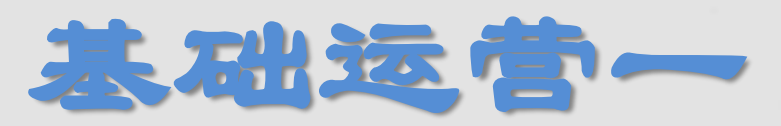

# **Basic Operations I**

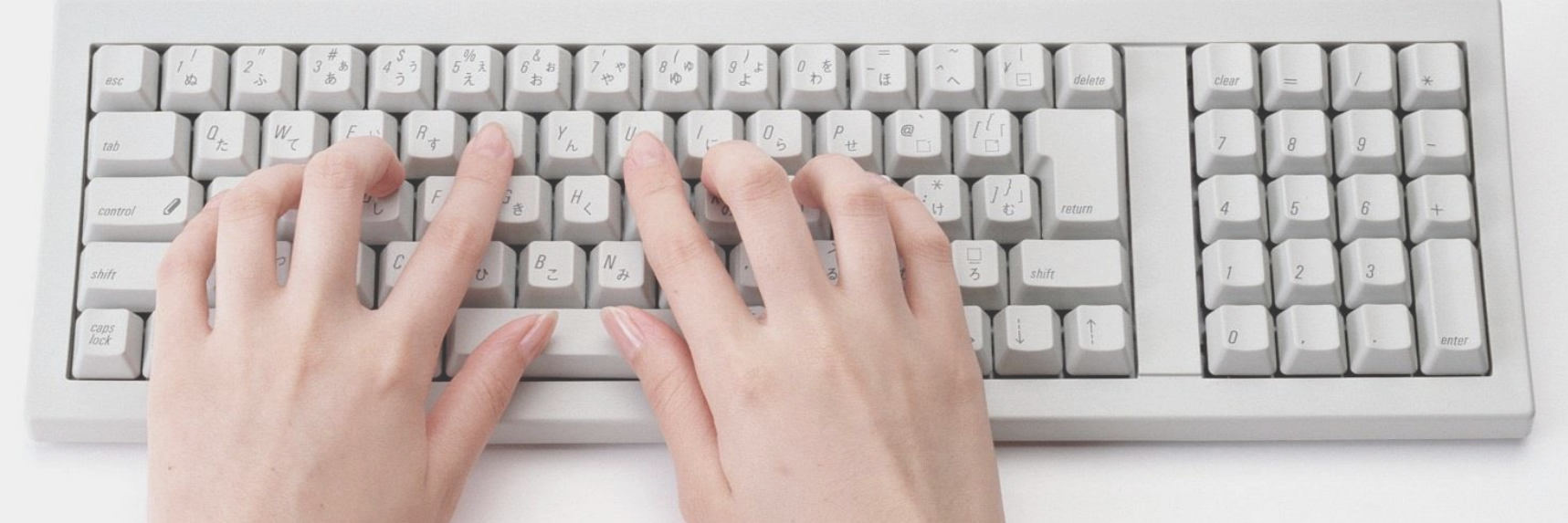

### Introduction

分享人: Sally

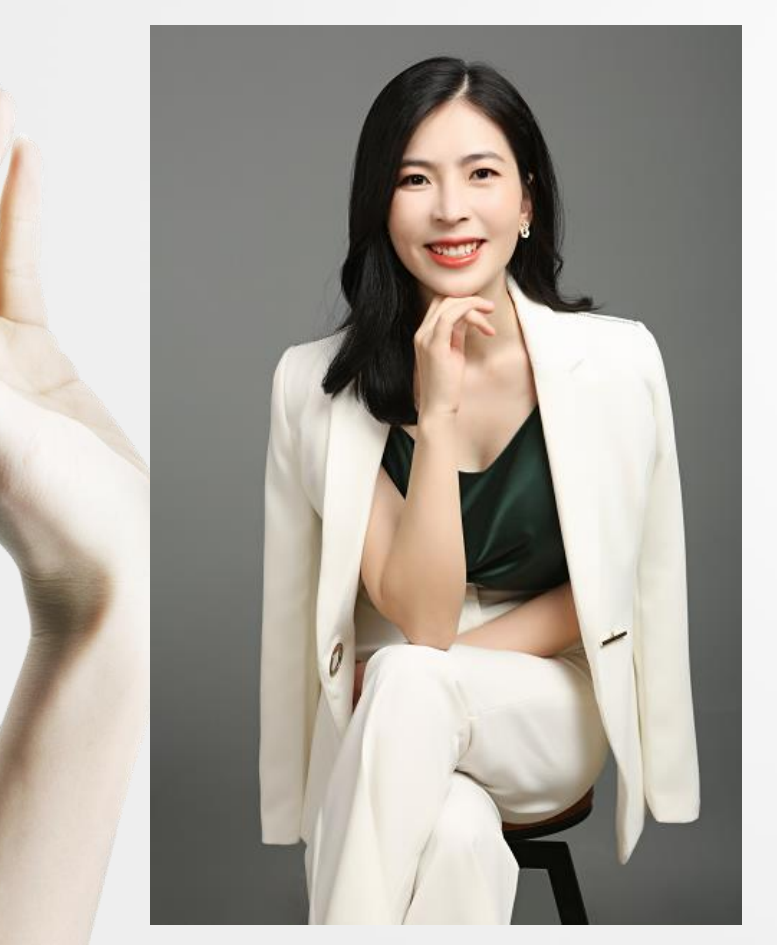

## ◆亚马逊平台运营资深讲师

Senior Instructor of Amazon Platform Operations

◆ 创立电商公司, 主营亚马逊平台,

Founded an e-commerce company, focusing on the Amazon

◆年销售额上亿

Annual sales of more than 100 million

◆主编出版书籍《Amazon跨境梦》

Edite the published book "Amazon Cross-Border Dream"

◆5年行业培训经验,11年亚马逊运营经验

5 years of training experience,

11 years of Amazon operation experience

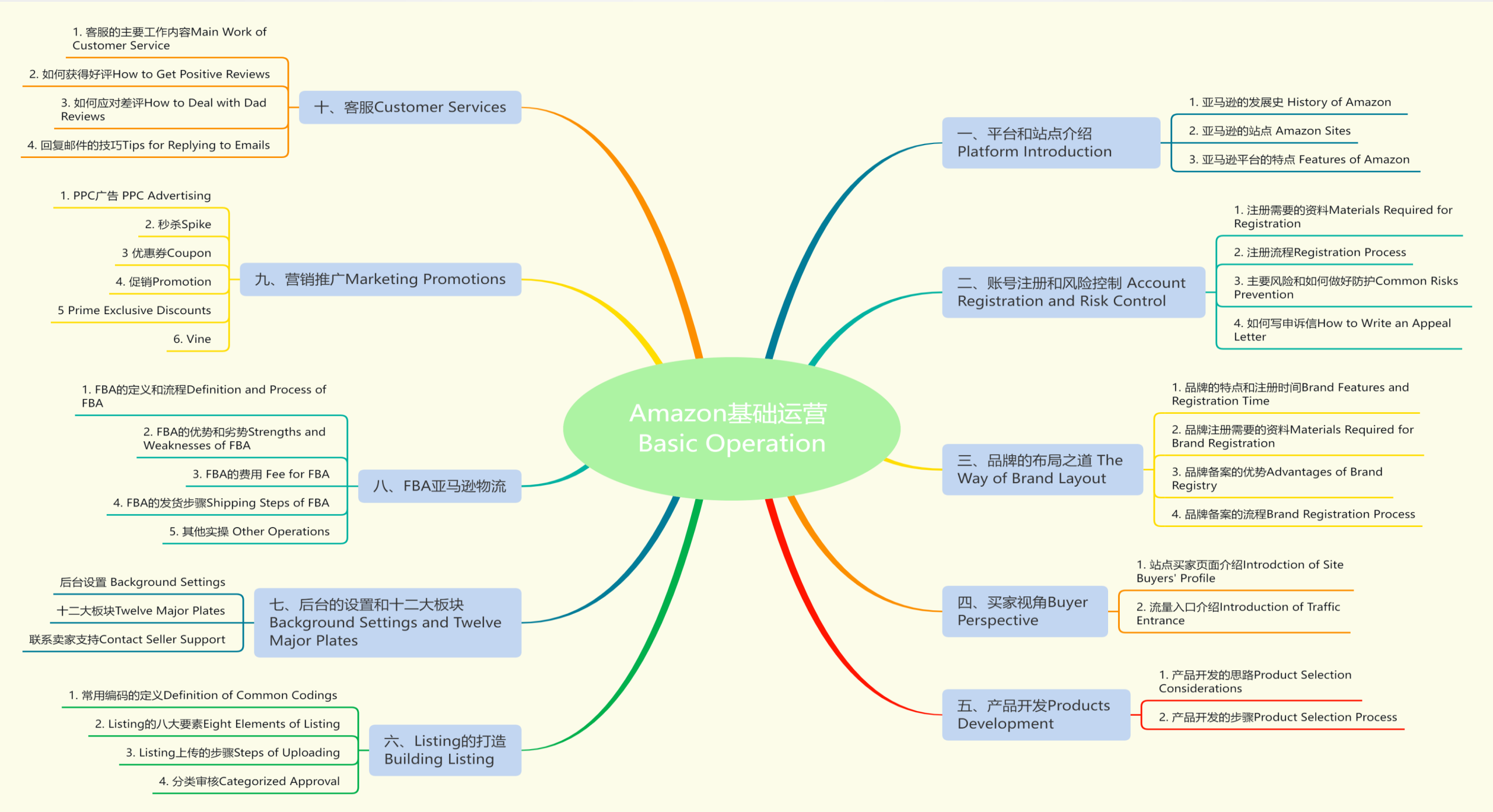

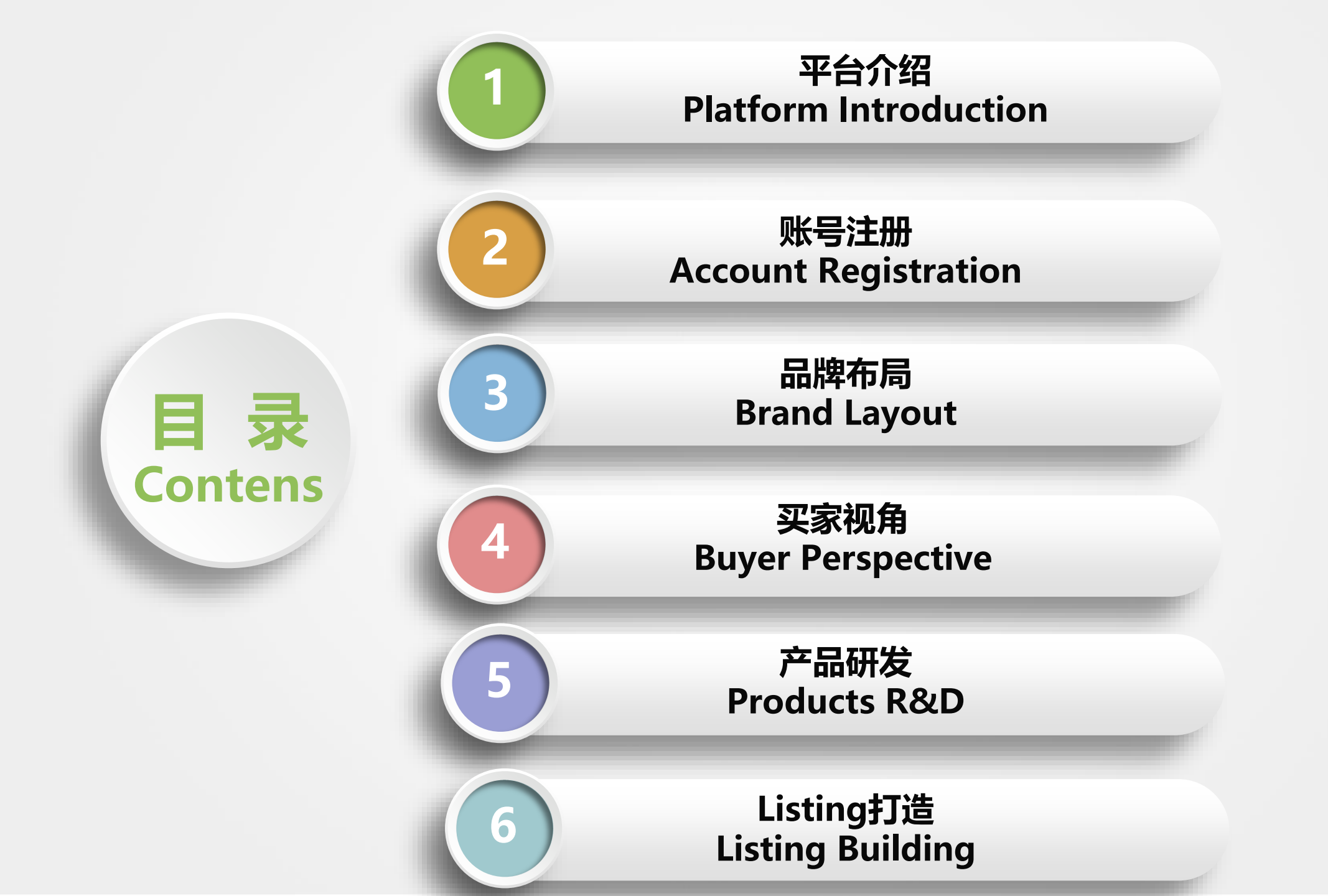

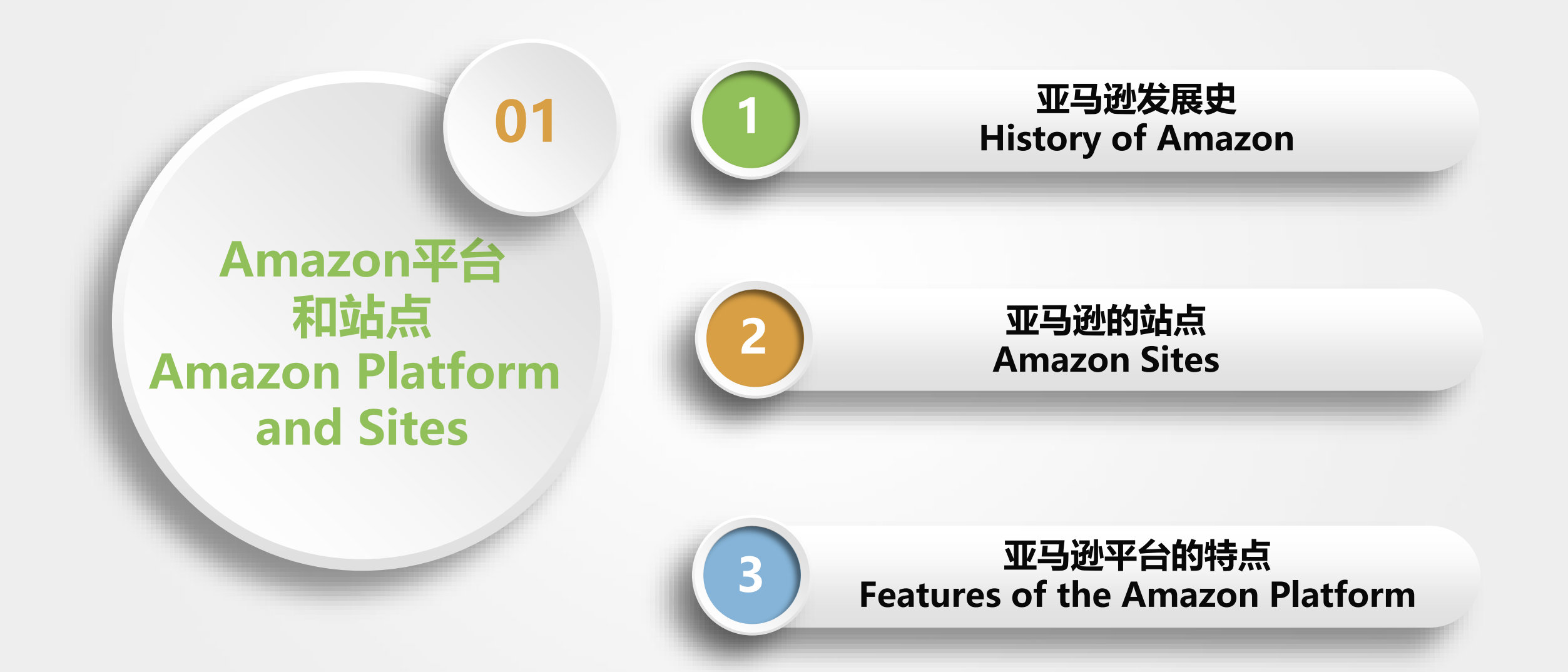

### ▶亚马逊的发展史History of Amazon

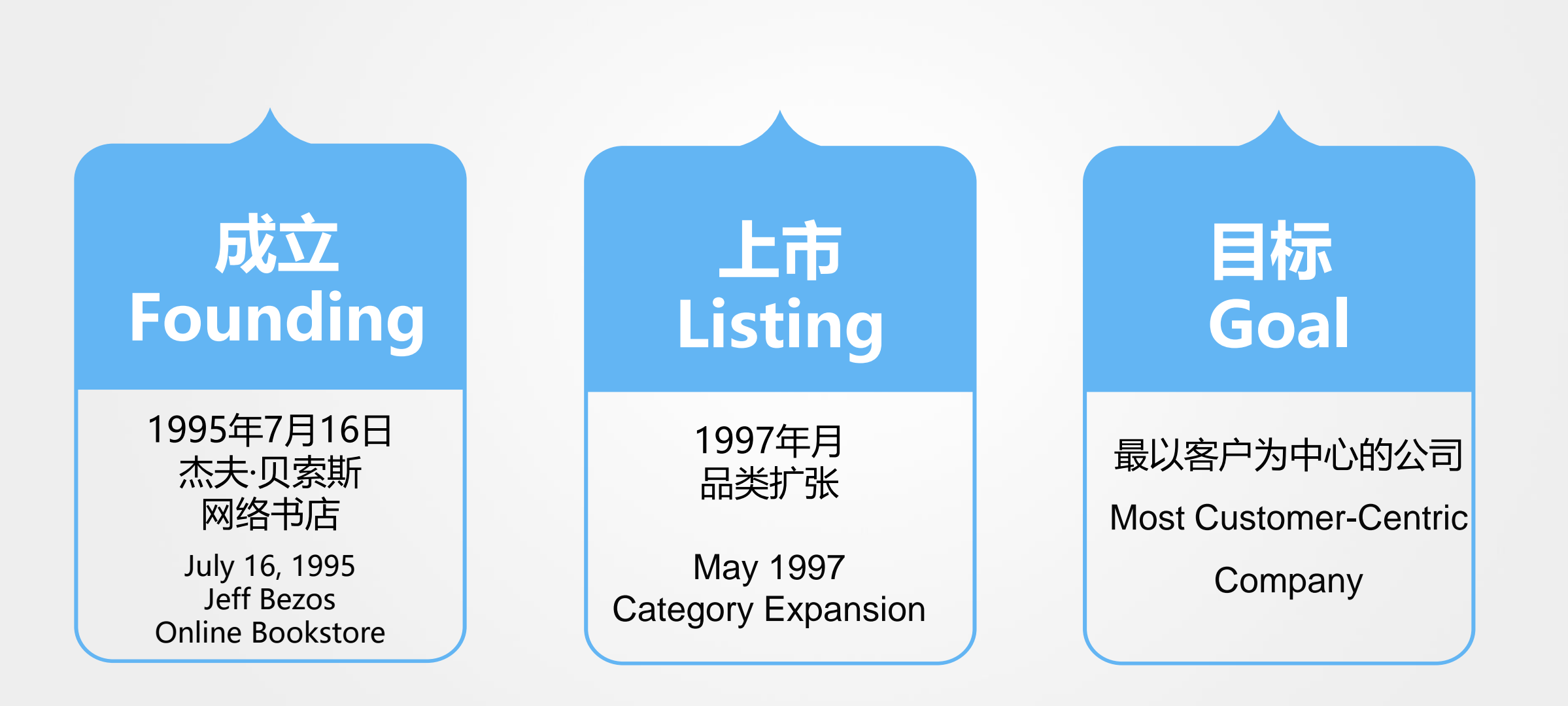

## ▶亚马逊的站点 Amazon sites

1. 北美站 North American Sites 美国,加拿大,墨西哥 America, Canada, Mexico 2. 欧洲站 European Sites 英国,法国,德国,意大利,西班 牙,荷兰,瑞典 UK, France, Germany, Italy, Spain, Netherlands, Sweden 3. 日本站 Japanese Site 4. 澳大利亚站Australian Site 5. 中东站 Middle East Site 沙特阿拉伯, 阿联酋 Saudi Arabia, United Arab Emirates 6. 印度站 Indian Site 7. 新加坡站 Singaporean Site

- 🏝 Australia
- Brazil (Brasil)
- Canada
- 📕 China (中国)
- 📼 Egypt (مصر)
- France
- Germany (Deutschland)
- 💶 India
- 💶 Italy (Italia)
- 💌 Japan (日本)
- Mexico (México)
- Netherlands (Nederland)
- 💻 Poland (Polska)
- (المملكة العربية السعودية) Saudi Arabia 🔳
- 🔚 Singapore
- 💶 Spain (España)
- 🖶 Sweden (Sverige)
- Turkey (Türkiye)
- United Arab Emirates
- 🚟 United Kingdom
- United States

▶亚马逊平台的特点 Features of Amazon Platform

## 以客户体验为中心Focus on customer experience

## ◆让客户获得更好的产品:品牌导向, Review 系统, 搜索排名

Let customers get better products: brand orientation, Review system, search ranking

## ◆ 让客户获得更低的价格: 跟卖

Let customers get lower prices: Sell Yours on Amazon

## ◆让客户获得更快的物流: FBA

Let customers get faster logistics: FBA

2. 以产品为根本 Products are fundamental

#### 亚马逊平台的特点-跟卖 Featture - Sell Yours on Amazon

Back to results

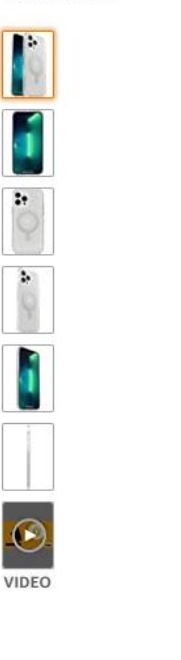

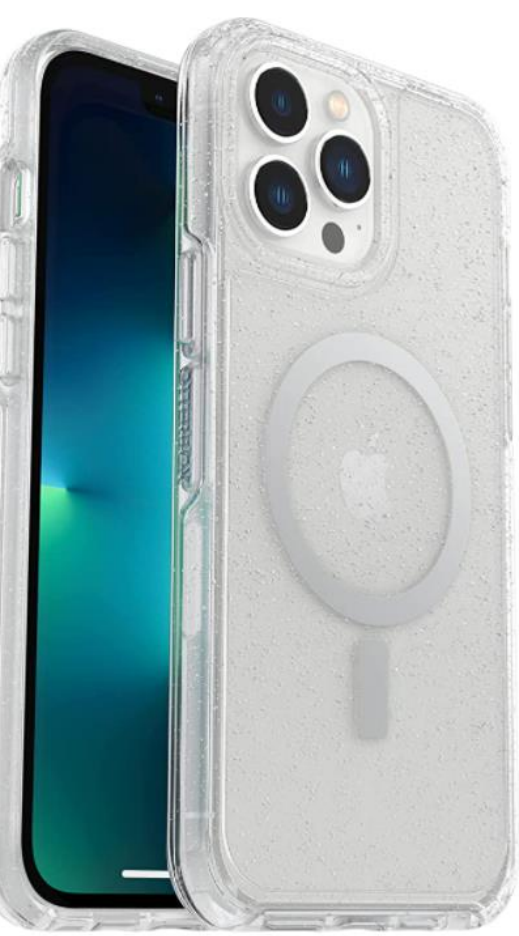

Roll over image to zoom in

OtterBox Symmetry Series+ Clear Antimicrobial Case with MagSafe for iPhone 12/13 Pro Max - Stardust Visit the OtterBox Store \*\*\*\* 80 ratings

April 5

List Price: \$59.95 Details Price: \$37.85 & FREE Returns ~ You Save: \$22,10 (37%)

Get \$50 off instantly: Pay \$0.00 \$37.85 upon approval for the Amazon Rewards Visa Card. No annual fee.

Available at a lower price from other sellers that may not offer free Prime shipping. Compatible Phone IPhone 13 Pro Max, iPhone 12 Pro Max

Models Brand OtterBox Color Clear/Glitter Made for MagSafe, Antimicrobial Case Special Feature Theme Stardust

#### About this item

- Compatible with iPhone 13 Pro Max and iPhone 12 Pro Max
- Tested to survive 3X as many drops as military standard (MIL-STD-810G 516.6) with lasting antimicrobial technology \*Helps protect the case exterior against many common bacteria. It does not protect you or the screen
- Compatible with Apple MagSafe charger and wireless charging, made with 50% recycled plastic and raised edges that protect camera and screen
- Thin profile slips easily into tight pockets, the one-piece design pops on and off in a flash and durable protection shields against drops, bumps and fumbles
- Includes OtterBox limited lifetime warranty (see website for details)

Compare with similar items

#### New & Used (15) from \$30.80 & FREE Shipping.

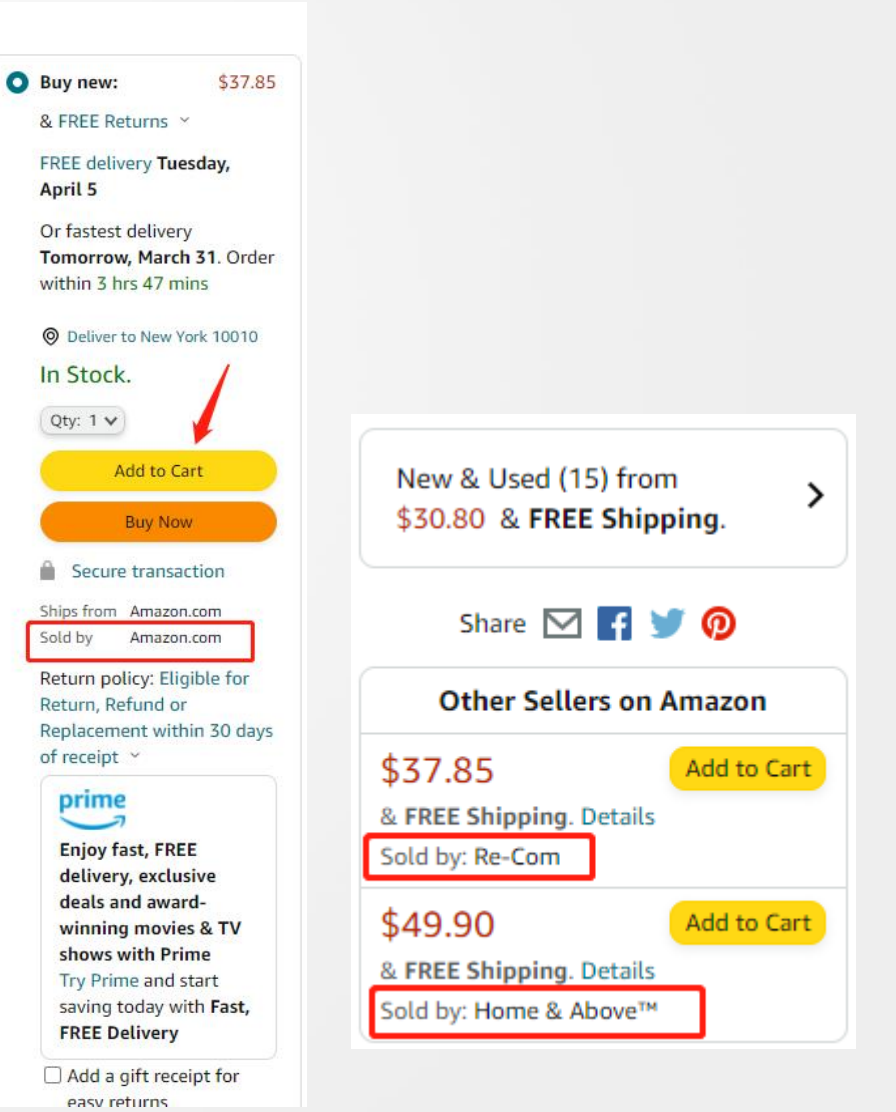

## ▶亚马逊平台的特点 Features of Amazon Platform

## 一、Amazon发展史 History of Amazon

1. 成立时间

Founding time

- 2. 上市时间 Listing time
- 3. 目标 Goals

二、Amazon站点 Amazon sites

1. 主流平台

Mainstream platform

三、Amazon特点 Features of Amazon

1. 以客户体验为中心

Focus on customer experience

2. 以产品为根本 Products are

foundamental

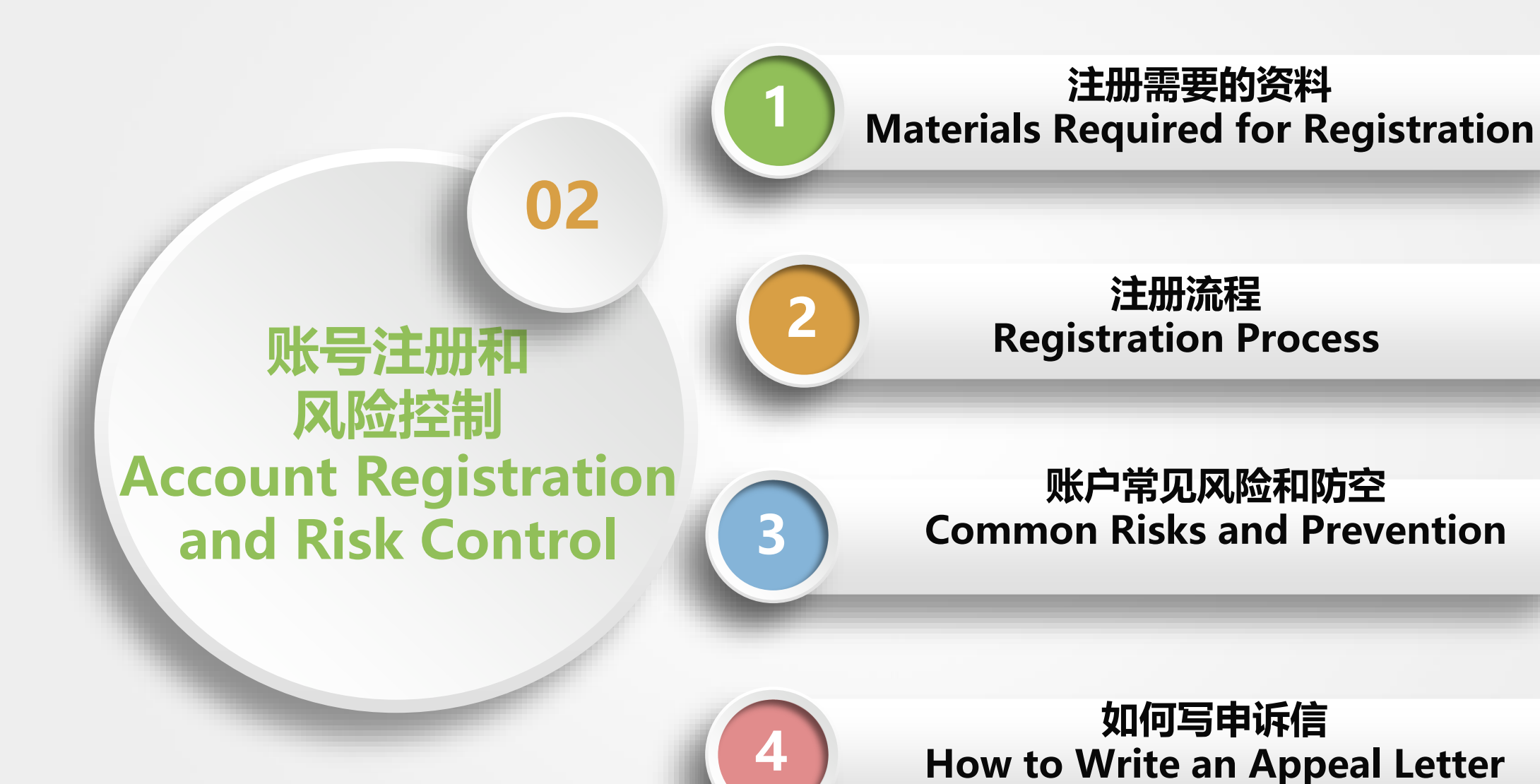

- 注册准备的资料:
- Materials for registration:
- 1. 电脑+网络Computer + network
- 2. 信用卡+账单地址
- Credit card + billing address
- 3. 邮箱 Email
- 4. 电话 Telehone number
- 5. 店铺名 Store Name
- 6. 收款账号 Recipient Account Number

审核 (US): Approval (US)

- 1. 营业执照Business License
- 2. 法人身份证 Leagal Person ID
- 审核 (EU): Approval (EU)
- 1. 营业执照 Business License
- 2. 法人身份证 Leagal Person ID
- 3. 法人户口本/护照 Leagal Person

Account Book or Passport

4. 地址证明 Proof of Address

- 1. 美国银行卡 U.S. bank card
- 2. 香港银行卡 Hongkong bank card
- 3. 中国或者当地的银行卡 Chinese or Local bank card
- 4. 第三方专门收款方: Third-party dedicated payee
- Payoneer 、WorldFirst 、PingPong
- Currencies Direct 、其他others

## ▶注册流程介绍 Registration process

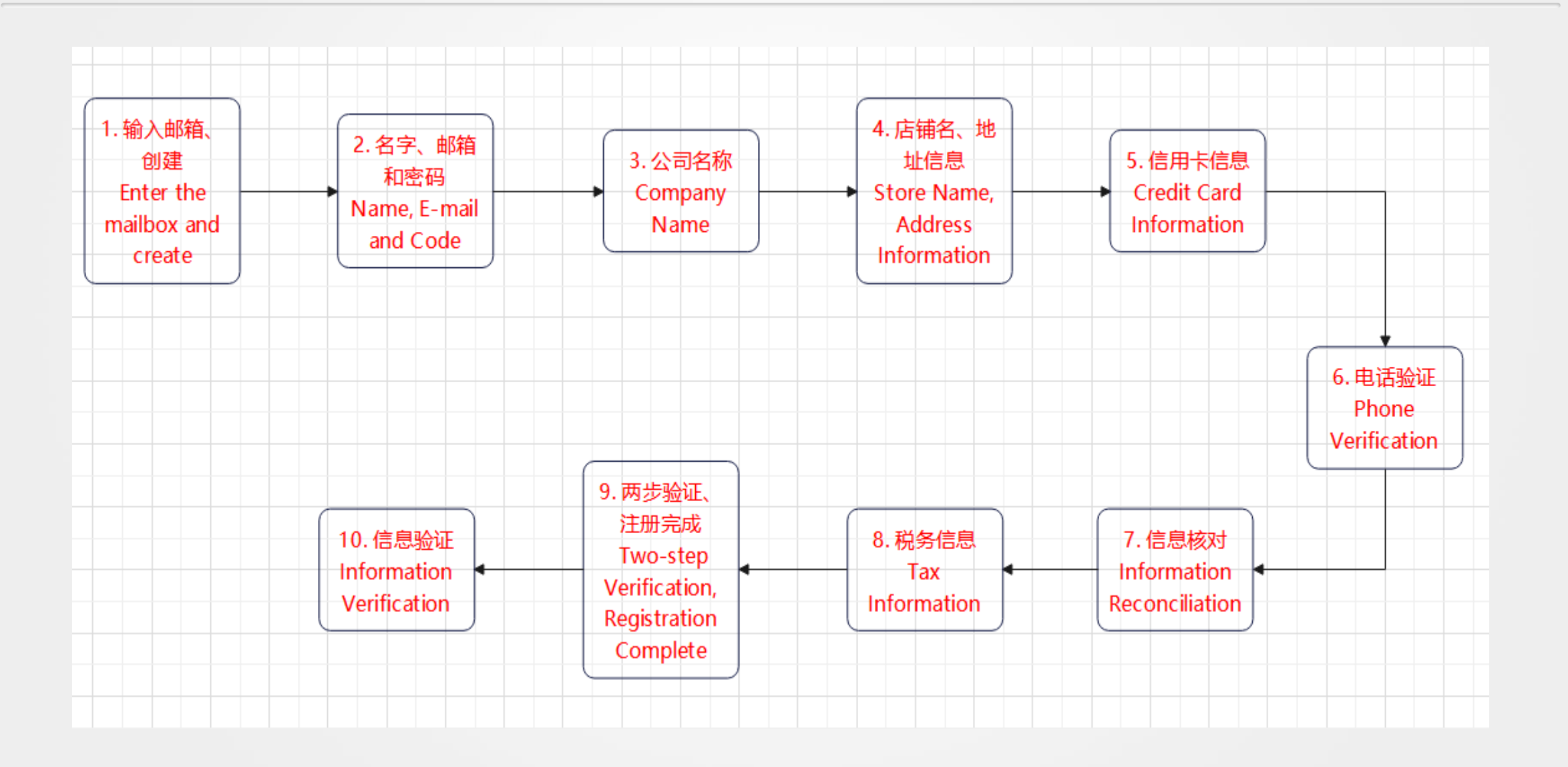

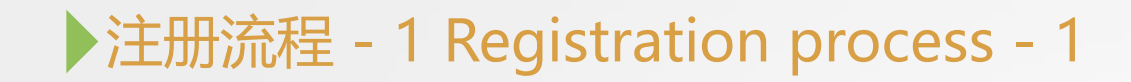

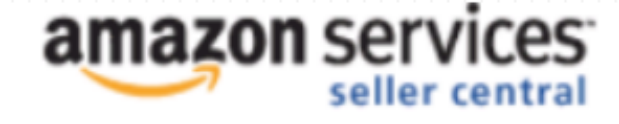

#### **Register and Start Selling Today**

What is your email (phone for mobile accounts)?

E-mail or mobile number:

@hotmail.com

Do you want to use an existing Amazon.com account or complete a previous registration?

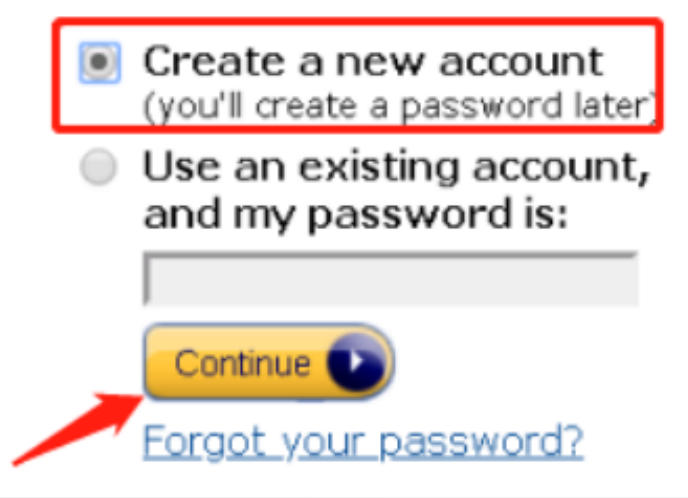

1.输入邮箱

Enter your email address

2. 点击创建新的账号

click "creat new account"

3. 点继续

click "continue"

▶注册流程 - 2 Registration process - 2

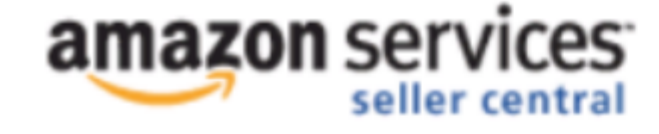

#### **Register and Start Selling Today**

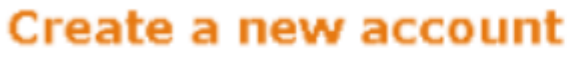

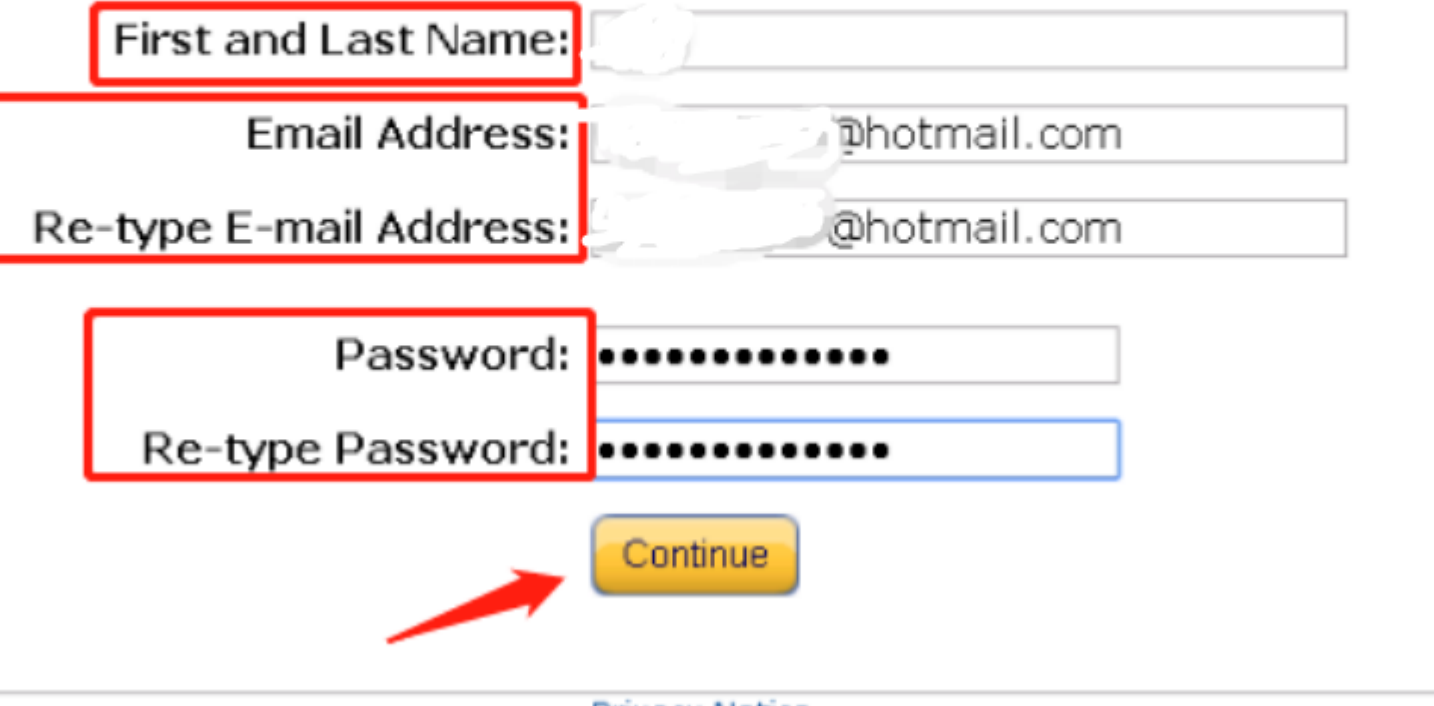

1.姓名 Name 2. 邮箱 Email 3. 密码 Password 4. 继续 Continue

Privacy Notice © 1996-2018, Amazon.com, Inc. or its affiliates

### 注册流程 - 3 Registration process - 3

#### amazon seller central

#### Register and Start Selling Today

Please have the following before you begin:

- · Your business name, address, and contact information
- · An internationally-chargeable credit card with valid billing address
- · A phone number where you can be reached during this registration process
- Your tax identity information

If you are located outside of your Elected Country, as defined in the Agreement, you also need to read and comply with this important notice for international sellers.

#### Legal Name:

If registering as a business, enter the business's legal name. If registering as an individual, enter your name.

Co. Ltd

#### Seller agreement

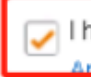

I have read and accepted the terms and conditions of the An azon Services Business Solutions Agreement

If you are an international seller, read this important information

#### 1.公司名称 Company Name

、勾选 Tick

3. 继续 Continue

Continue

### ▶注册流程 - 4 Registration process - 4

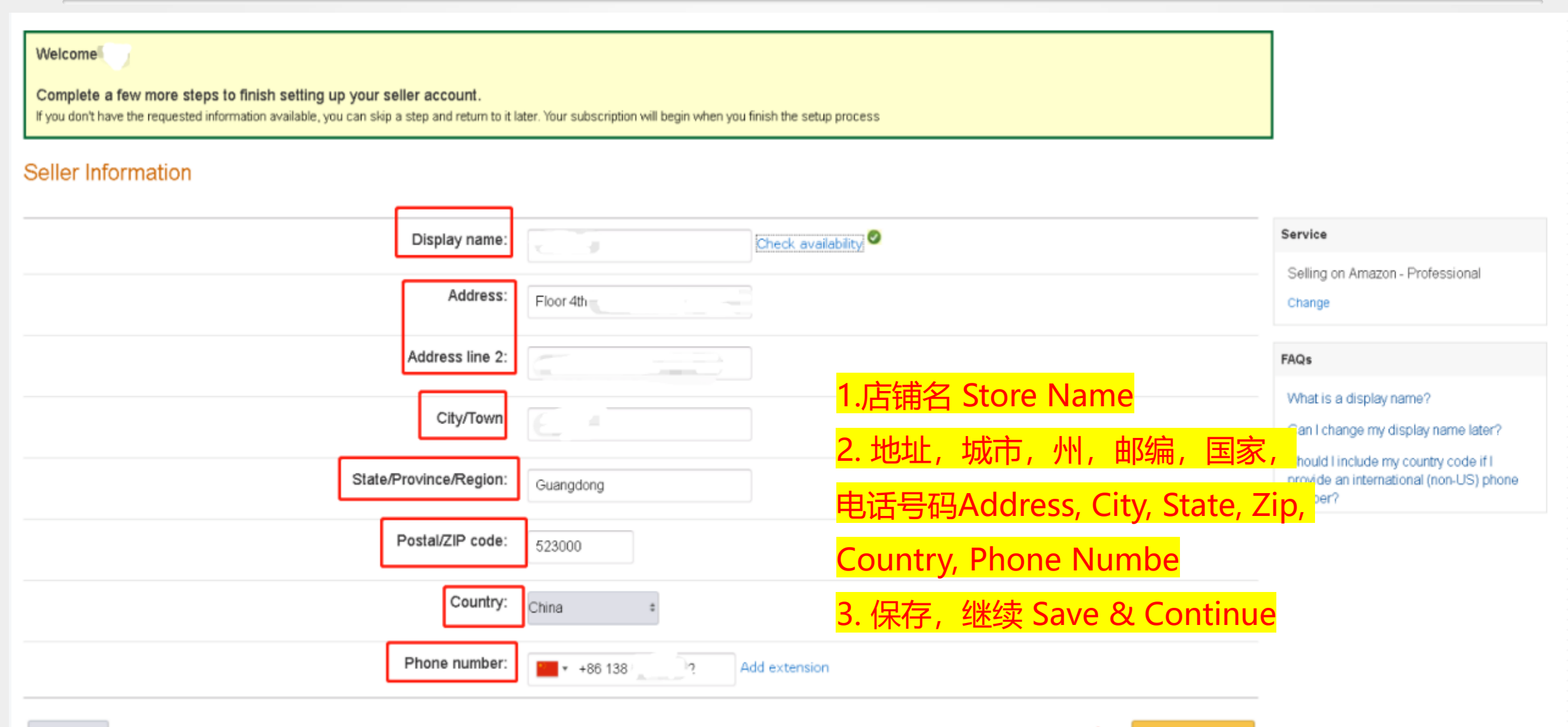

Save & Continue

## ▶注册流程 - 5 Registration process - 5

#### Add Credit Card Information

× 1

We will ask your bank to authorize use of your credit card to verify your identity and validate your credit card.

|                                                                                                    | 1.信用卡卡号Credit card numbe             |  |  |
|----------------------------------------------------------------------------------------------------|--------------------------------------|--|--|
| Credit card number:                                                                                                    | 2. 到期时间 Expiration time              |  |  |
| Expiration date: 07# / 2021#                                                                                                    | 3. 持卡人名字Cardholder Name              |  |  |
| Cardholder name:                                                                                                    | <mark>4. 账单地址 Billing Address</mark> |  |  |
|                                                                                                    | 5. 保存,继续Save & Continue              |  |  |
| Billing address: 0. Ltd - 1 ;                                                                                                    |                                      |  |  |
| Floor 4th Building Street                                                                                                    |                                      |  |  |
| E n                                                                                                    |                                      |  |  |
| Guangdong<br>523000                                                                                                    |                                      |  |  |
| China China |                                      |  |  |
| +86 138                                                                                                    |                                      |  |  |
| Add new address                                                                                                    |                                      |  |  |
| Skip Step                                                                                                    | Save & Continue                      |  |  |

Go to setup summary

## ▶注册流程 - 6 Registration process - 6

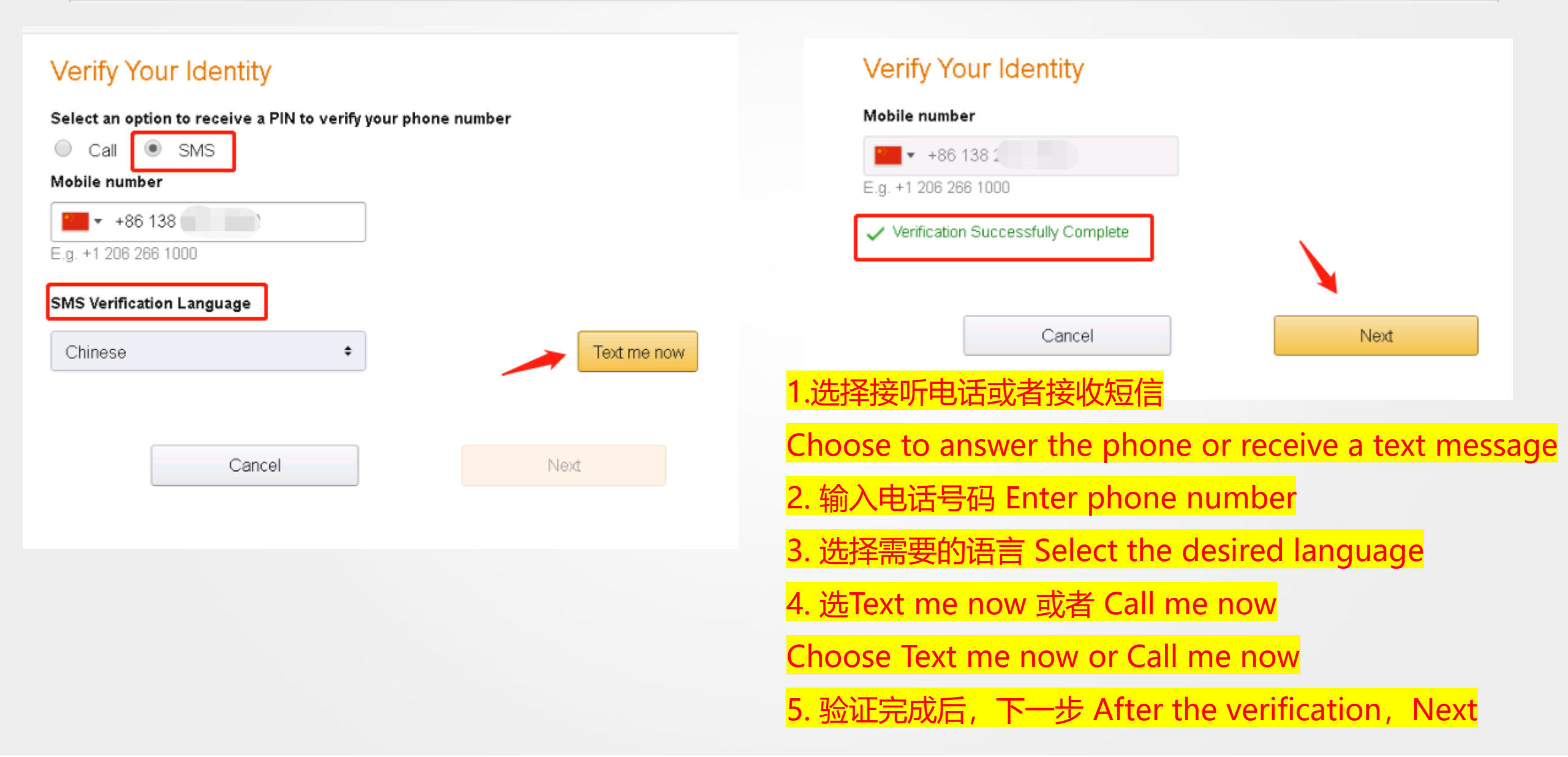

## ▶注册流程 - 7 Registration process - 7

| Completed                     |                             |                                  | our Selling Plan                     |
|-------------------------------|-----------------------------|----------------------------------|--------------------------------------|
|                               |                             | Selling on Amazon - Professional | Current service:                     |
|                               |                             | Change                           |                                      |
| Completed                     |                             |                                  | Seller Information                   |
|                               |                             | Elever de Decision               | Display name:                        |
|                               |                             | Floor 4th Building               | susiness address:                    |
|                               | 核对信息无误后,继续                  | Guanadona                        |                                      |
|                               |                             | 523000                           |                                      |
| nation is correct, then conti | Make sure all the informati | China<br>+86 13892               |                                      |
|                               |                             | Change                           |                                      |
| Completed                     |                             |                                  | Charge Method                        |
|                               |                             | 06                               | Credit card:                         |
|                               |                             | 07/2021                          | expiration date:<br>Cardholder name: |
|                               |                             | 523000                           | Billing Zip code:                    |
|                               |                             | Change                           |                                      |
| Completed                     |                             |                                  | dentity Verification                 |
| Start                         |                             |                                  | ax Identity Information              |

## ▶注册流程 - 8.1 Registration process - 8.1

| Tax Information Interview                              |                                          |
|--------------------------------------------------------|------------------------------------------|
| About You                                              |                                          |
| Who will receive income from Amazon or its subsidiary? |                                          |
| Individual Business                                    | 1. 选个人或者公司 Choose Individual or Business |
|                                                        | 2. 是否为美国人身份 U.S. person or not           |
| For U.S. tax purposes, are you a U.S. person?          | 3. 公司还是个人Business or Individual          |
| Yes No                                                 | 4.公司名称 Name of organizition              |
| Type of beneficial owner                               | 5. 国家 Country of Organization            |
| Corporation                                            | :                                        |
|                                                        |                                          |
| Tax Identity Information                               |                                          |
|                                                        |                                          |
| Name of organization (i                                | Country of organization (i)<br>China *   |

## ▶注册流程 - 8.2 Registration process - 8.2

| Disregarded entity name (Optional)                         |                                                                        |         |
|------------------------------------------------------------|------------------------------------------------------------------------|---------|
|                                                            | Address                                                                |         |
| Permanent Address<br>Floor 4th Building 1st<br>000<br>Edit | <ul> <li>Mailing address</li> <li>Same as Permanent Address</li> </ul> | (1)     |
|                                                            | Continue                                                               |         |
|                                                            | <mark>1. 勾选右边跟永久地址一致</mark><br>Tick" Same as Permanent /               | Address |
|                                                            | <mark>2. 继续</mark><br>Click_"continue"                                 |         |

#### 注册流程 - 8.3 Registration process - 8.3

I consent to provide electronic signature for the information provided as per IRS Form W-8BEN-E

i If you provide an electronic signature, you will be able to submit your tax information immediately.

Under penalties of perjury, I declare that I have examined the information on this form and to the best of my knowledge and belief it is true, correct, and complete. I further certify under penalties of perjury that:

1. The entity identified on line 1 of this form is the beneficial owner of all the income to which this form relates, is using this form to certify its status for chapter 4 purposes, or is a merchant submitting this form for purposes of section 6050W,

2. The entity identified on line 1 of this form is not a U.S. person,

3. The income to which this form relates is (a) not effectively connected with the conduct of a trade or business in the United States, (b) effectively connected but is not subject to tax under an income tax treaty, or (c) the partner's share of a partnership's effectively connected income,

4. For broker transactions or barter exchanges, the beneficial owner is an exempt foreign person as defined in the instructions, and

5. Lagree that Lwill submit a new form within 30 days if any certification on this form becomes incorrect.

Furthermore, I authorize this form to be provided to any withholding agent that has control, receipt, or custody of the income of which the entity on line 1 is the beneficial owner or any withholding agent that can disburse or make payments of the income of which the entity on line 1 is the beneficial owner.

The Internal Revenue Service does not require your consent to any provisions of this document other than the certifications required to establish your status as a non-U.S. person, establish your chapter 4 status (if required), and, if applicable, obtain a reduced rate of withholding.

| Signature (Type your full name)           |                                                                         |                           |
|-------------------------------------------|-------------------------------------------------------------------------|---------------------------|
|                                           |                                                                         | 1. 签名 Sign your full name |
| By typing my name on the given date, I ad | mowledge I am signing the tax documentation under penalties of perjury. |                           |
| Icertify that I have the capacity to      | sign for the entity identified on line 1 of this form.                  | 2. 勾选同意 Tick "Identify"   |

#### Date

08-21-2018

#### 注册流程 - 8.4 Registration process - 8.4

#### Tax Information Interview 无需做任何动作 No need to click anything Reference Id: A027497922XV40VHTVTJZ Certificate of Status of Beneficial Owner for United States Tax Withholding and Reporting (Entities) Form W-8BEN-E SUBSTITUTE Do NOT use this form for: Instead, use Form: U.S. entity or U.S. citizen or resident W-9 A foreign individual W-8BEN (Individual) · A foreign individual or entity claiming that income is effectively connected with the conduct of trade or business within the U.S. (unless claiming treaty W-8ECI benefits) A foreign partnership, a foreign simple trust, or a foreign grantor trust (unless claiming treaty benefits) (see instructions for exceptions) W-8IMY A foreign government, international organization, foreign central bank of issue, foreign tax-exempt organization, foreign private foundation, or W-8ECI or W-8EXP government of a U.S. possession claiming that income is effectively connected U.S. income or that is claiming the applicability of section(s) 115(2), 501(c), 892, 895, or 1443(b) (unless claiming treaty benefits) (see instructions) W-8IMY Any person acting as an intermediary Part I Identification of Beneficial Owner 1 Name of organization that is the beneficial owner 2 Country of incorporation or organization Dongguan Fubosi Pet Products Co. Ltd China 3 Name of disregarded entity receiving the payments (if applicable) 4 Type of beneficial owner: Individual Corporation Disregarded entity Partnership Simple trust Grantor trust International organization Complex trust Estate Government Central bank of issue Tax-exempt organization **Private foundation** If you entered disregarded entity, partnership, simple trust, or grantor trust above, is the entity a hybrid making a treaty claim? If "Yes" complete Part III. Yes No

## ▶注册流程 - 8.5 Registration process - 8.5

| City or town, sta                                   | te or province. Include postal code where appropriate.                                                                  | Cou                                                     | untry                                                               |                                         |                                              |            |               |
|-----------------------------------------------------|----------------------------------------------------------------------------------------------------|---------------------------------------------------------|---------------------------------------------------------------------|-----------------------------------------|----------------------------------------------|------------|---------------|
| 7 Reference nur                                     | mber(s) (see instructions)                                                                                              |                                                         |                                                                     |                                         |                                              | -          |               |
| Part II Cer                                         | tification                                                                                                    |                                                         |                                                                     |                                         |                                              | -          |               |
| Under penalties penalties of perju                  | of perjury, I declare that I have examined the information o<br>ury that:                                               | on this form and to the b                               | est of my knowledge and belief                                      | it is true, correct, and complete. I fu | unther certify under                         |            |               |
| <ul> <li>The entity ide<br/>merchant sub</li> </ul> | entified on line 1 of this form is the beneficial owner of all<br>omitting this form for purposes of section 6050W,     | I the income to which th                                | is form relates, is using this form                                 | to certify its status for chapter 4 p   | ourposes, or is a                            |            |               |
| • The entity ide                                    | entified on line 1 of this form is not a U.S. person,                                                                   |                                                         |                                                                     |                                         |                                              |            |               |
| The income t                                        | to which this form relates is: (a) not effectively connected w                                                          | vith the conduct of a trac                              | de or business in the United Stat                                   | es, (b) effectively connected but is r  | not subject to tax unde                      | r          |               |
| an income ta                                        | x treaty, or (c) the partner's share of a partnership's effectiv                                                        | vely connected income, a                                | nd                                                                  |                                         |                                              |            |               |
| For broker tra<br>Furthermore, I au                 | ansactions or barter exchanges, the beneficial owner is an<br>uthorize this form to be provided to any withholding agen | exempt foreign person as<br>t that has control, receipt | s defined in the instructions.<br>t, or custody of the income of wi | ich the entity on line 1 is the bene    | ficial owner or any                          |            |               |
| withholding age                                     | nt that can disburse or make payments of the income of w                                                                | hich the entity on line 1                               | is the beneficial owner.                                            |                                         |                                              |            |               |
| l agree that I w                                    | ill submit a new form within 30 days if any certificatio                                                                | n on this form become                                   | s incorrect.                                                        |                                         |                                              |            |               |
|                                                     |                                                                                                    |                                                         |                                                                     | 无需做任何                                   | <b>⊡动作,</b> 首                                | 接提交表格      |               |
| Sign Here                                           | C                                                                                                    | C G                                                     | 08-21-2018                                                          |                                         | <i>,,,,,</i> ,,,,,,,,,,,,,,,,,,,,,,,,,,,,,,, |            |               |
|                                                     | Signature of individual authorized to sign for beneficial owner                                                         | Print Name                                              | Date (MM-DD-YYYY)                                                   | Nothing r                               | needed. S                                    | Submit the | form directly |
| I certify that                                      | t I have the capacity to sign for the entity identified or                                                              | n line 1 of this form.                                  |                                                                     |                                         |                                              |            |               |
|                                                     |                                                                                                    |                                                         |                                                                     |                                         |                                              |            |               |
|                                                     |                                                                                                    |                                                         |                                                                     |                                         |                                              |            |               |
|                                                     |                                                                                                    |                                                         |                                                                     |                                         |                                              |            |               |
| Above is preview                                    | w of your tax form based on the information you have                                                                    | ve provided. Please re                                  | view and submit the form, o                                         | make changes if needed.                 |                                              |            |               |
|                                                     |                                                                                                    |                                                         |                                                                     |                                         | 1                                            |            |               |
|                                                     | Make Changes                                                                                                    |                                                         |                                                                     | Submit Form                             |                                              |            |               |

### ▶注册流程 - 8.6 Registration process - 8.6

#### 无需做任何动作,直接点击完成注册

Nothing needed. Just click "Complete Registration"

#### Tax Identity Information

1. Start Tax Interview

#### 2. Tax Interview Completed

You have already provided your tax identity information and it is pending validation. During this time, you may not enter new tax identity information. After verification is complete, you may enter new information.

Go to setup summary

Complete Registration

### ▶注册流程 - 9.1 Registration process - 9.1

#### Status

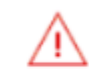

#### Enable Two-Step Verification

You must add Two-Step Verification to protect your account before you can access it. Get help

Return to sign in

Enable Two-Step Verification

<mark>开始两步验证</mark>

**Enable Two-Step Vertification** 

### 注册流程 - 9.2 Registration process - 9.2

amazon seller central

#### Step 1 of 3 Choose how you'll receive codes

Phone number Receive codes on your phone

Tell us the phone number where you'd like to receive Two-Step Verification codes. You should have this phone available whenever you sign into your Amazon account.

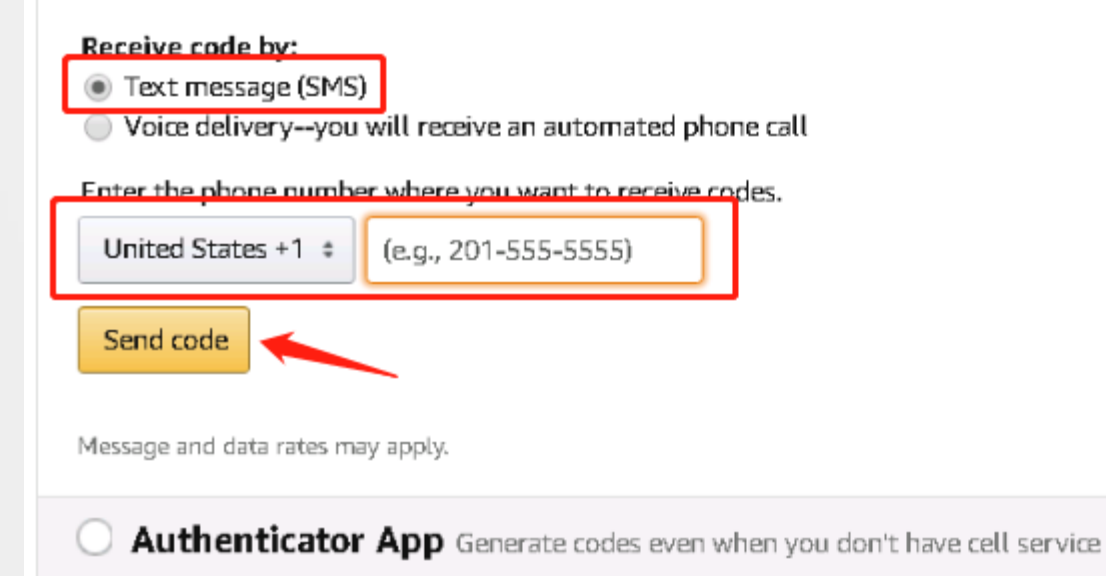

1. 选择接收短信或者电话Choose

receieve a text message or a

phone call to rceive codes

2. 选好国家后输入电话号码

Enter the phone number

3. 发送Code

Send code

### ▶注册流程 - 9.3 Registration process - 9.3

#### 1. Alternate sign in method

Some devices are unable to display a second screen prompting you to enter a security code, but Two-Step Verification will still be required. Here's how it will work:

 Sign in with your password. An error message will occur.

- A security code will be sent to your preferred phone. You may also use an authenticator app.
- Add ("append") the security code to the end of your password, and click "sign in" again.

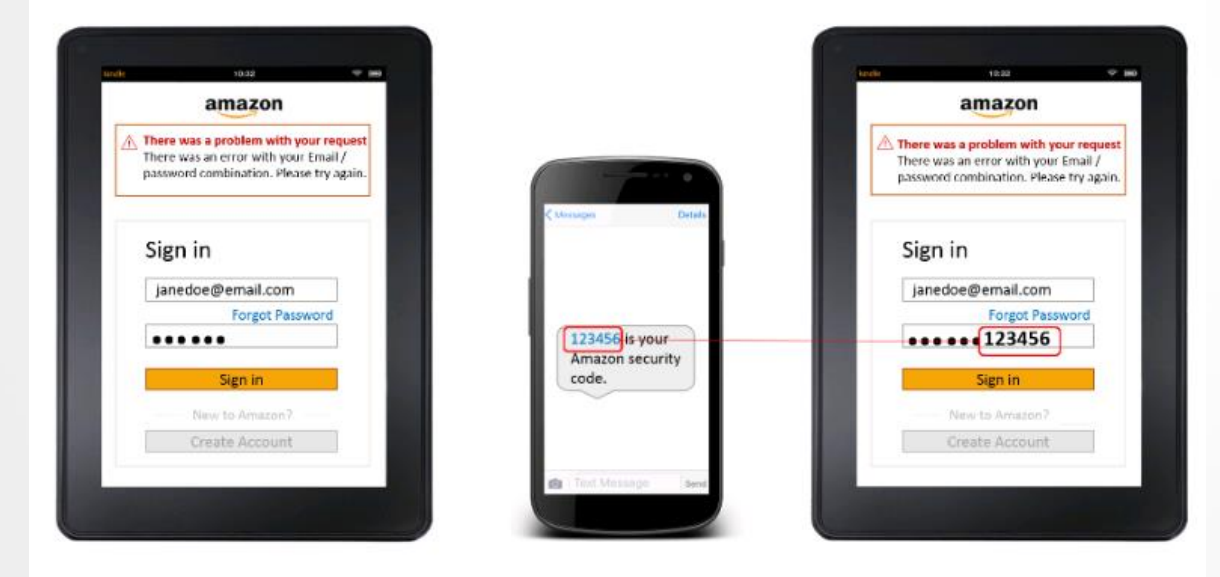

You will then be signed in to your Amazon account.

#### 2. Skip codes during sign in

You can choose not to require codes on trusted devices that you use frequently, like your personal computer. (Note: you turn on this setting separately for each browser that you use.)

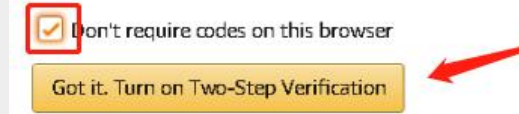

#### 1. 勾选在本设备上无需验证

Tick don't require codes on this browser 2. 开始两步验证 Start Two-step verification 3. 注册完成 Complete the registration

## 注册完成后,需要页面提示上传: 身份证/护照和营业执照。

After the registration is completed, the page prompts to upload: **ID card/passport and business license.** 

卖家后台登陆地址: sellercentral.amazon.com (.com 换成对应国家站点的域名即可)

Seller background login address: sellercentral.amazon.com (.com can be replaced with the domain name of the corresponding country site)

文件要求: Documents requirements

1. 多页文件请合并到一个文件中进行上传

For multi-page files, please combine them into one file for uploading

2. 扫描或照片必须保持所有信息清晰可读

Scanned copies or photos must keep all information legible

3. 卖家输入的信息务必与提交的文件中的信息相符

The information entered by the seller must match the information in the submitted documents

- 4. 不接受截屏 Screenshots are not accepted
- 5. 不接受黑白复印件 Black and white copies are not accepted

### ▶注册流程总结 Registration process summary

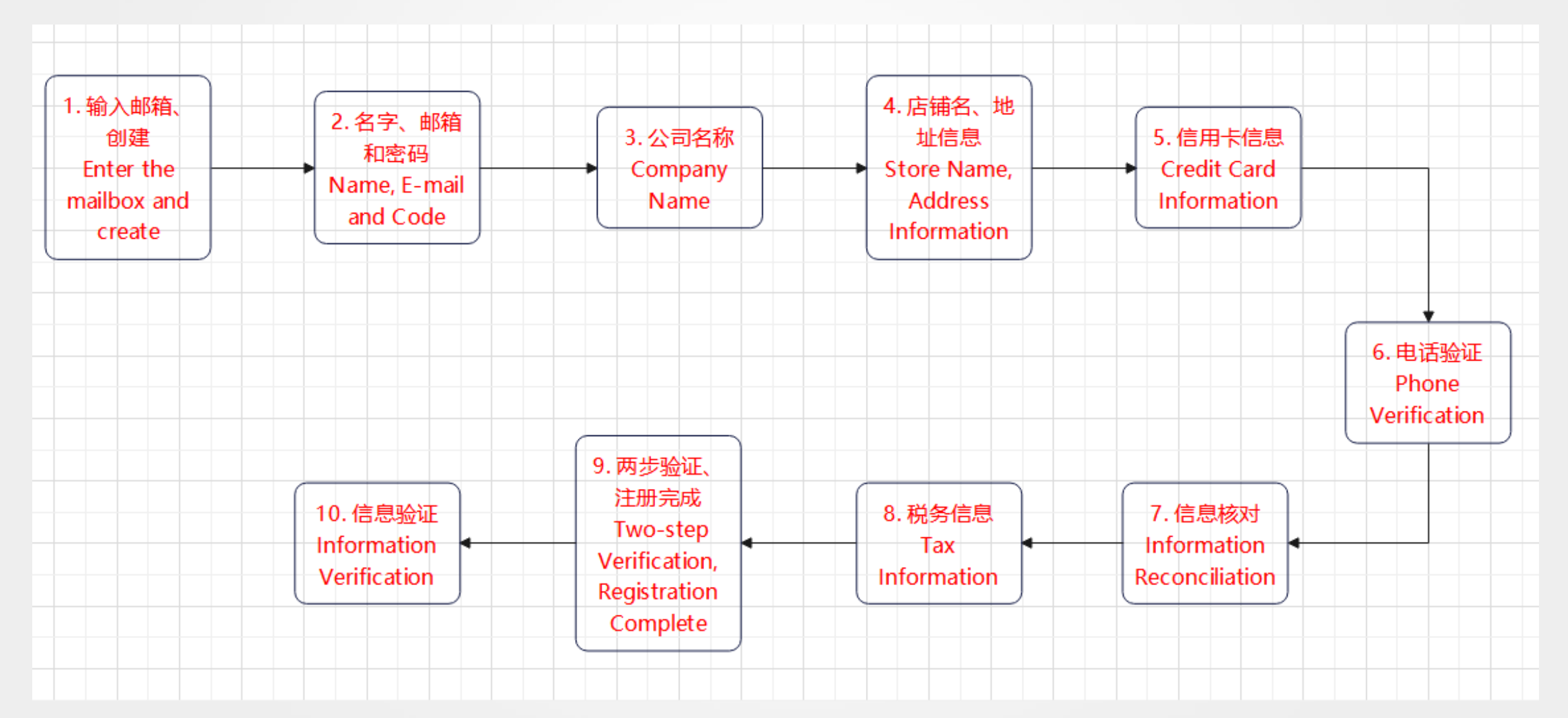

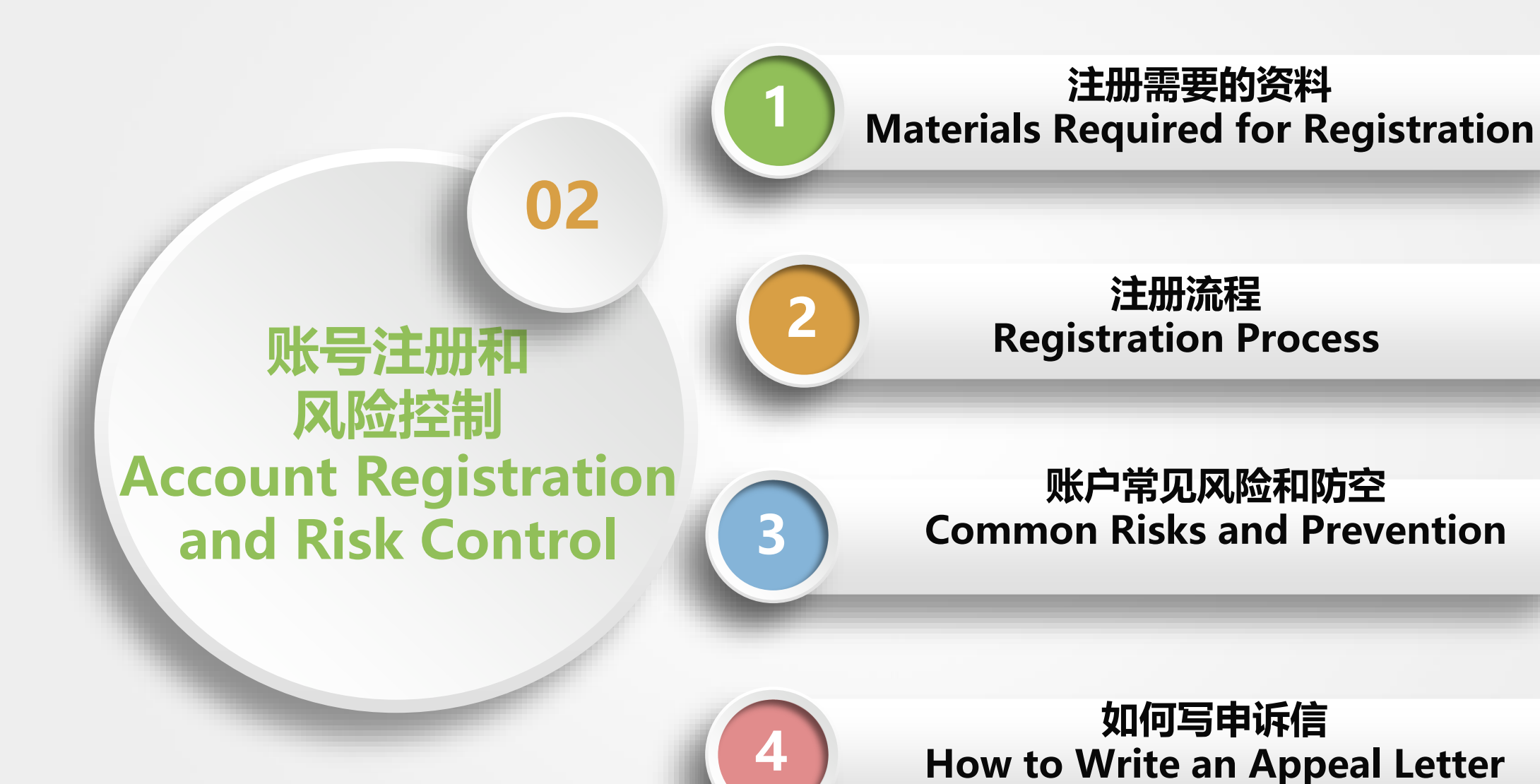

## ▶ 主要风险和如何做好防护 Major risks and their prevention

- 1. 关联 Association
- 2. 账号被例行审核 Accounts are routinely approved
- 3. 后台指标超标 Platform indicators exceed the standard
- 4. 实物与描述不符 The object does not i line with its description
- 5. 转移销售 Transfer sales
- 6. 沟通违规 Communication violations
- 7. 更换信用卡或者收款账号 Change credit card or payment account
- 8. 账号关联 Account Association
- 9. 侵权 Infringement

▶ 主要风险和如何做好防护-关联 Major risks and its prevention - association

#### 定义: Definition:

亚马逊通过技术手段获取卖家计算机相关信息,通过匹配关联因素判断多个账号是否是同一卖家在操作。

Amazon obtains the seller's computer-related information through technical means, and determines whether multiple accounts are operated by the same seller by matching related factors.

#### 影响: Influence:

- 1. 关闭其中一个账号 Close one of the accounts
- 2. "连坐" Punished related-others

主要风险和如何做好防护-如何防关联 Major risks and its prevention - how to prevent association

> 核心:把自己手上的不同账号当做是多个陌生人的账号 Core: see your different accounts as the accounts of multiple strangers

- 1. 干净的登录设备 clean/safe login devices
- 2. 干净的网络 clean/safe network
- 3. 干净的注册信息 clean registration information
- 4. 干净的账号内信息 clean account information
- 1. 登录风险设备Log in with risky devices
- 2. 网络 Network
- 3. 浏览器指纹 Browser fingerprint
- 4. 密码 Password
- 5. Flash 图片加载 Flash picture loading
- 6. Cookies
- 7. 注册信息 Registration Information
- 8. 账号内资料 Account imformation

### ▶如何写申诉信 - 思路 How to write a letter of appeal - method

### 思路:

- 1. 了解账号被关的直接原因, 承认错误
- 2. 解释发生这种情况的原因
- 3. 提出解决方法

What to do:

1. Understand the direct reason for account closure and admit mistake

2. Explain why this happened

3. Put forward solutions

1. 收到亚马逊警告信的时候,我们才意识到... When received the Amazon warning letter, we realized that...

2. 在收到警告信之前,你做了什么事情,具体罗列出自己的错误 What did you do before you received the warning letter, list your mistakes in detail.

3. 解释发生这种错误的原因 Explain why mistakes occurred.

# ▶如何写申诉信 - 步骤 How to write a letter of appeal - process

4. POA 以后的计划

1) 停止违规的行为

- 2) 学习亚马逊的规则
- 3) 学习知识产权的知识
- 4) 注册品牌并备案
- 5) 检查账户里面其他的Listing,及早发现问题 pr

6) 夸夸FBA

7) 处理未发货的订单,回复未回复的邮件

8) 跟买家道歉

- 9) 对于犯事的员工给予惩罚
- 10) 体现出自己的实力, 工厂

4. Plans beyond POA

- 1) Stop the violation
- 2) Learn Amazon's rules
- 3) Learn about intellectual property
- 4) Register the brand and put on record
- 5) Check other listings in the account to find

现问题 problems early

6) Praise FBA

7) Handle unshipped orders and reply to unanswered emails

8) Apologize to the buyer

9) Punish employees who commit crimes

10) Show your strength, the factory

# 0

- 一、账户注册 Account registration
- 1. 资料 Materials
- 2. 流程 Process

二、账户的风险 Account risks

2

- 1. 常见风险 Common risks
- 2. 如何申诉 How to appeal

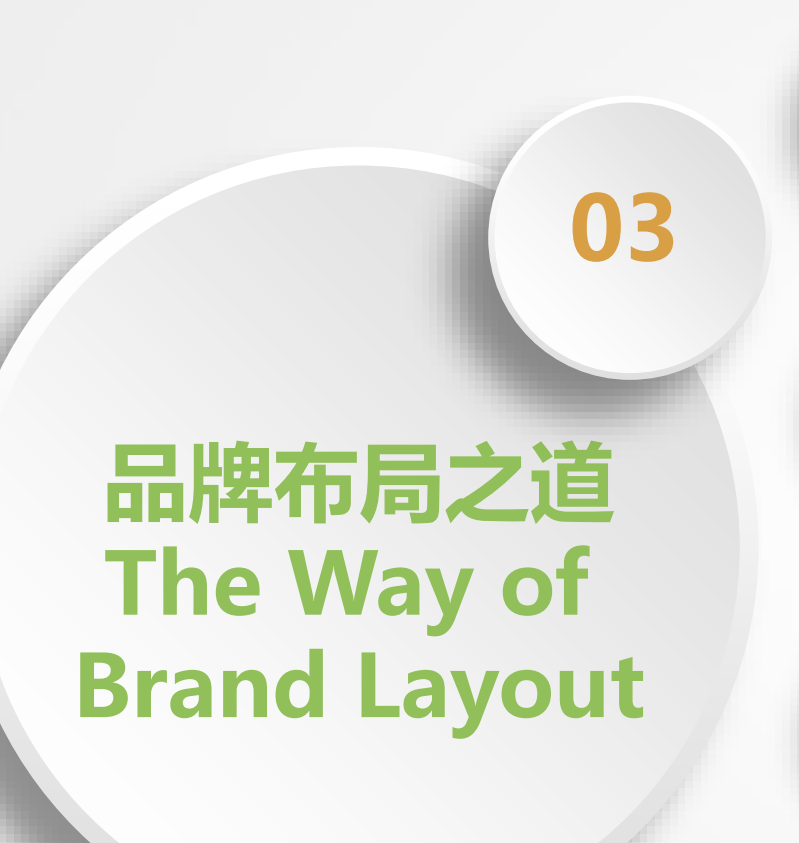

品牌的特点和注册时间 Brand Features and Registration Time

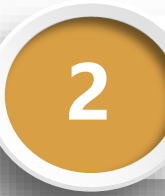

品牌注册需要的资料 Materials Required for Brand Registration

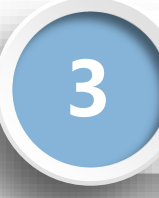

品牌备案的优势 Advantages of Brand Registry

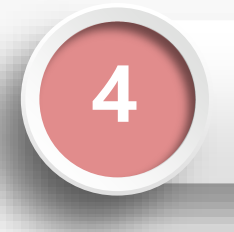

品牌备案的流程 Brand Registration Process 特点: Features

- 1. 地域性 Region
- 2. 品类性Category
- 注册时间: Registration time
- TM: 3-7天 TM: 3-7 days
- R: 8-12个月 R: 8-12 months

- 1. 身份证 (或者营业执照) ID card (or business license)
- 2. 品牌名称 Brand name
- 3. 需要注册的品类 Categories that need to be registered
- 4. 产品图片 (要印品牌LOGO) Product pictures (printed with brand LOGO)
- 5. 品牌LOGO的图片 Brand LOGO picture

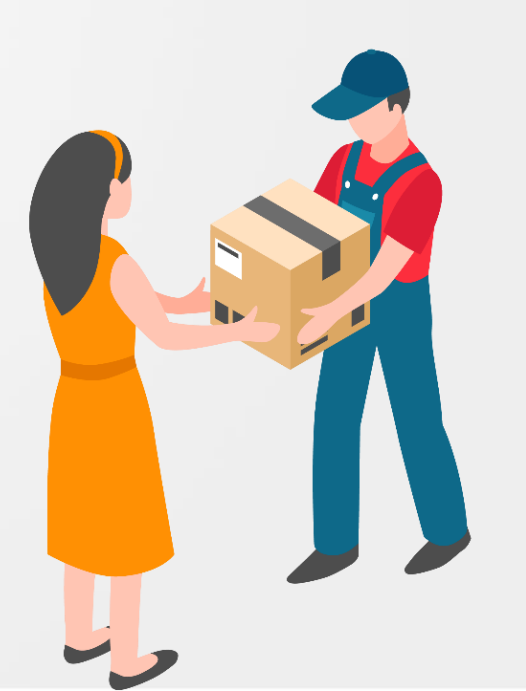

# ▶ 品牌备案的优势 Advantages of Brand Registration

当被跟卖的时候向亚马逊投诉,有品牌才会被受理
 When fraudulent selling happens, complaints to
 Amazon will be accepted only with a brand.
 可以有更多功能,如A+,旗舰店,品牌分析,后台有品牌
 的板块

More functions, such as A+, flagship store, brand

analysis, and a section with brand in the background.

Brands Brand Analytics **Brand Protection** Manage Experiments **Brand Dashboard** Brand Catalog Manager Customer Reviews Customer Engagement Virtual Bundles Brand Referral Bonus All Brand Benefits

# 品牌备案的流程 - 1Brand registration process-1

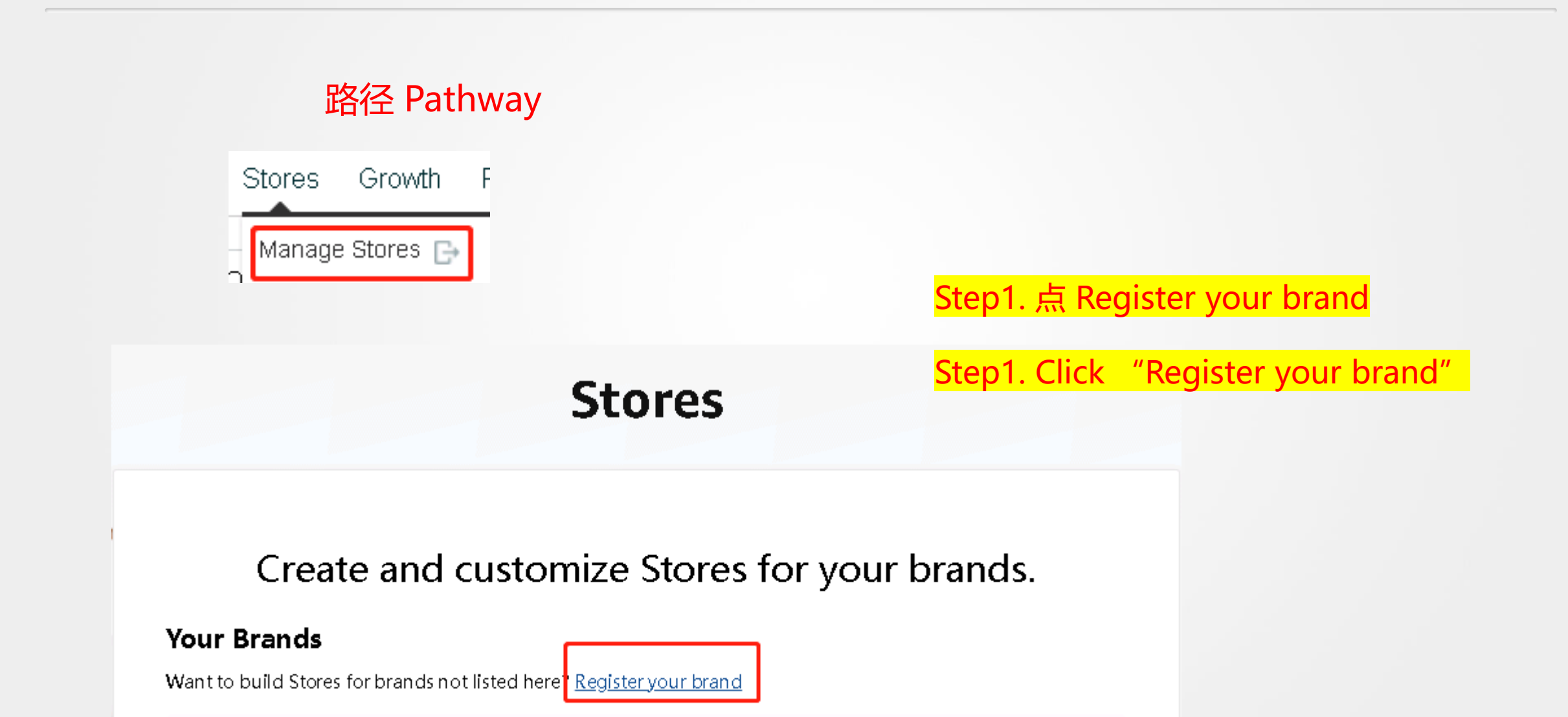

# ▶ 品牌备案的流程 - 2 Brand registration process-2

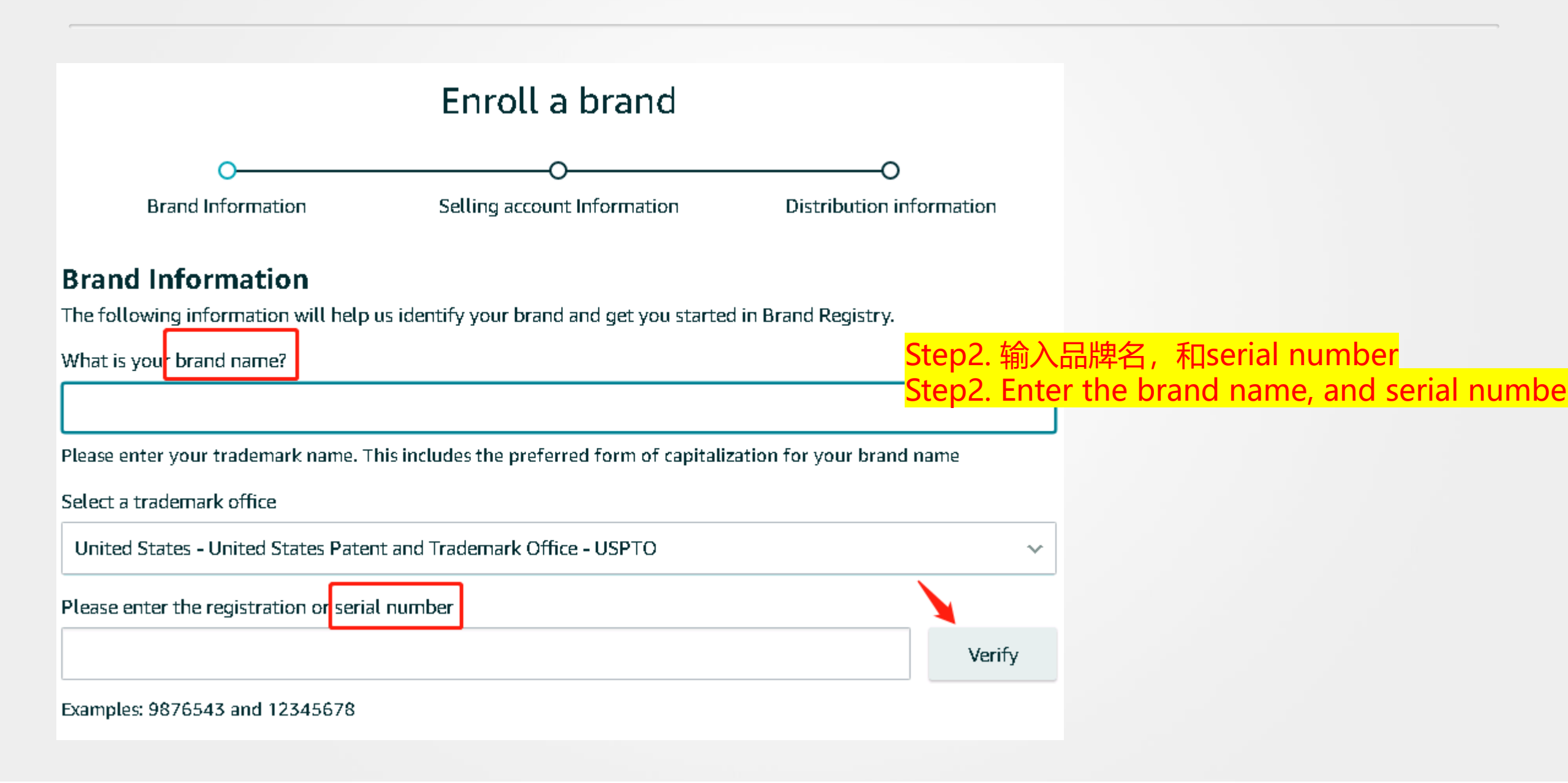

品牌备案的流程 2 - 查找 Serial Number - 1 Brand registration process-2 Find Serial Number-1

美国商标局: https://tmsearch.uspto.gov/bin/gate.exe?f=login&p\_lang=english&p\_d=trmk

进入网站后,输入品牌名,提交 On the website, enter the brand name and submit

# Select A Search Option Basic Word Mark Search (New User) This option cannot be used to search design marks Word and/or Design Mark Search (Structured) This option is used to search word and/or design marks. NOTE: You must first use the Design Search Code Manual to look up the relevant Design Codes. Word and/or Design Mark Search (Free Form)

This option allows you to construct word and/or design searches using Boolean logic and multiple search fields. **NOTE:** You must first use the **Design Search Code Manual** to look up the relevant Design Codes.

| View Search History:                                                                                         | ▼                                  |
|----------------------------------------------------------------------------------------------------|------------------------------------|
| <ul> <li>Plural and Singular</li> <li>Singular</li> <li>Live and Dead</li> <li>Live</li> <li>Dead</li> </ul> |                                    |
| Search Term:                                                                                                 |                                    |
| Field:                                                                                                    | Combined Word Mark (BI,TI,MP,TL) > |
| Result Must Contain:                                                                                         | All Search Terms (AND) V           |
| Submit Query Clear Query                                                                                     |                                    |

### 品牌备案的流程 2 - 查找 Serial Number - 2 Brand registration process-2 Find Serial Number-2

|   | ANKE                                               | ANKER                                                                                                    |  |  |  |  |
|---|----------------------------------------------------|----------------------------------------------------------------------------------------------------|--|--|--|--|
|   | Word Mark<br>Translations<br>Goods and<br>Services | ANKER<br>The wording ANKER has no meaning in a foreign lau<br>IC 031. US 001 046. G & S: Aromatic sand being litte<br>Fruit, fresh; Grains for animal consumption; Litter for<br>FIRST USE IN COMMERCE: 20220101                                                                                                    |  |  |  |  |
|   | Mark Drawing<br>Code                               | (3) DESIGN PLUS WORDS, LETTERS, AND/OR NL                                                                                                    |  |  |  |  |
| : | Design Search<br>Code                              | 05.13.25 - Bales of hay or straw ; Hay in bales ; Othe<br>26.01.21 - Circles that are totally or partially shaded.<br>26.03.14 - Ovals, three or more ; Three or more oval<br>26.03.21 - Ovals that are completely or partially shac<br>26.17.09 - Bands, curved ; Bars, curved ; Curved line                                                                                                    |  |  |  |  |
|   | Serial Number                                      | 97236938                                                                                                    |  |  |  |  |
|   | Filing Date<br>Current Basis                       | January 25, 2022<br>1A                                                                                                    |  |  |  |  |
|   | Original Filing<br>Basis                           | 1A                                                                                                    |  |  |  |  |
|   | Owner                                              | (APPLICANT) AMORNING INC CORPORATION CC                                                                                                    |  |  |  |  |
|   | Attorney of<br>Record                              | Jianmin Zhou                                                                                                    |  |  |  |  |
|   | Description of<br>Mark                             | Color is not claimed as a feature of the mark. The mathematical sector of the mark and the mathematical sector of the mark and the mathematical sector of the mathematical sector of the mathematical secto |  |  |  |  |
|   | Type of Mark                                       | TRADEMARK                                                                                                    |  |  |  |  |
|   | Register<br>Other Data                             | The name(s) portrait(s) and/or signature(s) shown i                                                                                                    |  |  |  |  |
|   | Live/Dead<br>Indicator                             | LIVE                                                                                                    |  |  |  |  |

在左侧找到Serial number

Find the Serial number on the left

# 品牌备案的流程 - 3 Brand registration process-3

### **Product Information**

Please provide a URL to your brand's official website. Providing your URL will help us better identify your brand (optional)

If you sell your products on other e-commerce sites, provide the URL to your storefront on those sites (optional)

Add more

### Product images

### Step3. 提交产品图片 Step3. Upload product images

Provide at least one image of your product or packaging that clearly shows your brand's name, logo or other distinguishing mark permanently affixed to the product. The images should show the product you sell or intend to sell on Amazon and shouldn't be computer generated.

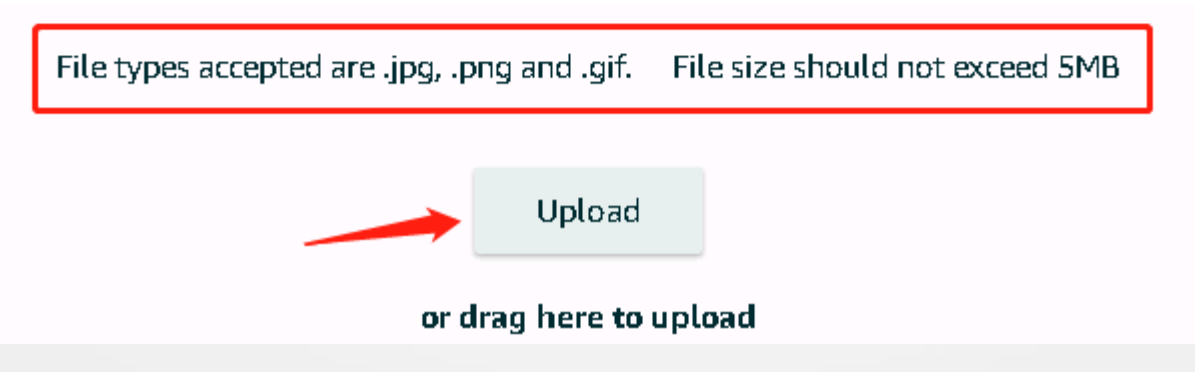

### 品牌备案的流程 - 4 Brand registration process-4

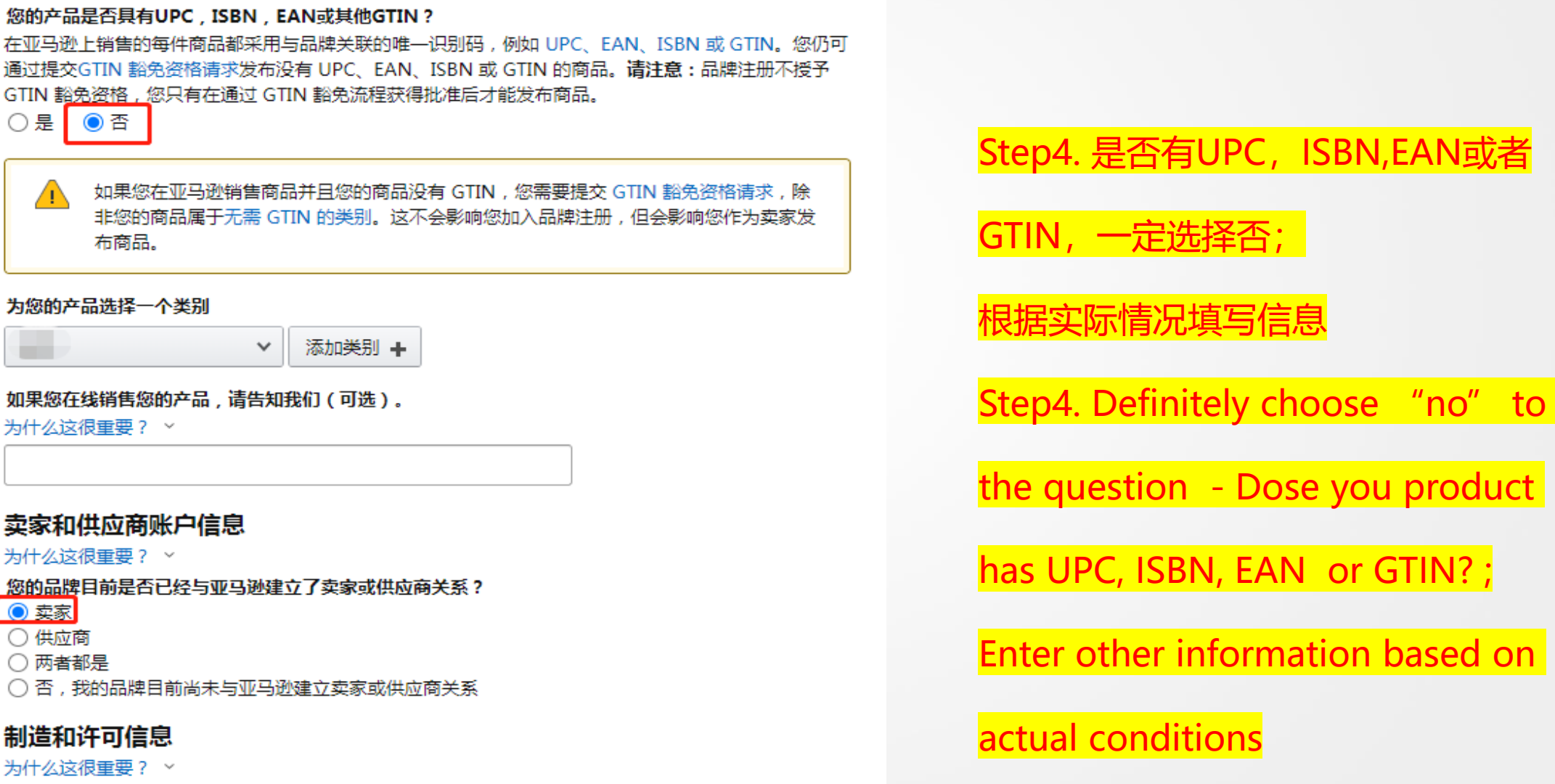

为您的产品选择一个类别

布商品。

○是 ○否

~

如果您在线销售您的产品,请告知我们(可选)。

为什么这很重要? ~

### 卖家和供应商账户信息

为什么这很重要? ~

您的品牌目前是否已经与亚马逊建立了卖家或供应商关系?

### 卖家

- 供应商
- () 两者都是

○ 否,我的品牌目前尚未与亚马逊建立卖家或供应商关系

### 制造和许可信息

为什么这很重要? ~

您的品牌是否自己生产商品?

○ 是 ○否

### 品牌备案的流程 - 5 申请GTIN豁免 - 1 Brand registration process-5 Apply GTIN exemption - 1

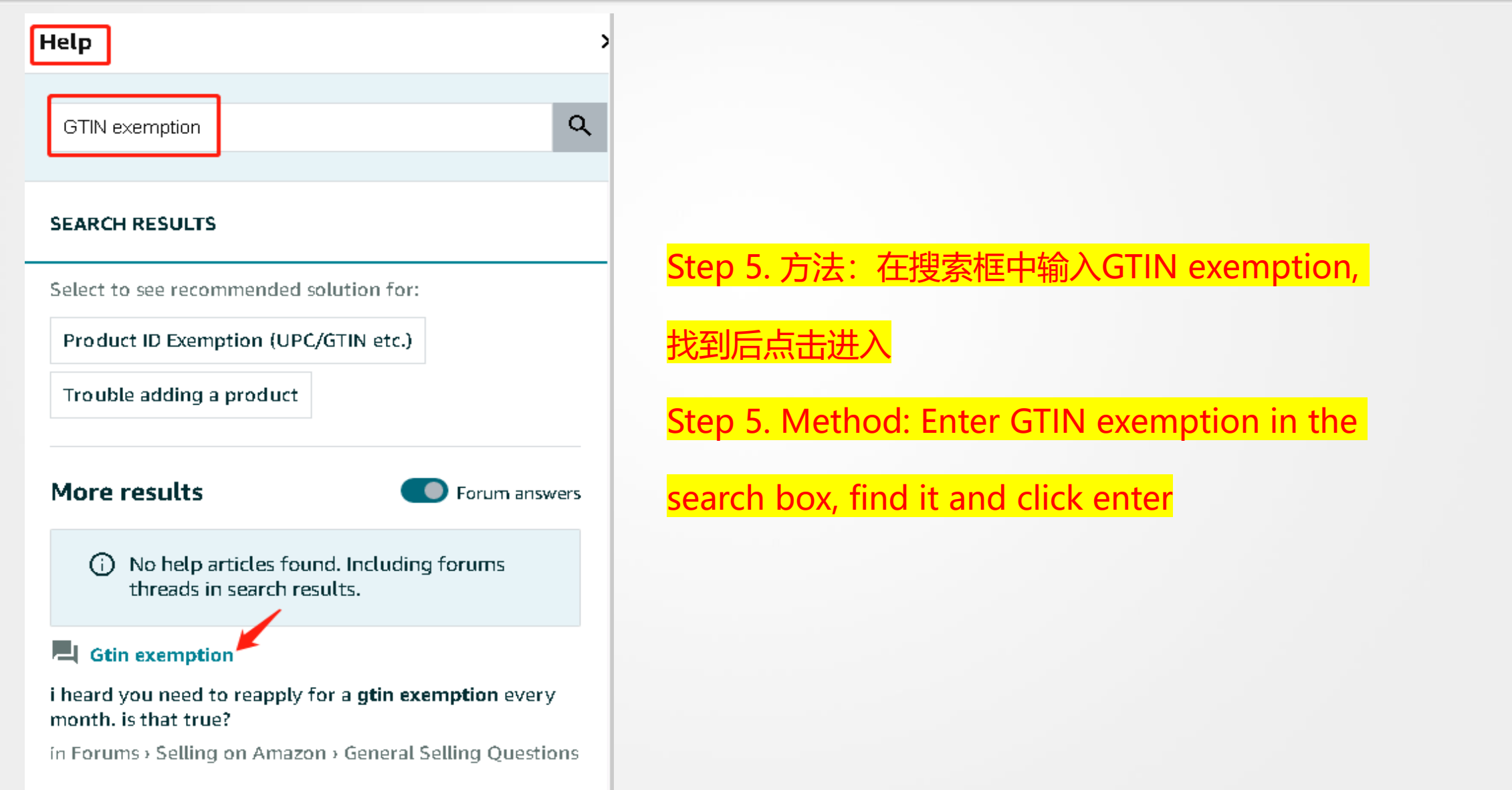

### 品牌备案的流程 - 5 申请GTIN豁免 - 2 Brand registration process-5 Apply GTIN exemption - 2

选择类目,输入品牌名 Choose category, enter brand name

### **Apply for GTIN exemption**

You need to share the barcode number (GTIN/UPC/EAN/JAN/ISBN) for the products that you want to sell on Amazon. If your product does not have a barcode, apply for exemption below.

Note: Exemption is provided for brand and category and you do not have to apply for exemption for each product. You will be able to add as many of your products on Amazon without applying for exemption again for that brand and category.

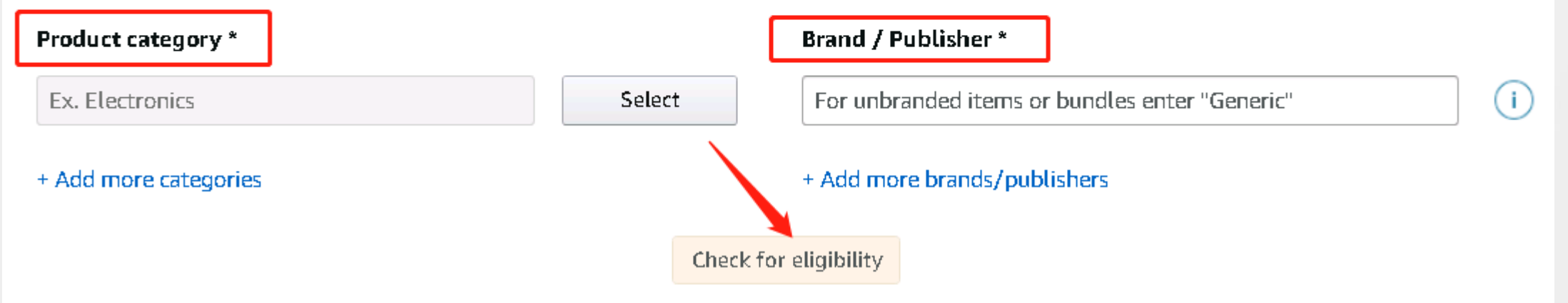

▶品牌备案的流程 - 5 申请GTIN豁免 - 3 Brand registration process-5 Apply GTIN exemption - 3

Note: Please print and sign this form and return a scanned PDF or image.

### **GTIN Exemption Support Letter for Brand**

Hereby I confirm that products with brand name identified as below do not have any type of GTIN (UPC, EAN, or JAN). The Seller identified as below is authorized to sell these products on Amazon.

```
SELLER NAME: [
SELLER EMAIL: [ ]
SELLER PHONE NUMBER: [ ]
SELLER ADDRESS:
```

BRAND NAME(S): [ BRAND OWNER: [

BRAND OWNER CONTACT:

下载Word文档后填写信息,最后扫描上传 Download the Word document, fill in the information and finally scan and upload it.

BRAND OWNER SIGNATURE:

DATE:

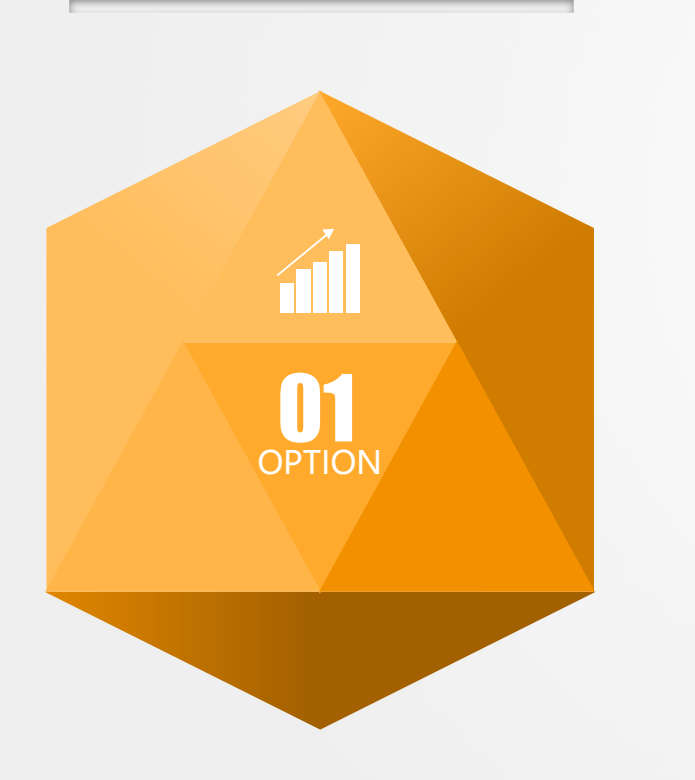

### 一、品牌 Brand

- 1. 特点和时间 Features and time
- 2. 需要的资料 Information required
- 3. 备案的优势 Registration advantages
- 4. 备案流程 Registration process

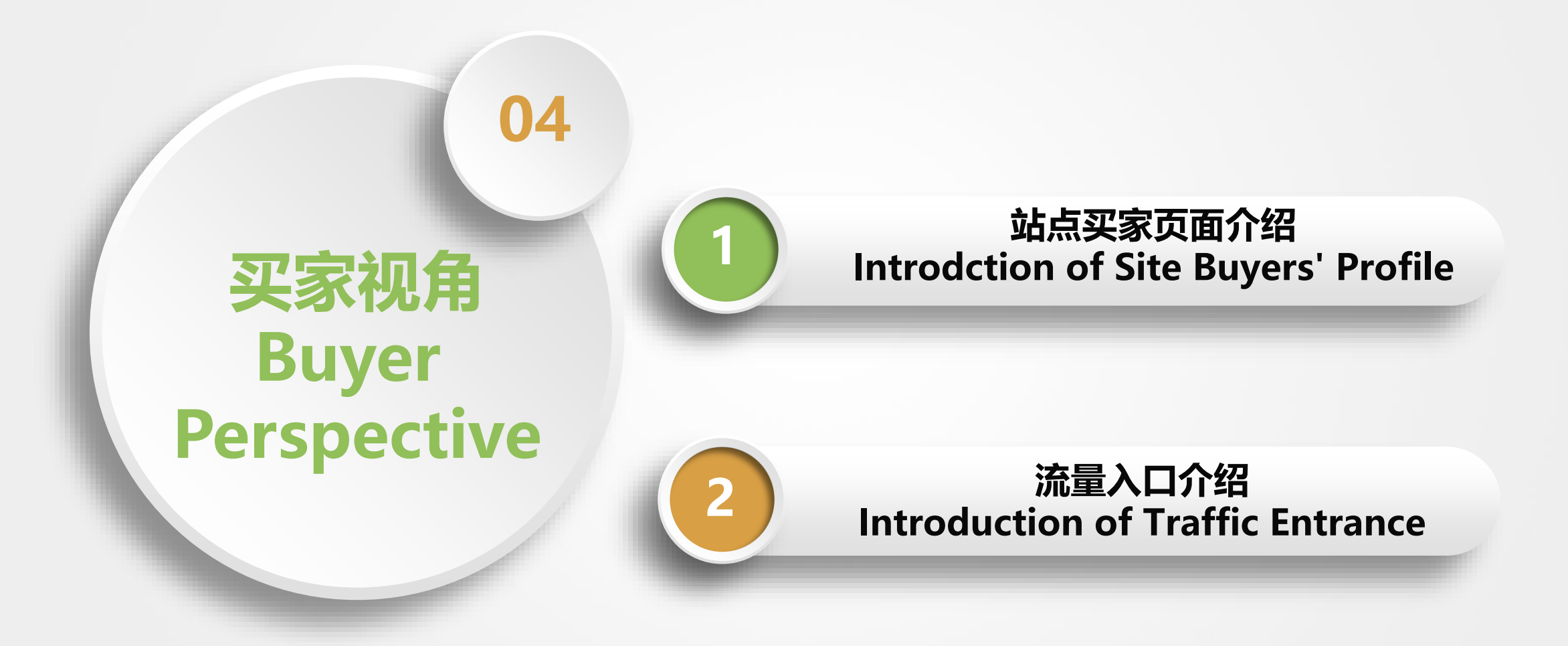

# ▶ 站点买家页面介绍 - 1 Introdction of site buyers' profile - 1

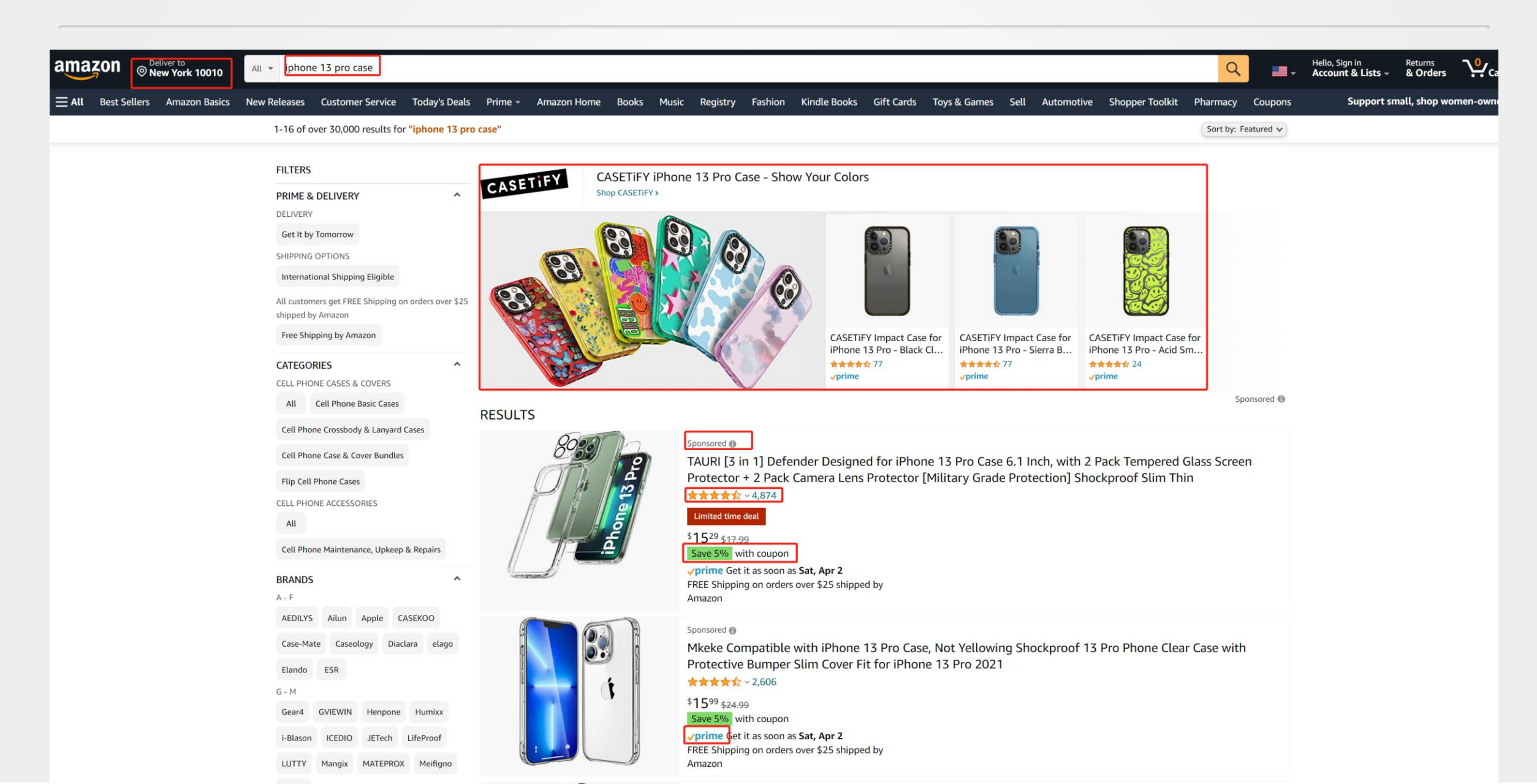

# ▶ 站点买家页面介绍 - 2 Introdction of site buyers' profile - 2

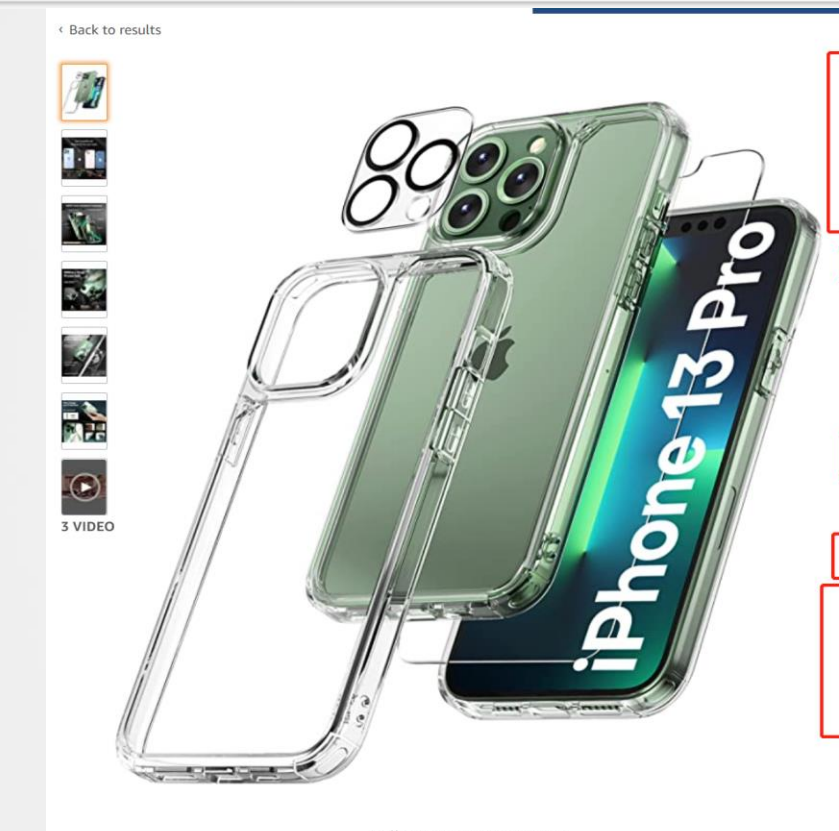

Roll over image to zoom in

TAURI [3 in 1] Defender Designed for iPhone 13 Pro Case 6.1 Inch, with 2 Pack Tempered Glass Screen Protector + 2 Pack Camera Lens Protector [Military Grade Protection] Shockproof Slim Thin Visit the TAURI Store ★★★★★ ~ 4,875 ratings
25 answered questions Amazon's Choice for "case iphone 13 pro" Was: \$17.99 Details With Deal: \$15.29 Get Fast, Free Shipping with Amazon Prime & FREE Returns You Save: \$2.70 (15%) Save an extra 5% when you apply this coupon. Terms Get \$50 off instantly: Pay \$0.00 \$15.29 upon approval for the Amazon Rewards Visa Card. No annual fee. Extra Savings Promotion Available. 1 Applicable Promotion ~ Color: Clear Ah \$15.29 \$16.99 \$16.99 \$16.99 \$16.99 \$15.29 \$16.99 \$16.99 de Compatible Phone IPhone 13 Pro, IPhone 13 Pro 6.1 inch Models Brand TAURI Color Clear **Special Feature** Camera Lens Cover, Slim Fit, Military-grade Protection,

Ial Feature Camera Lens Cover, Slim Fit, Military-grade Pi Anti-yellowing, Screen Protector

Material Tempered Glass, Thermoplastic Polyurethane

#### About this item

- Material: TAURI Case made of new materials from germany, wrapped in a sophisticated scratch-resistant and anti-yellowing coating ensure the clear case stays new. Good protection while not bulky, impact-absorbing angle structure designed to disperse severe shocks.
- Compatible with Wireless Charger: TAURI Case come with a magnetic ring can be installed according to your preference that will make wireless charger more stable.
- Come with 2 Pack Screen Protector: TAURI Screen protector made with high quality 9H tempered glass protect your phone screen is rigid but ultra-thin, comfortable and sensitive touch make you feel nothing on screen.
   Hydrophobic and oleo-phobic coating make it anti-fingerprint and dirt- proof, giving you a ultimate bare-screen touch and the best visual feast.

#### \$15.29

Get Fast, Free Shipping with Amazon Prime & FREE Returns ~

FREE delivery Wednesday, April 6 if you spend \$25 on items shipped by Amazon

Or fastest delivery **Saturday**, **April 2**. Order within 18 hrs 52 mins

#### O Deliver to New York 10010

In Stock.

Add to Cart

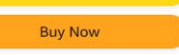

Secure transaction

Ships from Amazon Sold by Tauri Packaging Shows what's inside. T...

#### Details

Return policy: Eligible for Return, Refund or Replacement within 30 days of receipt ~

### prime

Enjoy fast, FREE delivery, exclusive deals and awardwinning movies & TV shows with Prime Try Prime and start saving today with Fast, FREE Delivery

#### Add an Accessory:

- ORIbox Privacy
   Glass Screen
   Protector for iPh...
- ORIbox Glass \$10.37
   Screen Protector for iPhone 13 an...

 ORIbox Glass \$12.99
 Screen Protector for iPhone 13 Pr...

-----

# 站点买家页面介绍 - 3 Introdction of site buyers' profile - 3

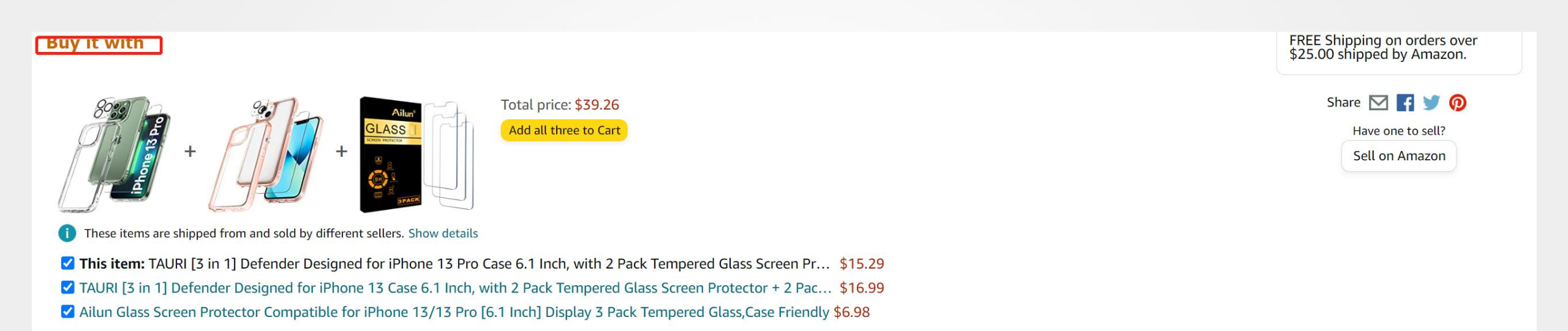

### Products related to this item

#### Sponsored

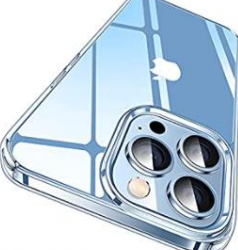

CASEKOO Crystal Clear Designed for iPhone 13 Pro Case, [Not Yellowing] [Military Dr... \$\$\$\$8,783 \$19.98 \prime

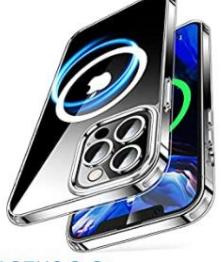

CASEKOO Strong Magnetic Clear for iPhone 13 Pro Case [Non Yellowing] [Military... \*\*\*\*\*\* 296 \$21.99 \prime

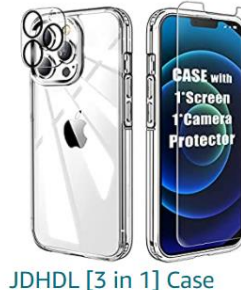

Compatible for iPhone 13 Pro Max(6.7 inch), with [1 Pack Temper... \$

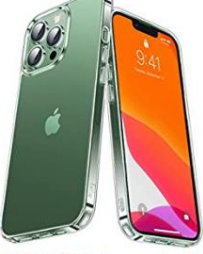

CASEKOO [Upgraded] Clear for iPhone 13 Pro Case, [Not Yellowing] [Anti-Fingerprint]... \*\*\*\*\*\* 200 \$21.99 \prime

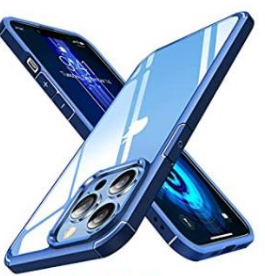

CASEKOO Multi Defender for iPhone 13 Pro Case, [10FT Military Grade Protection], Cl... Case 687 S18.99 prime

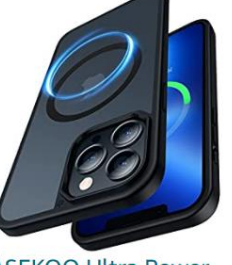

CASEKOO Ultra Power Magnetic for iPhone 13 Pro Case [Compatible with MagSafe] [Mili... ★★★★★ 43 \$22.98 √prime

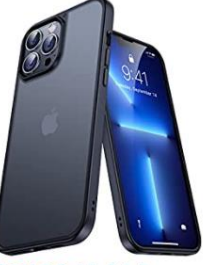

>

Page 1 of 169

CASEKOO Multi Armor for iPhone 13 Pro Case, [10 FT Military Drop Protection][Upgrad... \*\*\*\*\* 2,566 \$21.97

### 站点买家页面介绍 - 4 Introdction of site buyers' profile - 4

#### 4 stars and above

Sponsored 🔴

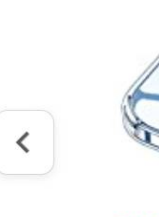

CASEKOO Crystal Clear Designed for iPhone 13 Pro Case, [Not Yellowing] [Military Dr... \$\$\$8,783 \$19.98 \prime

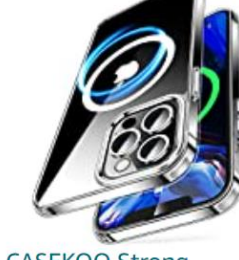

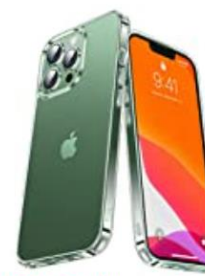

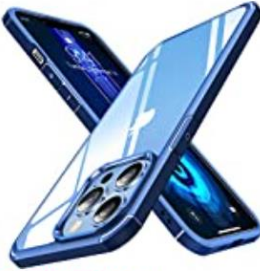

CASEKOO Multi Defender for iPhone 13 Pro Case, [10FT Military Grade Protection], Cl... \*\*\*\*\*\*\* 687 \$18.99 \prime

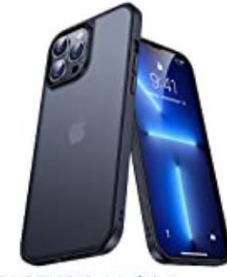

CASEKOO Multi Armor for iPhone 13 Pro Case, [10 FT Military Drop Protection][Upgrad... 2,566 \$21.97 \prime

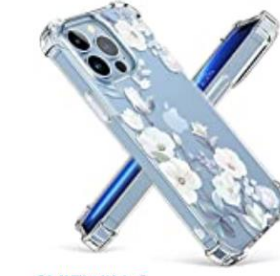

GVIEWIN Case Compatible with iPhone 13 Pro 6.1 Inch 2021, Clear Floral TPU... \*\*\*\*\*\* 1,915 \$12.99 \u03c6 prime

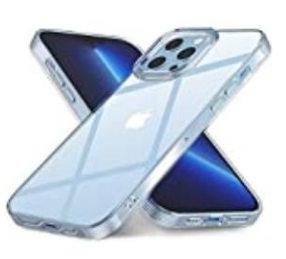

Page 1 of 40

>

JRCMDS Crystal Clear Case Compatible with iPhone 13 Pro Case, [Not Yellowing] [Mili... \$269 \$12.99 \prime

# 站点买家页面介绍 - 5 Introdction of site buyers' profile - 5

From the brand

# **ZAURI** - One invest Full protection.

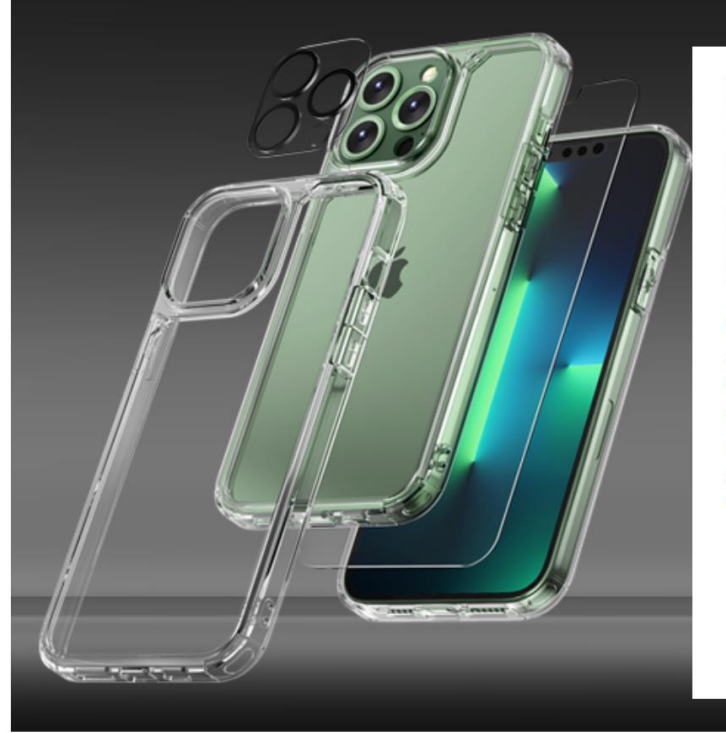

# Better with TAURI

TAURI has a history of about ten years, we have always kept loving, crazy to stay Competitiveness. We have an excellent designer team, a patient after-sales department and a professional production department, in order to serve our hundreds of millions of customers worldwide.

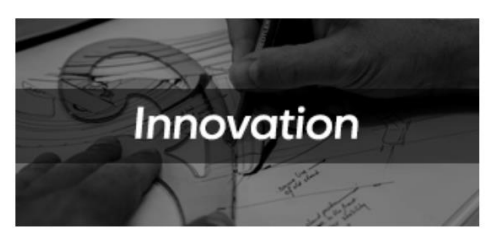

 $\gg$ 

We keep on innovating so as to bring delicate products to satisfy all kinds of needs. Simple, stylish and protection is the goal of our efforts. Our principle is that everyone enjoys the slim beauty of the phone while getting the best smartphone protection.

### Special offers and product promotions

- Clip this coupon to save 5% on this product when you buy from Tauri. Here's how ~ (restrictions apply)
- Save 10% on this item when you purchase 1 or more iPhone 13 Pro Screen Protector offered by TAURI. Here's how ~ (restrictions apply) Add both to Cart

### 站点买家页面介绍 - 6 Introdction of site buyers' profile - 6

Compare with similar items

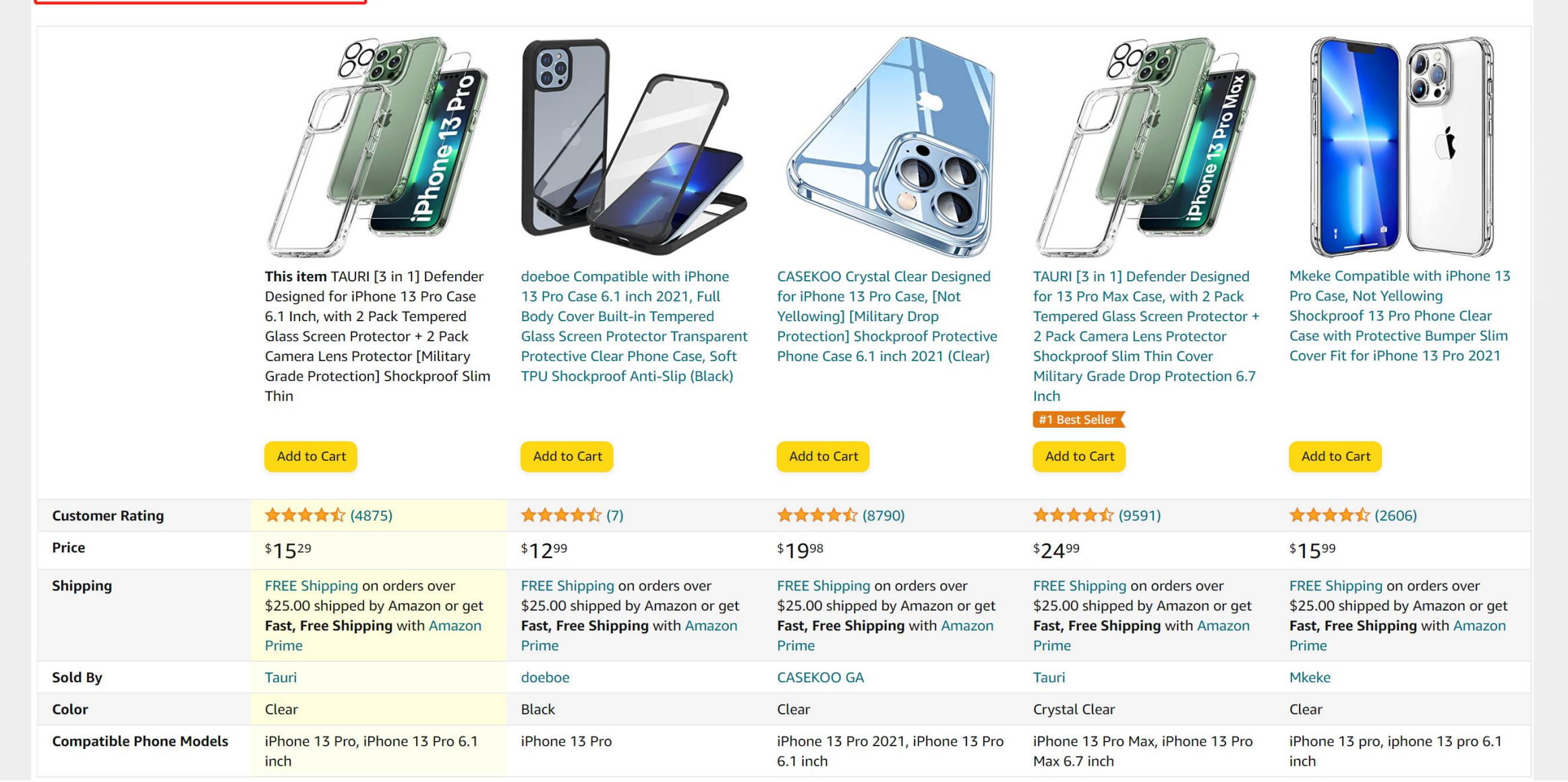

# ▶ 站点买家页面介绍 - 7 Introdction of site buyers' profile - 7

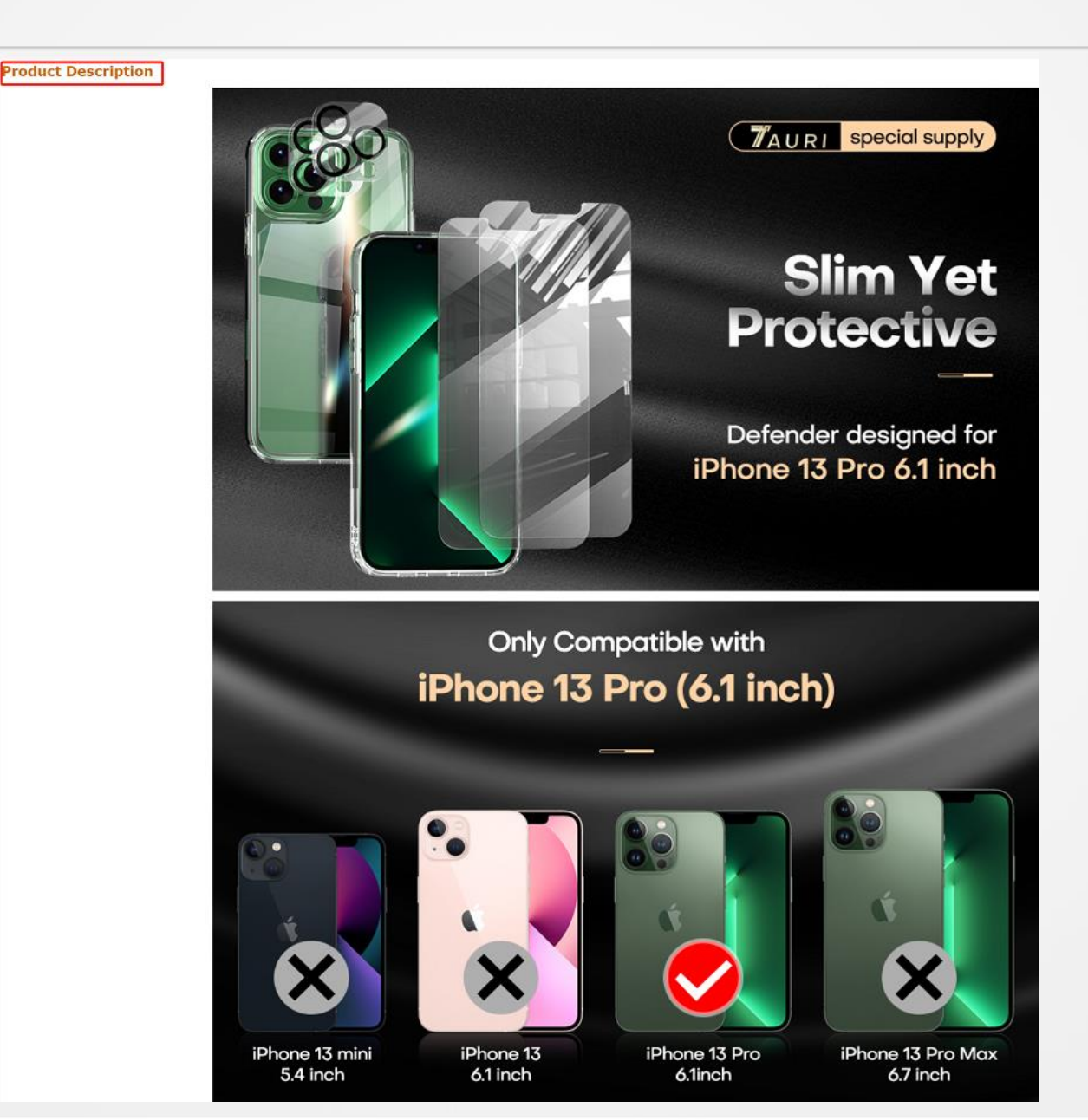

# 站点买家页面介绍 - 8 Introdction of site buyers' profile - 8

| Have                                                                            | a question?                                                                                                    |                                                     |                                                                 |  |  |  |
|---------------------------------------------------------------------------------|----------------------------------------------------------------------------------------------------|-----------------------------------------------------|-----------------------------------------------------------------|--|--|--|
| Find answers in product info, Q&As, reviews                                     |                                                                                                    |                                                     |                                                                 |  |  |  |
| <b>Q</b> iphon                                                                  | nel                                                                                                    |                                                     | ×                                                               |  |  |  |
| All                                                                             | Product Information                                                                                                    | Customer Q&A's                                      | Customer Reviews                                                |  |  |  |
| Item mode                                                                       | el number <mark>iPhone</mark> 13 Pro                                                                                            |                                                     |                                                                 |  |  |  |
| See 1 mat                                                                       | ches from product info >                                                                                                    |                                                     |                                                                 |  |  |  |
| Customer                                                                        | questions & answers                                                                                                    |                                                     |                                                                 |  |  |  |
| Q: Can it I<br>A: I buy th<br>By Vivian (                                       | <b>be also used for <mark>iphone</mark> 11</b><br>iis for my <mark>iPhone</mark> 13.<br>on March 19, 2022                       | pro?                                                |                                                                 |  |  |  |
| <b>Q: Will th</b><br><b>A:</b> the <mark>iPho</mark><br>your phon<br>By R Patze | <b>is fit the <mark>iPhone</mark> 11Pro Max</b><br>one 11 Pro is 6.1 inches. The<br>e. This isn't it<br>er on December 19, 2021 | « <b>?</b><br>e <mark>iPhone</mark> 11 Pro max is ( | 6.5 inches I love the Tauri case and there may be one that fits |  |  |  |

See 6 matching Q&A >

### 站点买家页面介绍 - 9 Introdction of site buyers' profile - 9

See more answered questions (21)

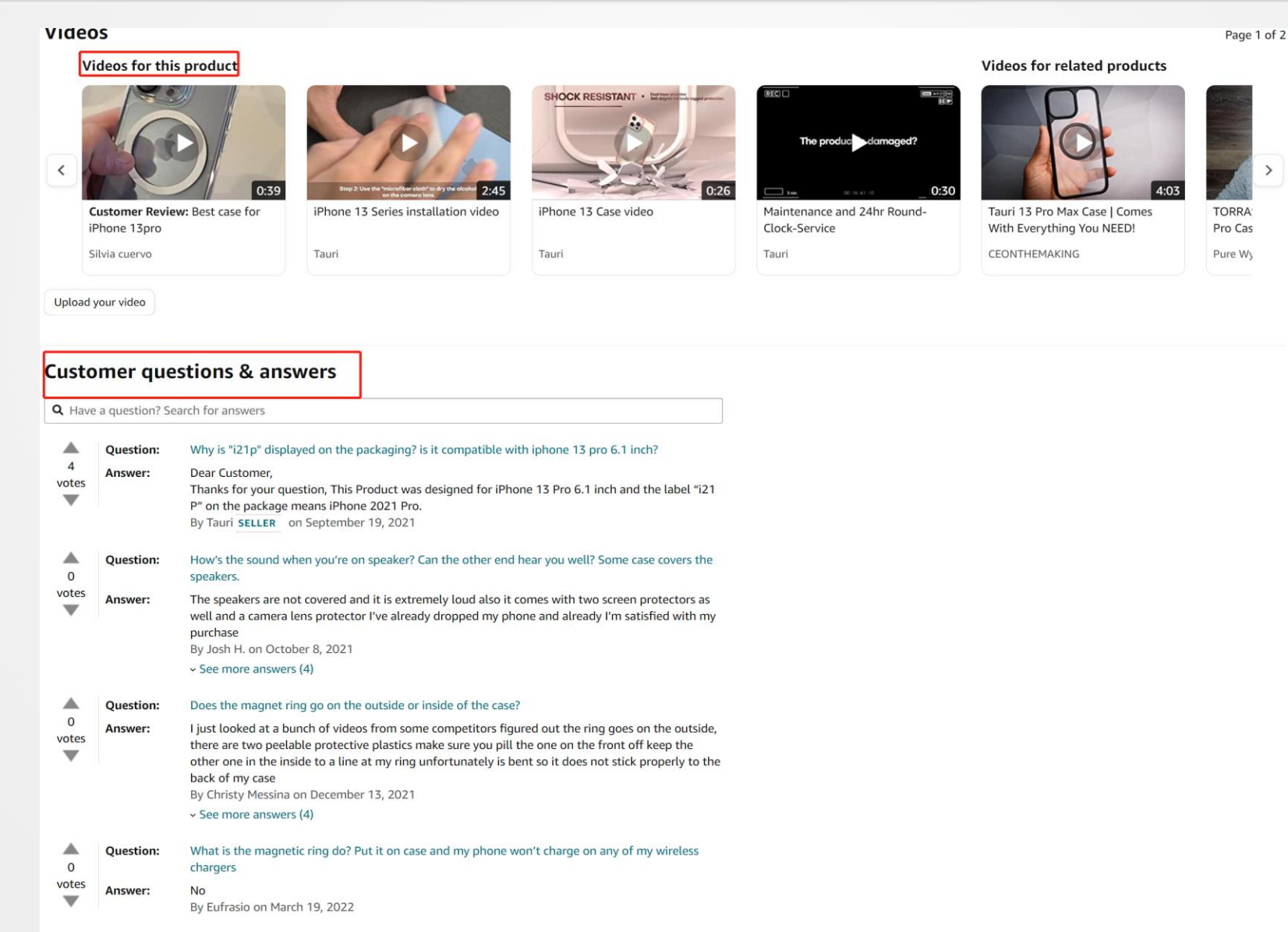

# ▶ 站点买家页面介绍 - 10 Introdction of site buyers' profile - 10

### **Product information**

| Package Dimensions     | 8.03 x 4.17 x 0.75 inches                                                                                                    |
|------------------------|----------------------------------------------------------------------------------------------------|
| Item Weight            | 3.84 ounces                                                                                                    |
| ASIN                   | B09C5RGZWF                                                                                                    |
| Item model number      | iPhone 13 Pro                                                                                                    |
| Customer Reviews       | ★★★★★ ✓ 4,875 ratings 4.5 out of 5 stars                                                                                                    |
| Best Sellers Rank      | <ul><li>#77 in Cell Phones &amp; Accessories (See Top 100 in<br/>Cell Phones &amp; Accessories)</li><li>#3 in Cell Phone Case &amp; Cover Bundles</li><li>#9 in Cell Phone Basic Cases</li></ul> |
| Special Features       | Camera Lens Cover, Slim Fit, Military-grade<br>Protection, Anti-yellowing, Screen Protector                                                                                                    |
| Other display features | Wireless                                                                                                    |
| Form Factor            | Basic Case                                                                                                    |
| Colour                 | Clear                                                                                                    |
| Manufacturer           | TAURI                                                                                                    |
| Date First Available   | August 9, 2021                                                                                                    |

| Warranty & Support                                                               |  |  |  |  |
|----------------------------------------------------------------------------------|--|--|--|--|
| Product Warranty: For warranty information about this product, please click here |  |  |  |  |
| Feedback                                                                         |  |  |  |  |
| Would you like to <b>tell us about a lower price?</b> ~                          |  |  |  |  |
|                                                                                  |  |  |  |  |
|                                                                                  |  |  |  |  |
|                                                                                  |  |  |  |  |
|                                                                                  |  |  |  |  |
|                                                                                  |  |  |  |  |
|                                                                                  |  |  |  |  |
|                                                                                  |  |  |  |  |
|                                                                                  |  |  |  |  |
|                                                                                  |  |  |  |  |

### 站点买家页面介绍 - 11 Introdction of site buyers' profile - 1

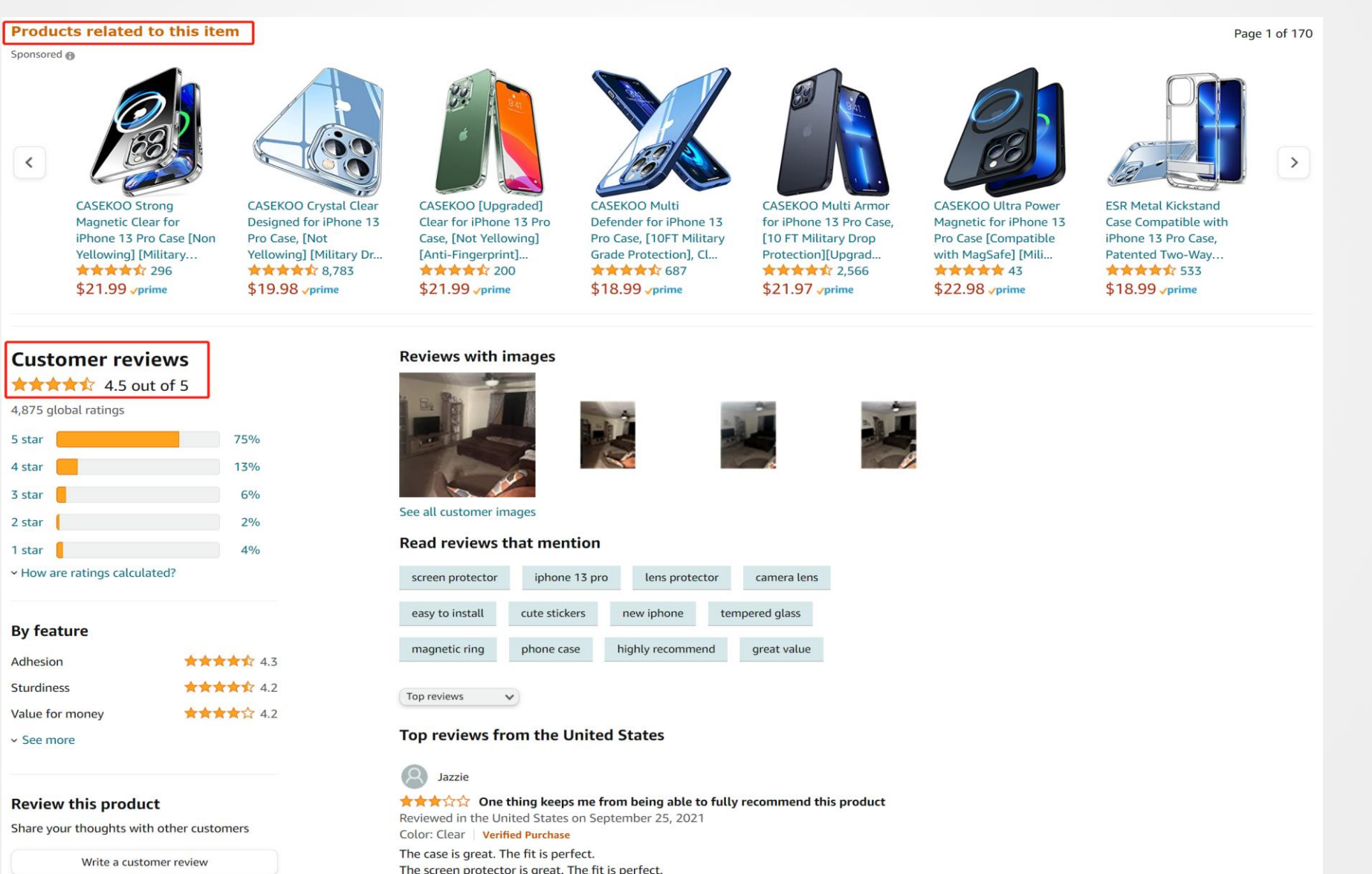

Instructions on how to install are simple and easy.

# ▶ 流量入口介绍 Introduction of traffic portal

- 1. 关键词搜索 Key word searching
- 2. 广告 Advertisement
- 3. 秒杀 Seckilling
- 4. Coupon
- 5. Promotion
- 6. Best Sellers/New Release/Most Wished

for/Gift Ideas

7. Newer Model

8. A+关联推荐 A+ associated recommendations

10. 品牌 Brand

11. 价格区间 Price range
12. Review星级 Review rating
13. 变体信息(如:尺码,颜色)
Variety information (size, color etc.)

### ▶ 流量入口介绍 Introduction of traffic portal - Best Sellers

Paracord

### Amazon Best Sellers Our most popular products based on sales. Updated hourly.

Any Department **Best Sellers in Water Bottles** Sports & Outdoors Accessories #1 #2 Anti-Chafing Products #3 #4 #5 Ball Storage Car Racks & Carriers **Casual Daypacks** a Tha Thai Thai The The The The Coach & Referee Gear Electronics & Gadgets Field, Court & Rink Equipment Gear Repair Equipment Gym Bags Inflation Devices & Accessories Memorabilia Display & Storage Iron Flask Sports Water Bottle - 14 Oz, 3 Lids Pogo BPA-Free Plastic Water Bottle with Chug HYDRO CELL Stainless Steel Water Bottle w/ Hydro Flask Wide Mouth Straw Lid - Stainless Hydro Flask Wide Mouth Flex Cap Bottle -(Straw Lid), Leak Proof, Vacuum Insulated Lid Straw & Wide Mouth Lids (64oz 40oz 32oz Steel Reusable Water Bottle - Vacuum Stainless Steel Reusable Water Bottle 2,461 Stainless Steel, Double Walled, Thermo Mug,... 24oz 18oz 14oz) - Keeps Liquids Perfectly H... Insulated - Vacuum Insulated **Reflective Gear** \*\*\*\* 44,587 \*\*\*\*\* 28,580 \*\*\*\*\* 20,333 \*\*\*\*\* 91,119 \$7.99 - \$21.10 Sports Sunglasses \$17.95 - \$47.00 \$12.74 - \$24.64 \$39.95 - \$119.97 \$24.26 - \$119.97 Sports Water Bottle Accessories #8 #6 #9 Sports Water Bottles Trophies, Medals & Awards li Cinton 0

## ▶ 流量入口介绍 Introduction of traffic portal- NR MWF GI

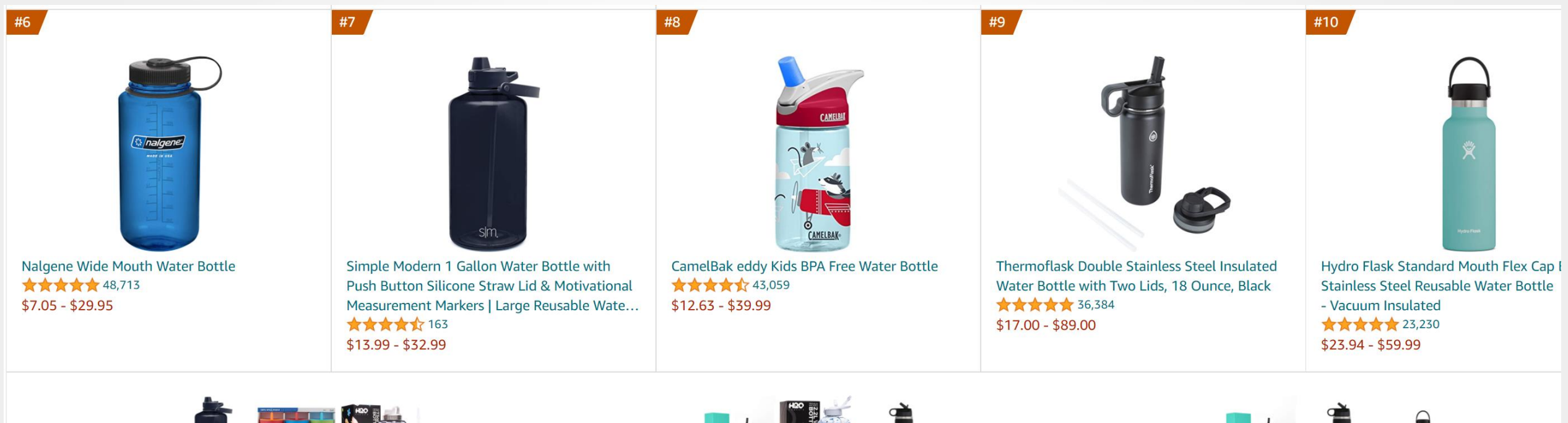

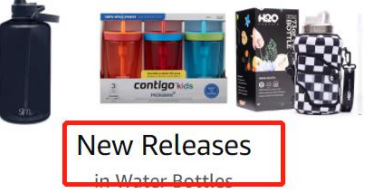

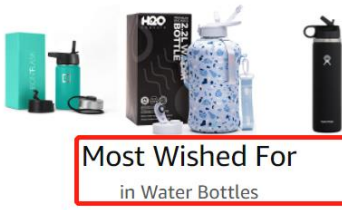

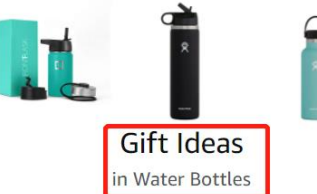

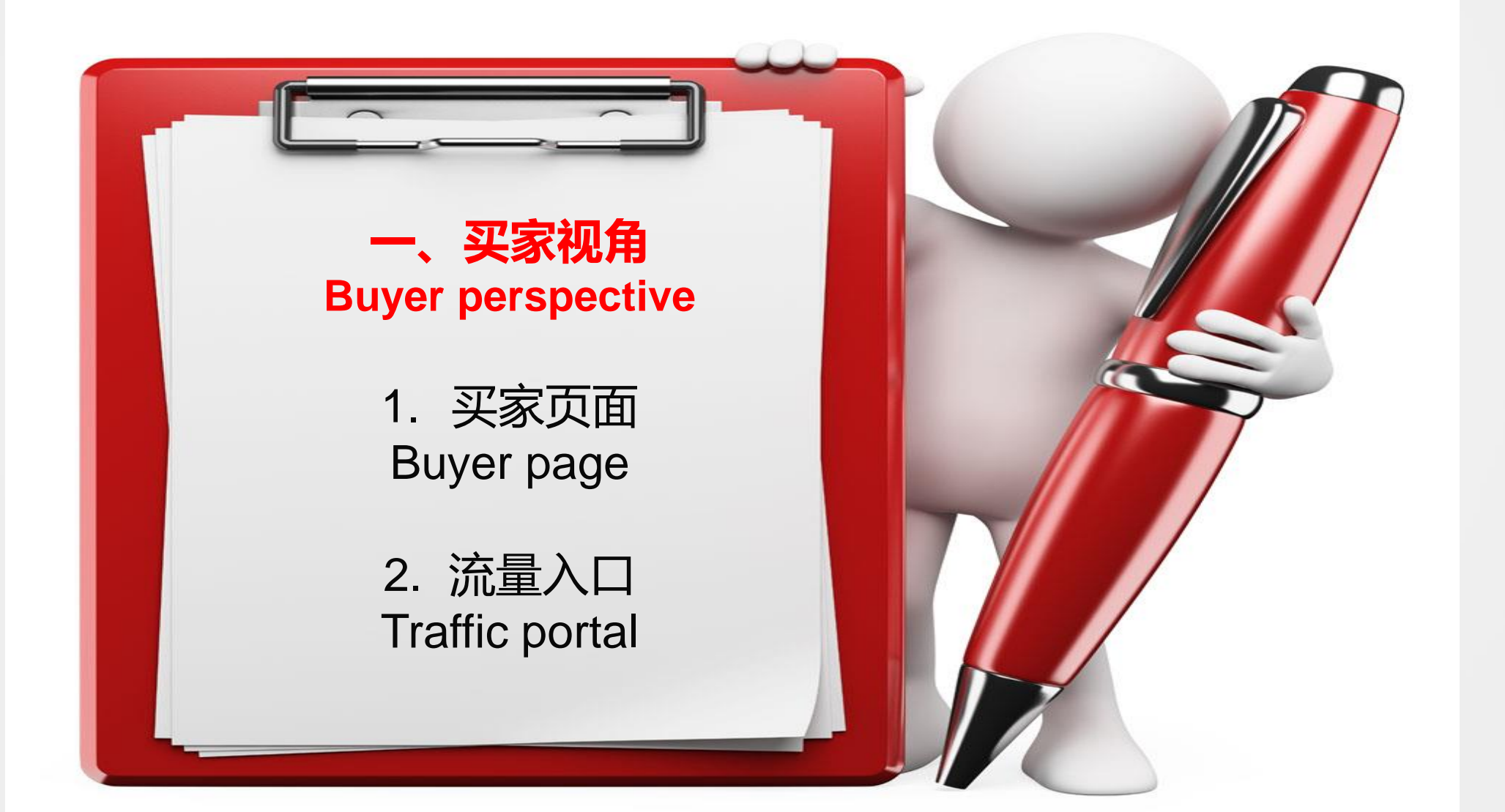

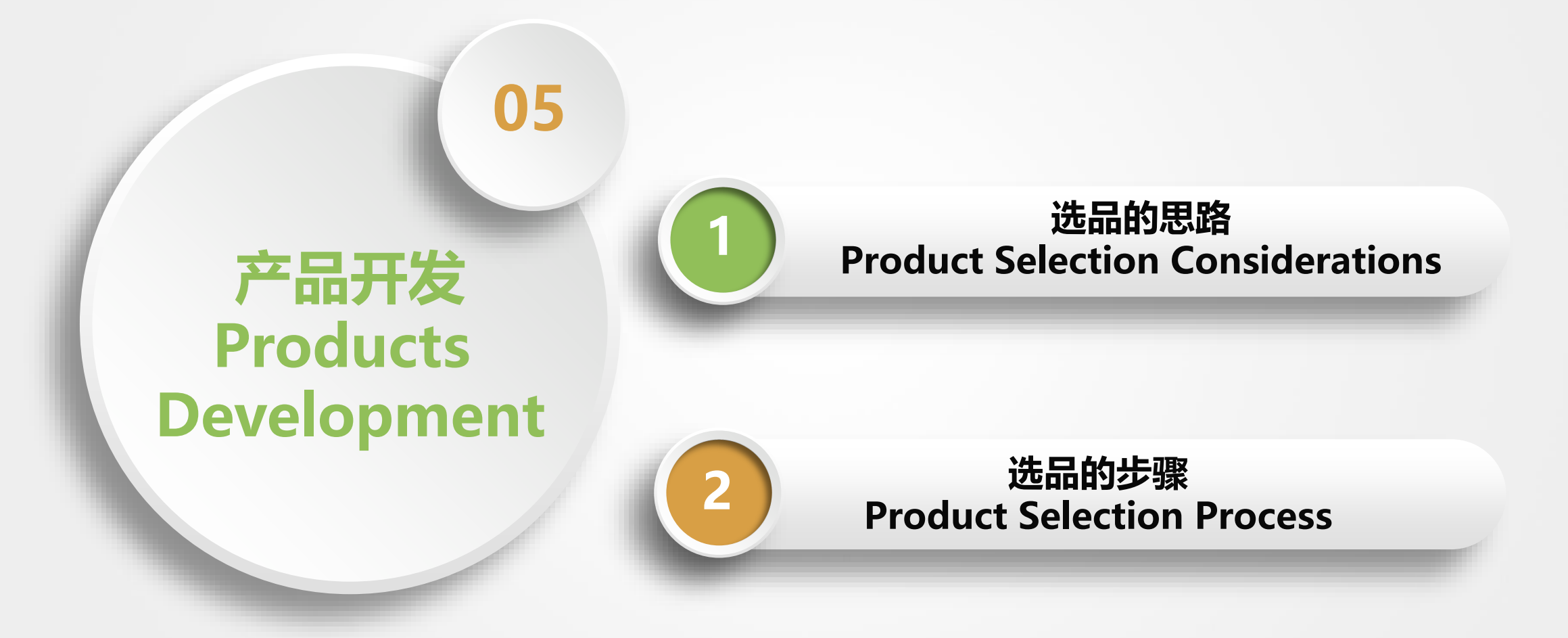
思路1: Consideration 1:

判断一个产品是否可以做 Whether a product can be chosen

1.) 市场足够大 (需求量足够大) Huge market (enough demand)

2.) 竞争足够小 (利润足够好) Little competition (enough profit)

## 选品的思路 - 1 测试购买法 Product selection consideratio - Test Buy - 1

#### Back to results

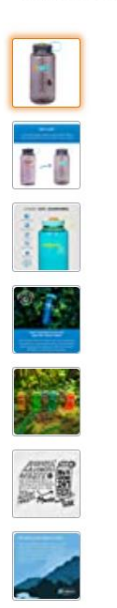

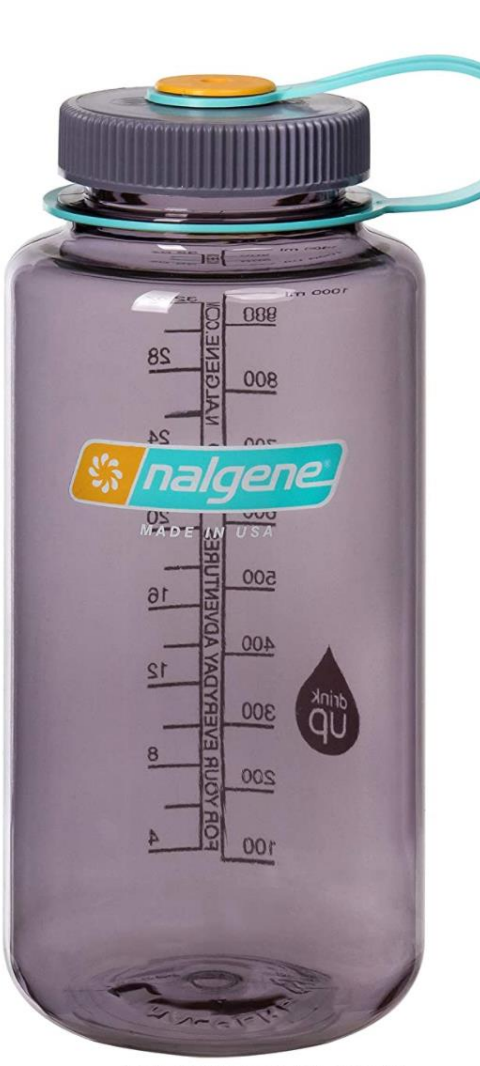

Roll over image to zoom in

Nalgene Sustain Tritan BPA-Free Water Bottle Made with Material Derived from 50% Plastic Waste, 32 OZ, Wide Mouth

Visit the Nalgene Store 4,403 ratings | 31 answered questions Amazon's Choice in Water Bottles by Nalgene

### <sup>\$</sup>15<sup>38</sup>

Get Fast, Free Shipping with Amazon Prime & FREE Returns ~

Get \$50 off instantly: Pay \$0.00 <del>\$15.38</del> upon approval for the Amazon Rewards Visa Card. No annual fee.

Available at a lower price from other sellers that may not offer free Prime shipping.

Color: Aubergine

Special Feature

Calan

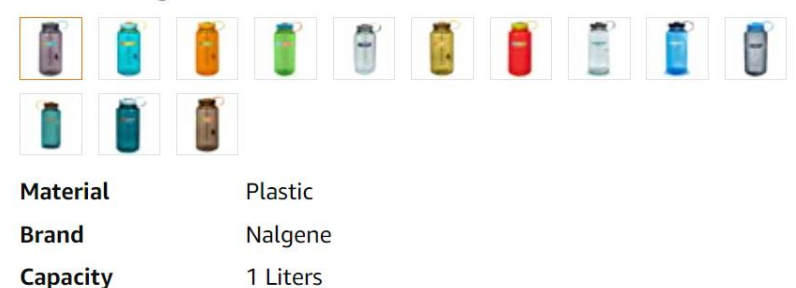

Lightweight

A ... la a ...... t.a.a

### <sup>\$15<sup>38</sup></sup>

Get **Fast, Free Shipping** with Amazon Prime & FREE Returns ~

FREE delivery Wednesday, April 6 if you spend \$25 on items shipped by Amazon

Or fastest delivery **Saturday**, **April 2**. Order within 18 hrs 16 mins

O Deliver to New York 10010

#### In Stock.

Qty: 1 🗸

Add to Cart Buy Now

Secure transaction

Ships from Amazon.com Sold by Amazon.com

prime

Return policy: Eligible for Return, Refund or Replacement within 30 days of receipt ~

## ▶ 选品的思路 - 1 测试购买法 Product selection consideration - Test Buy - 2

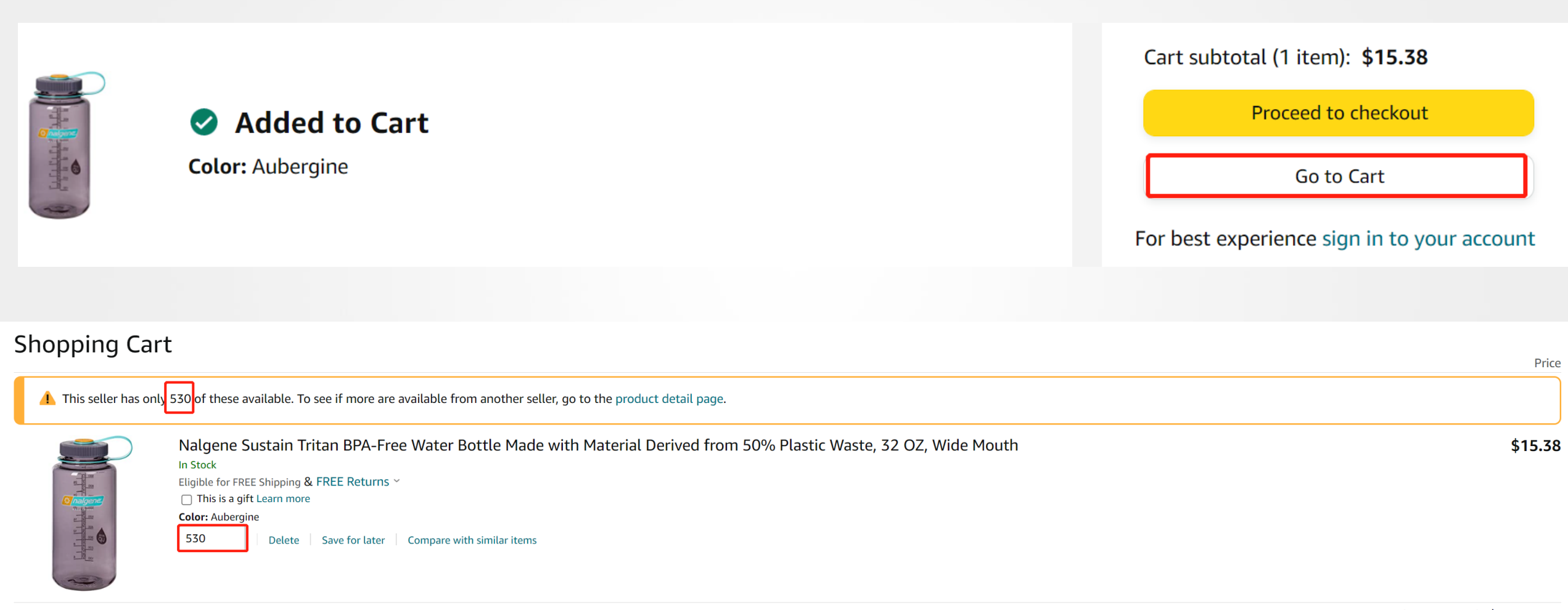

Subtotal (530 items): **\$8,151.40** 

选品的思路 - 1 软件测试 Product selection consideration - 1 software test

付费软件: Payed software

# https://www.junglescout.com

| Jungle Scout pro extension |        |                                  |                   |                       |         |                 |                 |    |                                                                           |         |         |        |        |     |
|----------------------------|--------|----------------------------------|-------------------|-----------------------|---------|-----------------|-----------------|----|---------------------------------------------------------------------------|---------|---------|--------|--------|-----|
| Average Monthly Sales      |        | Average Sales Rank <b>80,382</b> |                   | Average Price \$12.97 |         | Average Reviews |                 | Op | Opportunity Score <i>i</i><br><b>6</b> Low Demand<br>with low competition |         |         |        |        |     |
| #                          | Add    | Product Name                     |                   | Brand                 | Price   | Category        | Rank            |    | Sales                                                                     | Revenue | Reviews | Rating | Seller | LQS |
| 1                          | (+)    | Laoganma (Lao Gan                | Ma) Chilisauc     | Lao Gan Ma            | \$14.24 | Grocery &       | #9,748          |    | 277                                                                       | \$3,944 | 26      | 4      | FBA    | 3   |
| 2                          | +      | Lao Gan Ma Spicy C               | chili Crisp (Chil | Lao Gan Ma            | \$10.99 | Grocery &       | #50,136         |    | 38                                                                        | \$418   | 7       | 4.5    | FBM    | 4   |
| $\times$                   | (  e ) | Chili in Oil (Chili Oil          | Sauce) - 7.41     | Lao Gan Ma            | \$7.11  | Grocery &       | #35,458         | 3  | 62                                                                        | \$441   | 14      | 3      | FBA    | 2   |
| 4                          | (+)    | Black Bean Sauce (I              | Black Bean in     | Lao Gan Ma            | \$17.30 | Grocery &       | #25,900         | )  | 96                                                                        | \$1,661 | 20      | 4.5    | FBA    | 3   |
| 5                          | (+)    | Lao Gan Ma Chili sa              | uce Bundle 3      | NineChef              | \$17.99 | Grocery &       | #70,366         | 6  | 18                                                                        | \$324   | 6       | 4      | FBA    | 6   |
| 6                          | (+)    | Lao Gan Ma Laogan                | ma Fried Chili    | Lao Gan Ma            | \$17.96 | Grocery &       | <b>#94,0</b> 54 | 4  | 6                                                                         | \$108   | 5       | 4      | FBA    | 3   |
| 7                          | (+)    | Lao Gan Ma Triple S              | Spices Hot Chi    | LAOGANMA              | \$11.99 | Grocery &       | #178,26         | 0  | < 5                                                                       | < \$60  | 3       | 3      | FBA    | 3   |
| 8                          | (+)    | Laoganma Fried Chi               | ili in Oil 7.41oz | Lao Gan Ma            | \$14.95 | Grocery &       | #54,146         |    | 34                                                                        | \$508   | 9       | 4      | FBA    | 3   |
| 9                          | +      | Lao Gan Ma Spicy C               | chili Crisp Hot   | Lao Gan Ma            | \$16.99 | Grocery &       | #32,278         | 3  | 71                                                                        | \$1,206 | 1       | 2      | FBA    | 6   |

思路2: Consideration 2:

分析产品的优缺点 pros and cons of the product

1.) 产品的优点 Pros of the product

2.) 产品的缺点, 尤其是买家急需改进的点

Cons of the product, especially those that buyers need to improve urgently

| No. | Pros                     | Quantity | Cons                | Quantity | Others                              |
|-----|--------------------------|----------|---------------------|----------|-------------------------------------|
|     |                          |          |                     | 10       |                                     |
| 1   | Easy to install          | 30       | Bad Smell           | 40       | Hope it comes with a strap to carry |
|     |                          |          | button broke after  |          |                                     |
| 2   | Easy to clean            | 40       | having it for three | 30       |                                     |
|     |                          |          |                     |          |                                     |
| 3   | I am drinking water more | 50       | It can leak         | 20       |                                     |

# 1. 找准关键词 Pinpoint keywprds

## 2. 分析竞争对手 Analyze competitors

# 3. 分析自己的产品 Analyze your own products

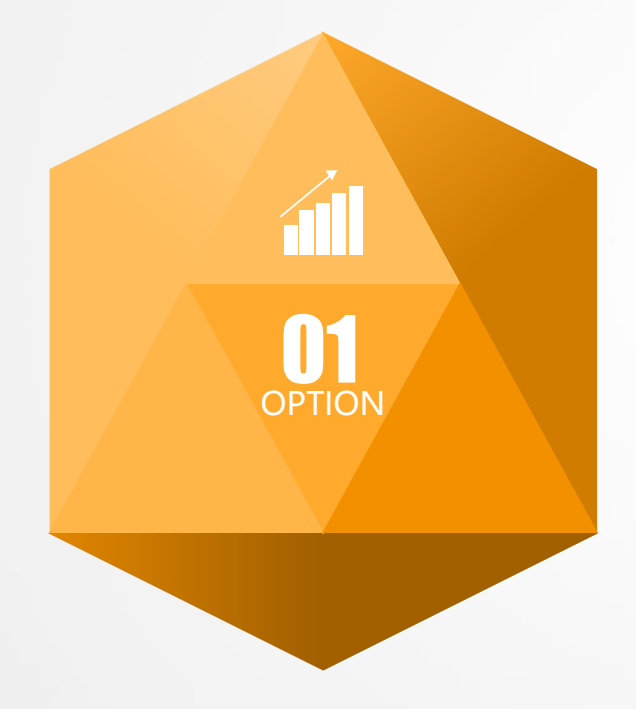

# 一、产品开发 Product development

- 1. 思路 Consideration
  - 2. 步骤 Process

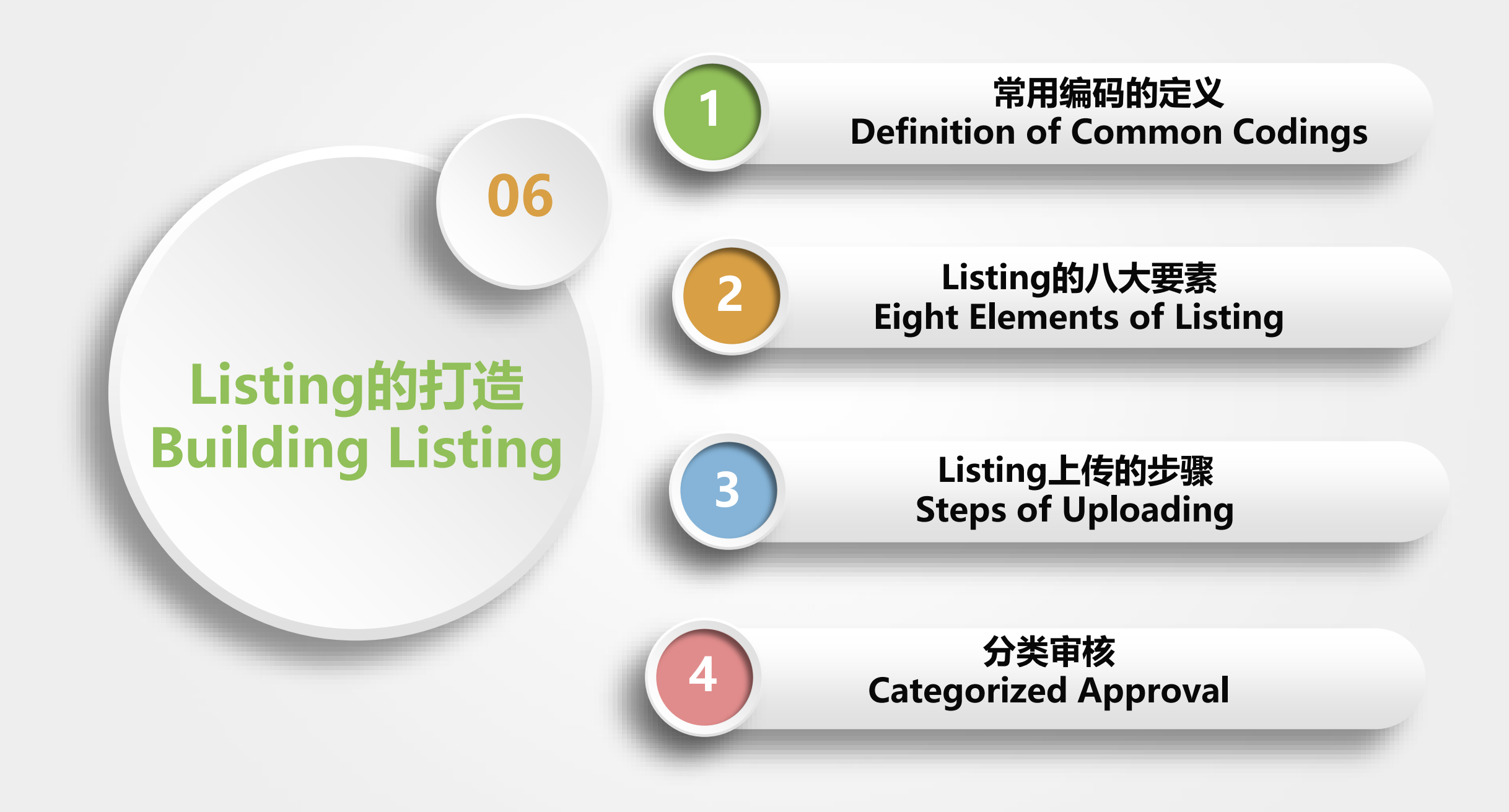

## ▶ 常用编码的定义 Definitions of Common Codings

### 1. UPC/EAN: 产品编码, 上传产品使用如: 7950639005829

Product code, used for uploading the product, such as 7950639005829 购买官网/The official website of the purchase: https://www.barcodestalk.com/ 编码中心/Coding Center: http://www.ancc.org.cn/

2. ASIN: 产品的身份证号, 唯一性 如: B012CODTUO

Product ID number, unique, such as B012CODTUO

3. SKU: 产品的编号, 自己命名 如: Sally00-Z01

Product number, name it yourself such as: Sally00-Z01

4. FNSKU:产品在亚马逊仓库的编号如:X000GRUH38

The serial number of the product in Amazon's warehouse, such as: X000GRUH38

## Listing八大要素 Eight elements of Listing

- 1. 关键词 Keywords
- 2. 标题 Title
- 3. 图片 Picture
- 4. 五点描述 Bullet ponts description
- 5. 详细描述 Detailed description
- 6. A+
- 7. Q & A
- 8. Review

用处:标题,图片,Search Terms,描述,Q&A,Review Uses: Title, Image, Search Terms, Description, Q&A, Review

1. 搜索框的结果 Search box results

- 2. Review
- 3. 同行标题 Peer Title
- 5. 后台报告(广告,品牌) Background reporting (advertising, branding)
- 4. 站外资源 Off-site resources
- 5. 相关工具 Related tools

### 1.商品名称应简洁。我们建议商品名称少于 80 个字符。

The product name should be concise. Less than 80 characters of product names is recommeded .

2. 请勿全部使用大写字母。

Do not use all capital letters.

3. 标题里面每个单词的首字母大写(介词,连词和冠词除外)

Capitalize the first letter of each word in the title (except prepositions, conjunctions and articles)

4. 使用数字: [2],而不是[two]

Use numbers: [2] instead of [two]

5. 请勿使用非语言 ASCII 字符,如 Æ, ©, or ®。

Do not use non-linguistic ASCII characters such as Æ, ©, or ®.

6. 商品名称应仅包含识别商品所需的最少信息。

Product names should contain only the minimum information necessary to identify the product.

7. 请勿使用主观性评价用语,如 [Hot Item] 或 [Best Seller]

Do not use subjective evaluation terms such as [Hot Item] or [Best Seller]

8. 商品名称可以包含必要的标点符号,如连字符(-)、正斜杠(/)、逗号(,)、和号(&)和句点(.)。

Product names may contain necessary punctuation such as hyphens (-), forward slashes (/), commas (,),

```
ampersands (&), and periods (.).
```

## Listing 八大要素 - 图片 Eight elements of Listing-Pictures

### 1. 商品形象必须占据图片区域中 85% 或以上的面积。

The product picture must occupy 85% or more of the image area.

2. 最长边的分辨率最好不小于 1600 像素, 最大不超过10,000 像素。

The resolution of the longest side should preferably not be less than 1600 pixels, and the maximum should not exceed 10,000 pixels.

3. 图片必须采用 JPEG(.jpg 或 .jpeg)、TIFF (.tif)、PNG (.png) 或 GIF (.gif) 文件格式(不支持动图)。

Pictures must be in JPEG (.jpg or .jpeg), TIFF (.tif), PNG (.png) or GIF (.gif) file format (motion graphs are not supported).

4. 图片不得包含裸体或有性暗示意味。不得在真人模特上展示儿童、婴幼儿的紧身连衣裤、内衣和泳衣。

Pictures must not contain nudity or sexual implication. Bodysuits, underwear and swimsuits for children,

infants and toddlers should not be displayed on live models.

## ▶ Listing 八大要素 - 图片 Eight elements of Listing-Pictures

5. 图片不得包含任何亚马逊徽标或商标、亚马逊徽标或商标的变体,或者任何容易让人混淆的与亚马逊徽标或商标相似的内容。

The picture must not contain any Amazon logo or trademark, variations of the Amazon logo or trademark, or anything that is confusingly similar to the Amazon logo or trademark. 6. 图片不得包含亚马逊商城使用的任何标记、标记的变体、任何容易让人混淆的与标记相似的内容。这包 括但不限于"Amazon's Choice"、"优质的选择"、"Amazon Alexa"、"与 Alexa 合作"、"畅 销商品"或"热卖商品"。

The picture must not contain any of the marks used in the Amazon marketplace, variations of the marks, or anything that is confusingly similar to the marks. This includes, but is not limited to, "Amazon's Choice," "Premium Choice," "Amazon Alexa," "Work with Alexa," "Best Sellers," or somthing like this

## Listing 八大要素 - 图片 - 主图1 Eight elements of Listing-Pictures -main picture 1

1. 主图片必须采用纯白色背景(RGB 色值为 255、255、255)

The main picture must have a pure white background (RGB color value 255, 255, 255)

 主图片必须是实际商品的专业照片(不得是图形、插图、实物模型或占位图片),不得展示无关配件或可能令 买家产生困惑的道具。

The main picture must be a professional picture of the actual product (no graphics, illustrations, mock-ups, or placeholder images), and must not show extraneous accessories or props that may confuse buyers.

3. 主图片内的商品形象上方或背景中不得有文字、徽标、边框、色块、水印或其他图形。

There must be no text, logos, borders, color blocks, watermarks or other graphics above or in the background of the product picture in the main picture.

## Listing 八大要素 - 图片 - 主图1 Eight elements of Listing-Pictures -main picture 1

4. 主图片不得包含单个商品的多角度视图。

The main picture must not contain a multi-angle view of a single item.

5. 主图片展示的商品必须去除外包装

The product displayed in the main picture must be removed from the outer packaging.

6. 主图片不得展示处于坐姿、跪姿、靠姿或卧姿的真人模特,但可以使用辅助技术(轮椅和修复器等)展示各种物理移动设备。

The main picture should not show a live mannequin in a sitting, kneeling, leaning or lying position,

but may show various physical mobility devices using assistive technology (wheelchairs, prosthetics, etc.).

7. 多件装服装商品和配饰的主图片必须采用平铺拍摄(不使用模特)。

## Listing 八大要素 - 图片 - 主图 2 Eight elements of Listing-Pictures -main picture 2

8. 无论人体模型是何种外观(透明、纯色、肉色、框架或衣架),服装配饰的主图片均不得展示人体模型的任何部位。

Regardless of the appearance of the mannequin (clear, solid, flesh-colored, framed, or

hanger), the main picture for clothing accessories must not show any part of the mannequin.

9. 女装和男装的主图片必须在真人模特上展示商品。

Main pictures for women's and men's clothing must show the goods on a live model.

10. 儿童和婴幼儿服装的所有图片必须采用平铺拍摄(不使用模特)。

All images of children's and infant clothing must be taken flat (without models).

11. 鞋靴主图片必须展示单只鞋靴, 呈 45 度角朝左摆放。

The main shoe image must show a single shoe, facing left at a 45 degree angle.

## Listing 八大要素 - 五点描述 - 目的 Eight elements of Listing-Bullet points - purpose

目的 Purposes:

- 买家通过阅读Bullet Points,可以更好的了解这个产品,看看是否可以提升他们的生活品质。
   By reading Bullet Points, buyers can better understand this product and see if it can improve their quality of life.
- 2. 引起买家购买的兴趣

Generate interest from buyers

### Listing 八大要素 - 五点描述 - 写法建议 Eight elements of Listing-Bullet Points-Writing suggestion

### 建议:

### Suggestions:

- 1. 核心点全大写
- 2. 简单, 短
- 3. 插入关键词
- 4. 写出买家关心的点
- 5. 场景化
- 6. 有保障条款
- 7. 巧用小符号

- 1. All core points be capitalized
- 2. Simple, short
- 3. Insert keywords
- 4. Write down what the buyer cares about
- 5. Scenarios
- 6. Guarantee clause
- 7. Use small icons

## Listing 八大要素 - 五点描述 - 示例 1 Eight elements of Listing-Bullet Points-Example 1

### 简洁明了 Concise

- Multiple Protections: Non-slip Rubber Grip Cradles of the Bicycle Phone Mount Secures Your Device All-around to Guard Against Any Accidental Falls. Protect Your Device on Your next Thrilling Bicycle Journey Perfectly
- Easy to Install and Remove: Screw the Flipper to Hold Firmly and Remove the Bike Phone Mount Easily by Hand
- Compatible for Most Devices: As Wide as 1.97-3.94 Inches; This Phone Holder Frees Your Hands up so You Do Not Miss Any Fun on the Exciting Ride
- Rotatable by 360 Degrees: It Presents the Best Viewing Angle on Bike Handlebars Ranging from 18 - 40mm (0.71 - 1.57in) in Diameter
- Practical and Useful: Keeps Your Device Within Reach Anytime; Simple Push on the Button to Instantly Release Your Phone

## Listing 八大要素 - 五点描述 - 示例 2 Eight elements of Listing-Bullet Points-Example 2

- AERATE YOUR WINE TO PERFECTION INSTANTLY The Vintorio Wine Aerator Pourer has a large aerating chamber and air intake system that utilizes the Bernoulli Effect to infuse your wine with the OPTIMAL amount of oxygen. Double the value of your wine by simply pouring yourself a glass!
- KEEP YOUR TABLECLOTH SAFE FROM WINE STAINS The rubber stopper is tapered and ribbed to create a leak-free seal for wine bottles of all sizes and the acrylic pour spout is notched and ergonomically slanted for easy drip-less pouring. The aerator can be disassembled and run under water for effortless cleaning.
- ELEGANTLY DESIGNED AND MADE WITH QUALITY MATERIALS The Vintorio Aerating Pourer is manufactured with high quality FDA approved materials. Its elegant design will add a level of refinement to your wine drinking experience and is the perfect gift for wine lovers.
- SEE WHAT OUR CUSTOMERS HAVE TO SAY "This product needs to be in every household in the world... I was really blown away by quality demonstrated in every facet of the product. I cannot drink wine anymore without the Vintorio Aerator."-Edward "It made a \$12 bottle of red wine taste like \$25 bottle of wine :)" sm354
   LIFETIME MANUFACTURER'S GUARANTEE To prove how confident we are in our product, we offer a lifetime money back guarantee with every purchase! If you are not completely satisfied with your aerator, we will refund your purchase with no exception! The Vintorio Aerator Pourer is On Sale for a Limited Time Only! Click the Add to Cart Button Now! (\*Beware of counterfeit products, Vintorio is the SOLE distributor of the Vintorio Wine Aerator Pourer)

顾客说",终身质保 SEE WHAT OUR CUSTOMERS HAVE TO SAYLIFETIME MANUFACTU'S GUARANTEE

### Listing 八大要素 - 五点描述 - 示例 3 Eight elements of Listing-Bullet Points-Example 3

- DAYTIME NOTICEABLE TECHNOLOGY Be visible when it matters the most. Did you know 75% of cycling accidents happen in daylight? The GATOR 320 AAA features the latest technology to keep you visible NOT ONLY at night but also at daytime. It produces an extraordinarily wide-beamed of light which is eye-catching from all angles. Keeping you and your LOVED ONES SAFE at all times!
- SUPER BRIGHT & LONG BATTERY LIFE Generates a powerful beam illuminating your path at night and uses the latest technology to keep you visible during broad daylight. See the obstacles on the roadway, and be seen by other drivers. Three AAA <u>batt</u>eries provides up to 48 hours of runtime . (Batteries not included)
- FREE TAIL LIGHT INCLUDED Comes with both a headlight and a tail light (FREE FOR A LIMITED TIME) making your bicycle stand out with unmatched 360<sup>o</sup> visibility so you and your loved ones are safer in any low light conditions. Instantly improve your visibility & safety with our Ultra Bright LED bike light. You will be shocked and amazed at how bright it is! HURRY, Click the ADD TO CART Button Now!
- VERSATILE, MORE THAN A BIKE LIGHT Can be used as an emergency flashlight, keep it inside your car, basement, attic, and emergency kit. Use it when you're running, jogging, hiking, camping, walking your dog, cycling, changing a tire, night time family/kids activities, power outage and MORE! Enjoy enhanced visibility and comfort knowing you'll be safe and secure at any time of the day. GET YOURS TODAY!
- ✓ ORDER NOW WITH NO RISK! 100% SATISFACTION GUARANTEE The Gator 320 AAA is the BEST SELLER on Amazon for a reason! BEWARE OF CHEAP IMITATIONS. Only Gator 320 AAA sold by BLITZU (and Fulfilled by Amazon) are guaranteed to be the top quality, with excellent customer service. Keep one set for yourself and share one with a friend or family member. Every light purchase comes with a ONE-YEAR HASSLE-FREE WARRANTY and friendly customer service provided by BLITZU, Proud to be a USA Manufacturer.

### 小符号 Small icons

## ▶ Listing 八大要素 - 详细描述 - 示例 Eight elements of Listing-Description-Example

### **Product description**

Size:3-Pack 150W Equal | Color:Warm White 3000k

#### No warm-up time:

When you flip the switch, it lights up instantly with a full 2300 lumens of high brightness and a stable, soft white color.

#### Pleasant on your eyes:

Flicker-free lighting for eye care, warm white 3000K to give off warm and comfortable everyday light without harsh glares, and CRI80+ to provide true color temperature experience, all are pleasant on your eyes.

#### Soft Warm White Color 3000 Kelvin:

If you like soft and inviting light in your home or workspace, then this bulb's 3000K warm white color is just right for you.

#### Widely application:

Standard A21 shape with E26 base, warm white 3000K, perfect bulb design without harsh glares and shadows, and true high efficiency 2300lm, ideal for your home, office, hotel, market, store, garage etc.

#### Long lifetime and 2 years warranty:

Long lifespan of 15,000 hours (14 years) - compared to just 1,000 hours (about 1 year) for a traditional incandescent or CFL bulb, reduce your re-lamp frequency.

#### Certifications and suitability:

UL listed for avoiding electronical shock and fire hazard FCC and RoHS certifications Suitable for damp locations Non dimmable, not 3 way bulbs Not compatible with photo controls, occupancy sensors, or timing devices Not for use in totally enclosed luminaires Ideal for both indoor and protected outdoor fixtures.

### For reference:

20W LED = 150W - 200W incandescent light bulb = 40W - 42W compact fluorescent light bulb CFL

Notice: As with bulbs, turn power off before inspection, installation or removal.

- 1. 体现出产品卖点 Demonstrate the selling points of the product
- 2. 选好模板 Select a template carefully
- 3. 搜集竞争对手的内容 Collect competitors' content

## Listing 八大要素 - A+ 示例版块 Eight elements of Listing-A+example section

### 使用方法 Instructions

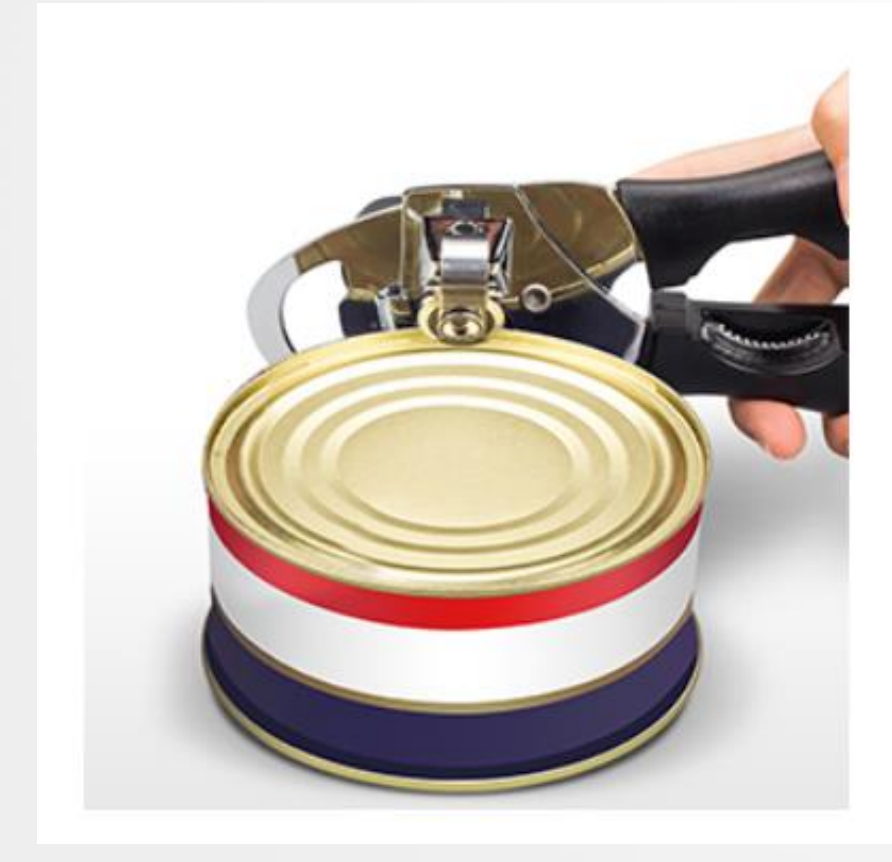

### How to use?

Step 1:

Clamp the can with gears and blades;

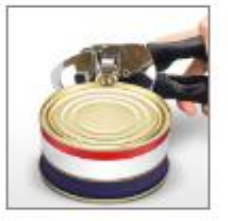

Step 1

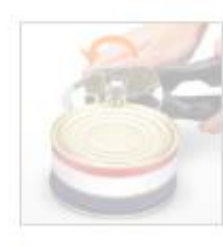

Step 2

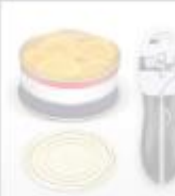

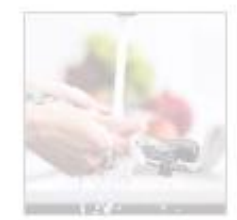

Tips

Step 3

W

Stop Z

### Listing 八大要素 - A+ 示例版块 2 Eight elements of Listing-A+example section2

### 产品款式展示 Product style display

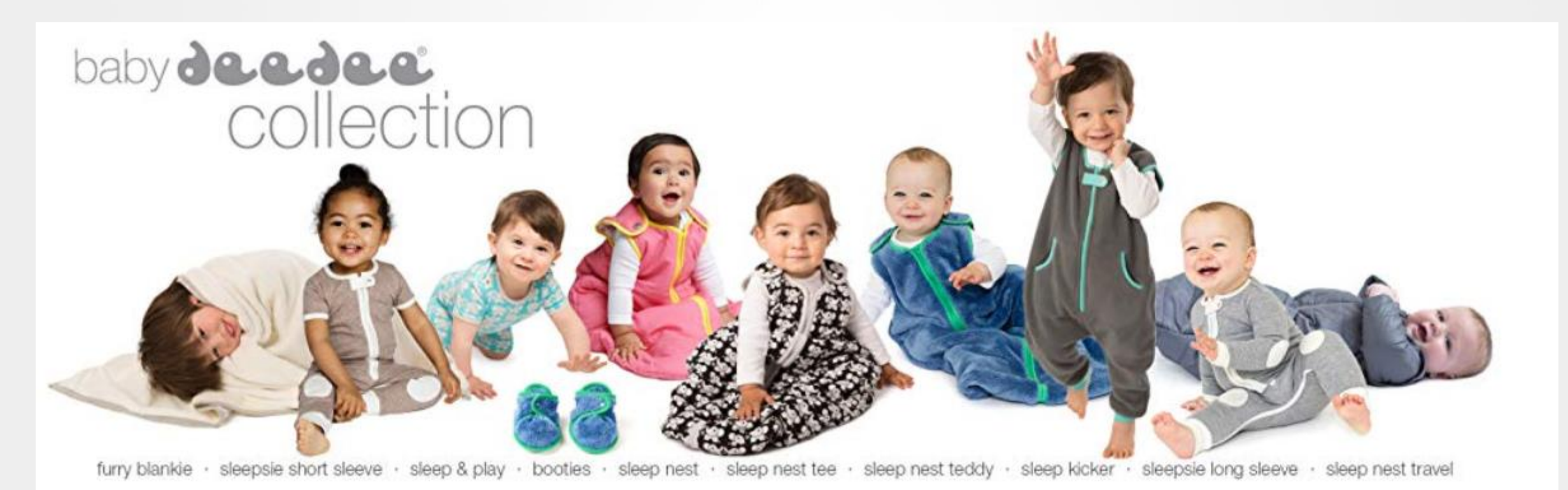

### Listing 八大要素 - A+ 示例版块 3 Eight elements of Listing-A+example section 3

# 产品对比 Products Comparison

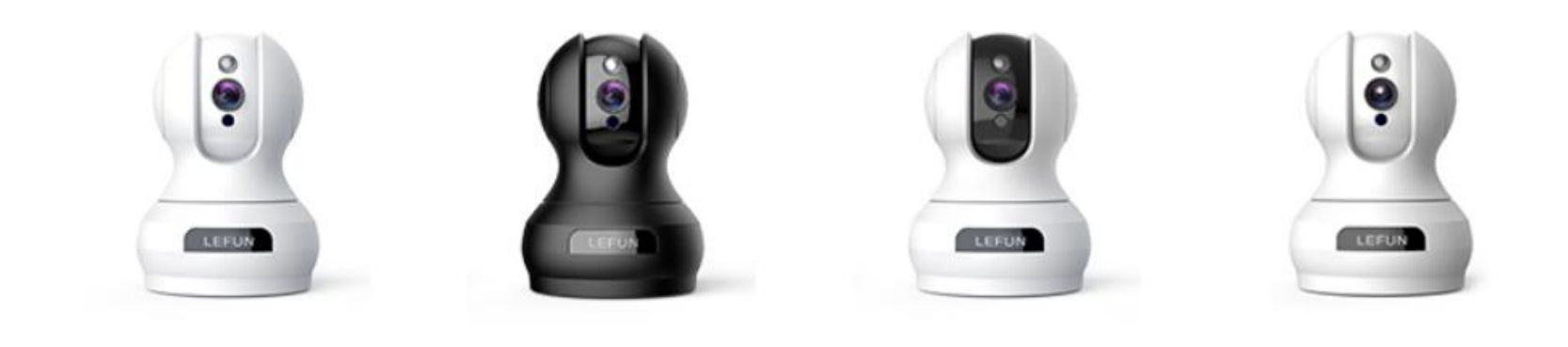

|                     | LEFUN 720p Camera                              | LEFUN 1080p Camera                                                               | LEFUN 1536p Camera                                                               | LEFUN 1920P Camera                                                                                  |
|---------------------|------------------------------------------------|----------------------------------------------------------------------------------|----------------------------------------------------------------------------------|----------------------------------------------------------------------------------------------------|
| HD Resolution       | 720P                                           | 1080P                                                                            | 1536P                                                                            | 1920P                                                                                               |
| Remote View Control | Pan / Tilt / Digital Zoom                      | Pan / Tilt / Digital Zoom                                                        | Pan / Tilt / Digital Zoom                                                        | Pan / Tilt / Digital Zoom                                                                           |
| Additional Feature  | Motion detection/Two way<br>audio/Night vision | Motion detection/Sound<br>detection/Face detection/Two<br>way audio/Night vision | Motion detection/Sound<br>detection/Face detection/Two<br>way audio/Night vision | Motion detection/Sound<br>detection/Face detection/Two<br>way audio/Night<br>vision/Deterrent Alarm |
| App Compatibility   | Android / iOS / Windows                        | Android / iOS / Windows                                                          | Android / iOS / Windows                                                          | Android / iOS / Windows                                                                             |
| Sound Detection     | x                                              | $\checkmark$                                                                     | $\checkmark$                                                                     | $\checkmark$                                                                                        |
| Motion Tracking     | х                                              | $\checkmark$                                                                     | 1                                                                                | $\checkmark$                                                                                        |

## Listing 八大要素 - A+ 示例版块 4 Eight elements of Listing-A+example section 4

# 产品卖点 Product' selling points

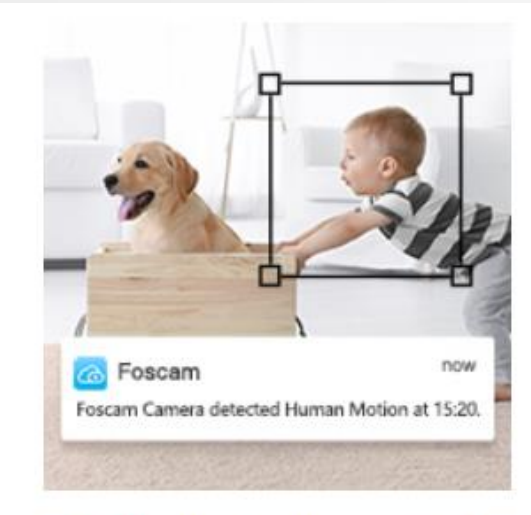

### 1080P High Definition & AI Human Detection

1080P high definition live view & AI human detetcion with message push: Optional AI human detection is available. The human detection can intelligently identify human in the video, and only detects human, decreasing the false alarms triggered by flying birds,fallen leaves or other objects.When it detects human's moving,alert notification will be pushed by your app,email or your FTP.

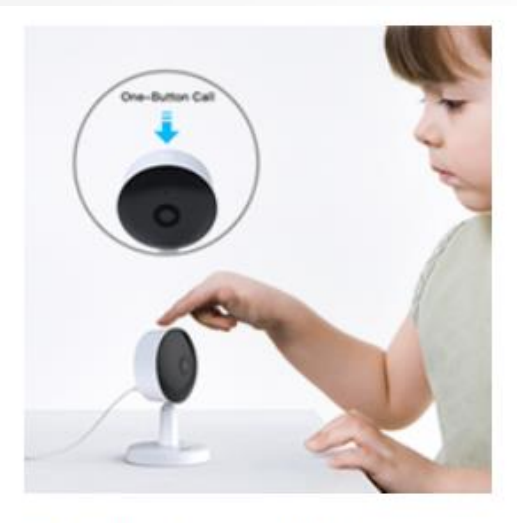

### One-button Call & 2-Way Audio

Support one-button call.Families can make a phone call to your app via the button on the top of the camera. You can easily contact your baby/families in a few seconds without extra fees. Perfect for children or elder care.

2-way Audio enables you to talk with your families at any time by app without delay.

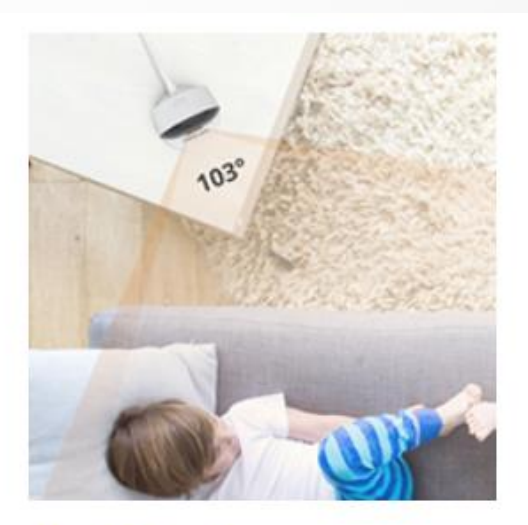

### Wide View Angle

103 degree view angle also allows you to monitor larger space and details in your home.

With the mount for Foscam baby monitor X1, you can see all the wonderful moments from your baby.

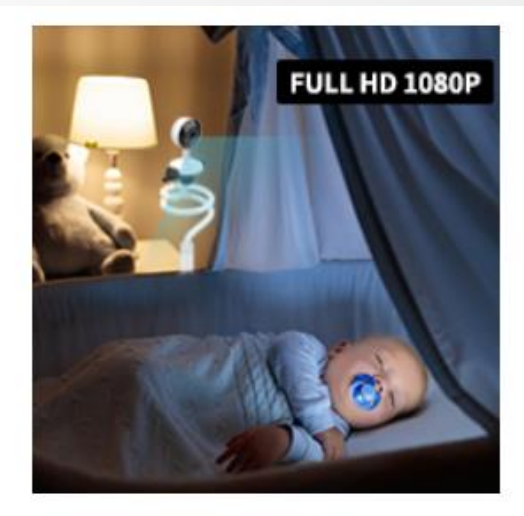

# Baby Monitor with Mount & Night Vision

9 infrared LEDs lets you watch your baby clearly even in the dark without disturbance. The flexible baby monitor mount made of aluminum alloys and with 360° rotating bracket head allows you to bend and rotate it easily to adjust various angles to get the perfect view of your infant.

## Listing 八大要素 - A+ 示例版块 5 Eight elements of Listing-A+example section 5

# 包装清单 Package

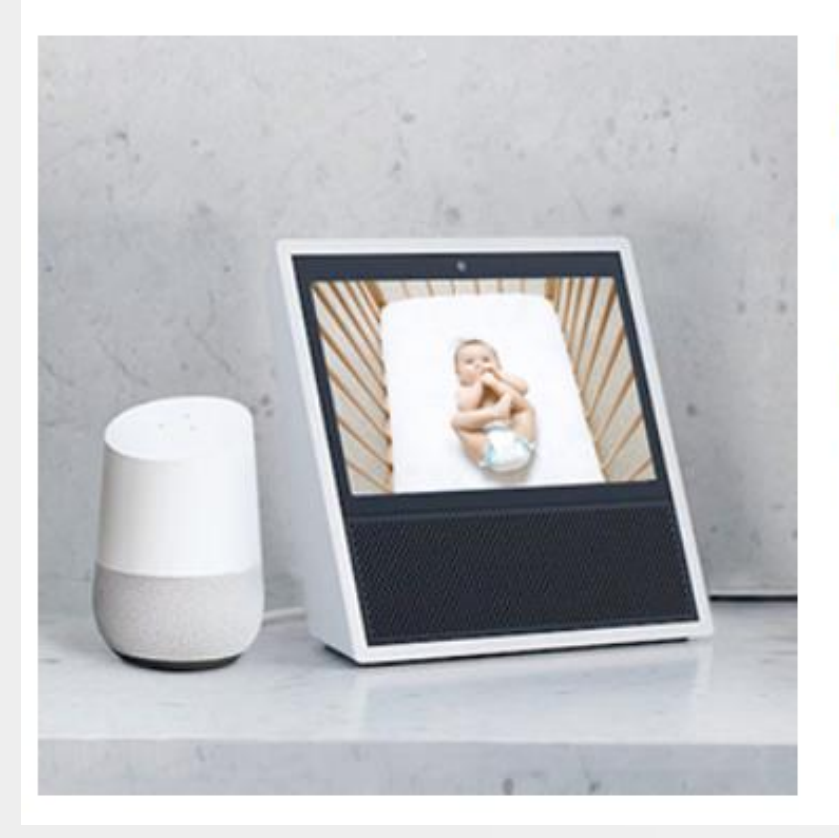

### Foscam Baby Monitor with Mount

Foscam flexible baby monitor with mount is made of aluminum alloys and with 360° rotating bracket head. It's easy to bend and rotate it and position the baby monitor at the ideal distance and angle for convenient viewing.

Works with Alexa by APP & Firmware Upgraded. Just free you hands with voice command to your Echo Show to watch live streaming now and you can control the Foscam cameras anytime, anywhere.

### What's in the package:

- 1x Foscam Baby Monitor X1
- 1x Mount
- 1x Baseplate of Mount
- 1x Power Adapter & Line
- 1x Ethernet Cable
- 1x Quick Setup Guide
- 1x Screw Bag

## Listing 八大要素 - Q&A Eight elements of Listing-Q&A

- 1. 可以放什么内容? What?
- 2. 注意事项? Notes
- 3. 怎么做? How

### **Customer questions & answers**

**Q** Have a question? Search for answers

|            | Question: | Will this water bottle fit in car cup holders?                                                    |
|------------|-----------|---------------------------------------------------------------------------------------------------|
| 0<br>votes | Answer:   | Yes it will fit in most cup holders<br>By KickFlipThrifts <b>SELLER</b> on June 23, 2021          |
| •          |           | <ul> <li>See more answers (3)</li> </ul>                                                          |
|            | Question: | Where is it made?                                                                                 |
| 0          | Answer:   | Plastic                                                                                           |
| votes      |           | By Amazon Customer on August 8, 2021                                                              |
|            | Question: | Does the top screw off to accommodate ice cubes?                                                  |
| 0          | Answer:   | yes                                                                                               |
| votes      |           | By GoalSports SELLER on October 22, 2021                                                          |
| v          |           | <ul> <li>See more answers (2)</li> </ul>                                                          |
|            | Question: | How do I get rid of the intense plasticy taste/smell?? Ive washed multiple times. Its getting the |
| 0          |           | best of me.                                                                                       |
| votes      | Answer:   | My bottle didn't come with a plastic smell.<br>By jaymillz on March 23, 2021                      |
|            |           | <ul> <li>See more answers (1)</li> </ul>                                                          |
|            |           |                                                                                                   |

See more answered questions (7)

## Listing 八大要素 - Review - 买家页显示 Eight elements of Listing-Review -customer image

Baby Nasal Aspirator - Electric Nose Suction for Baby - Automatic Booger Sucker for Infants - Battery Powered Snot Sucker Mucus Remover for Kids Toddlers

by Watolt ★★★★★ → 1,620 ratings 29 answered questions

### Customer reviews

★★★★★ 4.5 out of 5 -

1,619 customer ratings

| 5 star | 76% |
|--------|-----|
| 4 star | 9%  |
| 3 star | 5%  |
| 2 star | 3%  |
| 1 star | 7%  |

### By feature

| Easy to use                  | ★★★★☆ 4.7        |
|------------------------------|------------------|
| Comfort                      | ★★★★☆ 4.7        |
| Easy to clean                | <b>★★★★☆</b> 4.6 |
| <ul> <li>See more</li> </ul> |                  |

### **Review this product**

Share your thoughts with other customers

### **Customer images**

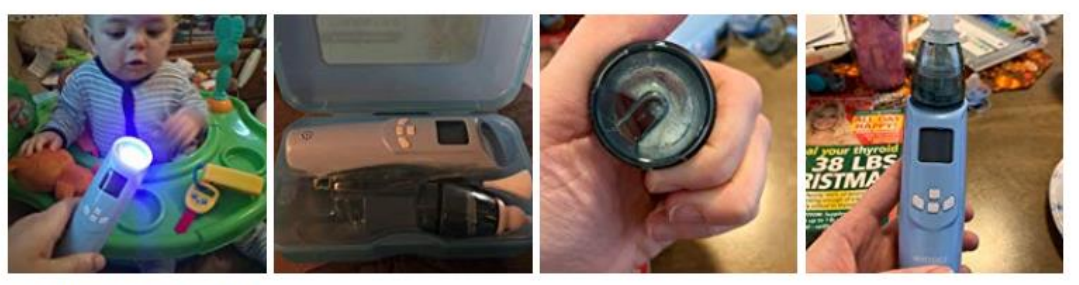

See all customer images

#### 1,426 customer reviews

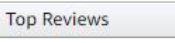

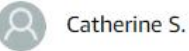

### ★★★★★ It suctions really well has lights and sounds

April 27, 2019

#### Color: Blue Verified Purchase

V

The music and flashing lights had my 9m old's attention as soon as I turned it on. I actually got to suction his nose without squirming and tears. I had purchased another brand before and returned it as I could hold it to my hand and not feel suction. The three ways to increase suction is what really attracted me to this product and I could tell right away it was working. Would definitely recommend to another mom.

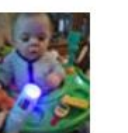

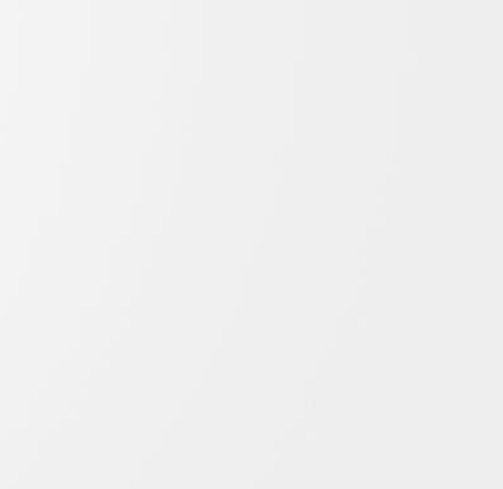

- 1. 关键词 Keywords
- 2. 标题 Title
- 3. 图片 Picture
- 4. 五点描述 Bullet Points
- 5. 详细描述 Description
- 6. A+
- 7. Q & A
- 8. Review

## Listing 上传步骤 - 1 Listing process - 1

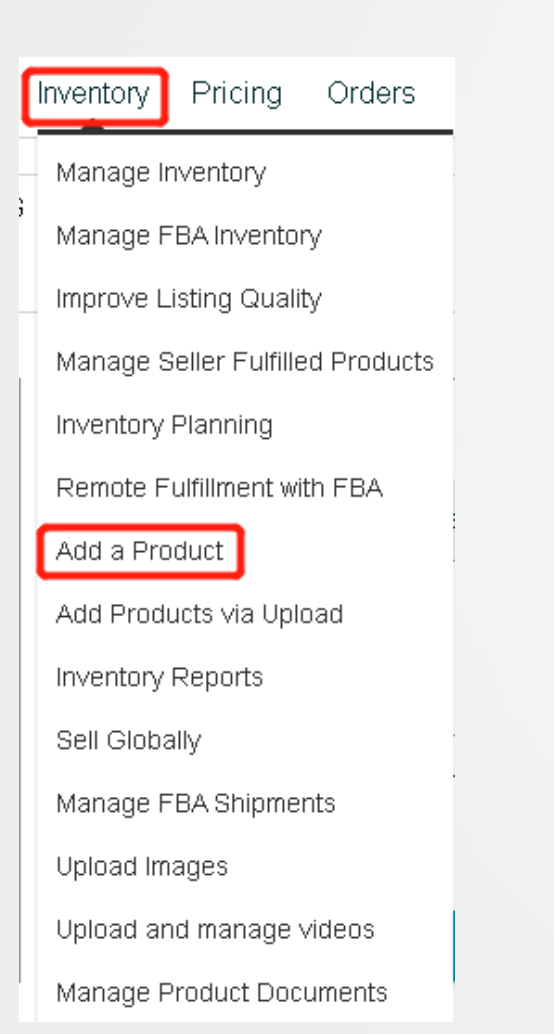

### Step1. 路径 Pathway

### To begin adding products

# Find your products in Amazon's catalog

Product name, UPC, EAN, ISBN, or ASIN

I'm adding a product not sold on Amazon

I'm uploading a file to add multiple products

I want to learn how to list products

Q

## Listing 上传步骤 - 2 Listing process - 2

### Select a product type

Choosing the best product type ensures that you see the most appropriate data fields for your product. Browse the product types directly or use search. See if your product already exists on Amazon.

| Favorites                                      |                         |
|------------------------------------------------|-------------------------|
| You haven't added any favorite categories yet. |                         |
| Search                                         | What is a Product Type? |
| Search for a category                          | ٩                       |

What is a Product Type?

#### Browse

| Select a category         |   |  |  |  |  |
|---------------------------|---|--|--|--|--|
| Appliances                | > |  |  |  |  |
| Arts, Crafts & Sewing     | > |  |  |  |  |
| Automotive                | > |  |  |  |  |
| Baby Products             | > |  |  |  |  |
| Beauty & Personal Care    | > |  |  |  |  |
| Sooks                     | > |  |  |  |  |
| CDs & Vinyl               | > |  |  |  |  |
| Cell Phones & Accessories | > |  |  |  |  |
| Clothing, Shoes & Jewelry | > |  |  |  |  |
| Collectibles & Fine Art   | > |  |  |  |  |

### Step2. 查找类目 Search for the category

## Listing 上传步骤 - 3 Listing process - 3

| Searc  | h                                                                                                    | What is a Product Type? |
|--------|----------------------------------------------------------------------------------------------------|-------------------------|
| Bottle |                                                                                                    | Steps. 佣足突日             |
| 18 mat | ching categories found                                                                                                    | Select the product type |
| ☆      | Product Type: BOTTLE<br>Home & Kitchen > Kitchen & Dining > Travel & To-Go Drinkware > Water Bottles                                 | Select                  |
| ☆      | Product Type: BOTTLE<br>Sports & Outdoors > Outdoor Recreation > Accessories > Sports Water Bottles                                  | Select                  |
| ☆      | Product Type: BOTTLE<br>Sports & Outdoors > Outdoor Recreation > Camping & Hiking > Hydration & Filtration > Water Bottles           | Select                  |
| 슜      | Product Type: BOTTLE<br>Sports & Outdoors > Sports & Outdoor Recreation Accessories > Sports Water Bottles                           | Select                  |
| ☆      | Product Type: BABY BOTTLE<br>Baby Products > Feeding > Bottle-Feeding > Bottles                                                      | Select                  |
| ☆      | Product Type: BOTTLE<br>Home & Kitchen > Kitchen & Dining > Travel & To-Go Drinkware > Sports Nutrition Shaker Bottles               | Select                  |
| ☆      | Product Type: BOTTLE<br>Health & Household > Diet & Sports Nutrition > Sports Nutrition > Shaker Bottles                             | Select                  |
| ☆      | Product Type: BOTTLE<br>Health & Household > Diet & Sports Nutrition > Weight Loss > Supplements > Supplements Shakers               | Select                  |
| ☆      | Product Type: COFFEE<br>Grocery & Gourmet Food > Beverages > Bottled Beverages, Water & Drink Mixes > Cold-Brew Coffee & Concentrate | Select                  |
#### Listing 上传步骤 - 上传页面 - 简易版 Listing process - uploading page - express edition

| •                                                                | Vital Info Variations                                                                                              | Offer I                                                         | mages                                                                                     |                                                          |                 |
|------------------------------------------------------------------|----------------------------------------------------------------------------------------------------|-----------------------------------------------------------------|-------------------------------------------------------------------------------------------|----------------------------------------------------------|-----------------|
| Listing Language  English 🗸                                      |                                                                                                    |                                                                 |                                                                                           | More                                                     | e attributes 🔘  |
| Sports & Outdoors > Sports & Outdoor Recreation Access           | ssories > Sports Water Bottles                                                                                     |                                                                 |                                                                                           |                                                          |                 |
| When multiple sellers sell the same product the best experience. | through a single detail page, w                                                                                    | ve combine and                                                  | present the best produ                                                                    | uct data to ensure c                                     | ustomers get    |
| Variations 곗 [                                                   | Does the product have variations?                                                                                  | ' 🔿 Yes                                                         | O No                                                                                      |                                                          |                 |
| Product ID ⑦                                                     | <i>5279173125000</i><br>Once submitted, this field cannot b                                                        | be changed                                                      | -Select-                                                                                  | ~                                                        | a               |
| * Product Name 🕐 🛛                                               | Olympus Camedia C-50 Digital (                                                                                     | Camera                                                          |                                                                                           |                                                          |                 |
| * Brand Name ⑦                                                   | Sonny Brook Hams This product does not have a                                                                      | brand name                                                      | Learn more ab                                                                             | bout brand name polic                                    | )<br>Y          |
| f                                                                | To list your products after your bra<br>for brand approval, and specify a u<br>registry application. You can alway | ind is enrolled, ef<br>unique value for t<br>ys edit the produi | nter the brand hame exact<br>the Key Attribute that you s<br>ct details later in Manage I | try as you submitted in selected in the brand inventory. |                 |
| * Manufacturer ⑦                                                 | Sony, Kitchen Aid, Microsoft                                                                                       |                                                                 |                                                                                           |                                                          |                 |
| * Unit Count ⑦                                                   | 6.0                                                                                                    |                                                                 |                                                                                           |                                                          |                 |
| * Unit Count Type ⑦                                              | bottle, ounce                                                                                                    |                                                                 |                                                                                           |                                                          |                 |
|                                                                  |                                                                                                    |                                                                 |                                                                                           | Cancel                                                   | Save and finish |

#### Listing 上传步骤 - 上传页面 - 详细版 Listing process - uploading page - detailed version

| <b>1</b> Vital Info Variations                                   | Offer Compliance Images Description Keywords More Details                                                                                                    |          |
|------------------------------------------------------------------|----------------------------------------------------------------------------------------------------|----------|
| Listing Language   English 🗸                                     | More attrib                                                                                                    | outes 🤇  |
| Sports & Outdoors > Sports & Outdoor Recreation A                | Accessories > Sports Water Bottles                                                                                                    |          |
| When multiple sellers sell the same pro-<br>the best experience. | oduct through a single detail page, we combine and present the best product data to ensure custon                                                                                                    | ners get |
| Variations                                                       | O Does the product have variations? O Yes O No                                                                                                    |          |
| Product ID                                                       | • • • -Select- • •                                                                                                    | ê        |
|                                                                  | Once submitted, this field cannot be changed                                                                                                    |          |
| * Product Name                                                   | Olympus Camedia C-50 Digital Camera                                                                                                    |          |
| * Brand Name                                                     |                                                                                                    |          |
|                                                                  | Sonny Brook Hams     This product does not have a brand name     Learn more about brand name policy                                                                                                    |          |
|                                                                  | To list your products after your brand is enrolled, enter the brand name exactly as you submitted it<br>for brand approval, and specify a unique value for the Key Attribute that you selected in the brand<br>registry application. You can always edit the product details later in Manage Inventory. |          |
| * Manufacturer                                                   | r 🕐 Sony, Kitchen Aid, Microsoft                                                                                                    |          |
|                                                                  |                                                                                                    |          |
| ^ Unit Count                                                     | 6.0 G.O                                                                                                    |          |
| * Unit Count Type                                                | o bottle, ounce                                                                                                    |          |
|                                                                  |                                                                                                    |          |
| Size                                                             | 2T, 6X, 12, Small, X-Large, 18 months, 14 Tall, 28Wx32L                                                                                                    |          |
| Size Map                                                         | 0                                                                                                    |          |
|                                                                  |                                                                                                    |          |
| Color                                                            | r 🕐 Red, Navy Blue, Pink, Green                                                                                                    |          |

#### Listing 上传步骤 - 4 Listing process - 4

| Vital Info                                    | Variations           | Offer                                 | Compliance                                                                            | Images                                                                | Description                                                           | Keywords                                                                | More Details                                                                                    |           |
|-----------------------------------------------|----------------------|---------------------------------------|---------------------------------------------------------------------------------------|-----------------------------------------------------------------------|-----------------------------------------------------------------------|-------------------------------------------------------------------------|-------------------------------------------------------------------------------------------------|-----------|
| Sports & Outdoors > Sports & Out              | door Recreation Acce | essories 🕽                            | Sports Water B                                                                        | ottles                                                                |                                                                       |                                                                         |                                                                                                 |           |
| When multiple sellers so the best experience. | ell the same produc  | t through:                            | n a single detail j                                                                   | page, we com                                                          | bine and preser                                                       | nt the best pro                                                         | duct data to ensure cu                                                                          | stomers ; |
|                                               | Variations 🕐         | Does the                              | e product have var                                                                    | riations? 🔾                                                           | Yes 🔿 N                                                               | 0                                                                       |                                                                                                 |           |
|                                               | Product ID 🧿         | 527917                                | 73125000                                                                              |                                                                       | UPC                                                                   |                                                                         | ~                                                                                               | ß         |
| Ŕ                                             | Product Name         | ABCD                                  | Water Bottle, 34c                                                                     | z Nonslip Gall                                                        | on Water Bottle                                                       |                                                                         |                                                                                                 |           |
|                                               | * Brand Name         | ABCD                                  |                                                                                       |                                                                       |                                                                       |                                                                         |                                                                                                 |           |
|                                               |                      | To list yo<br>for brand<br>registry a | s product does no<br>ur products after y<br>l approval, and sp<br>application. You ca | t have a brand<br>your brand is e<br>ecify a unique<br>an always edit | name<br>nrolled, enter the<br>value for the Key<br>the product detail | Learn more<br>brand name exa<br>Attribute that you<br>s later in Manage | about brand name policy<br>actly as you submitted it<br>u selected in the brand<br>e Inventory. |           |
| *                                             | Manufacturei 🧿       | ABCD                                  |                                                                                       |                                                                       |                                                                       |                                                                         |                                                                                                 |           |
|                                               | * Unit Count 🕐       | 1                                     |                                                                                       |                                                                       |                                                                       |                                                                         |                                                                                                 |           |
| * U                                           | nit Count Type 곗     | Count                                 |                                                                                       |                                                                       |                                                                       |                                                                         |                                                                                                 |           |
|                                               | Size 곗               | 2T, 6X,                               | 12, Small, X-Larg                                                                     | ge, 18 months,                                                        | 14 Tall, 28Wx32                                                       | <u>L</u>                                                                |                                                                                                 |           |
|                                               | Size Map 🕐           |                                       |                                                                                       |                                                                       |                                                                       |                                                                         |                                                                                                 |           |
|                                               | Color 곗              | Red, N                                | lavy Blue, Pink, G                                                                    | ireen                                                                 |                                                                       |                                                                         |                                                                                                 |           |
|                                               | Color Map 🕐          | Red, E                                | Blue, Yellow                                                                          |                                                                       |                                                                       |                                                                         |                                                                                                 |           |
|                                               |                      |                                       |                                                                                       |                                                                       |                                                                       |                                                                         |                                                                                                 |           |

#### Step 4. Product name(Title), Brand name,

#### Manufacturer, Unit Count, Unit Count

**Type** 

Cancel

#### 原则: 打星号的一定要填, 没打星号的根据产

品情况填。Principle: mandatory fields have

a asterisk (\*); optional fields should be

entered based on actual conditions

# Listing 上传步骤 - 5 Listing process - 5

| Step 5. Varitions, 非必填, 产品有变体就填(稍后演示)<br>Variation, optional, enter if the product hhas variation         Vital Info       Variations         Vital Info       Variations         Offer       Compliance         Instruction       More Details         Listing Language       English         Sports & Outdoors > Sports & Outdoor Recreation Accessories > Sports Water Bottles         Image:       When multiple sellers sell the same product through a single detail page, we combine and present the best product data to ensure customers get         Choose Variation type:       Style Name         Design       Color         Style Name       Design         Color       Size         Material Type       Item Display Weight         Package Quantity |                                                                                                    |                      |
|----------------------------------------------------------------------------------------------------|----------------------------------------------------------------------------------------------------|----------------------|
| Vital Info Variations Offer Compliance Images Description Keywords More Details   Listing Language     Sports & Outdoors > Sports & Outdoor Recreation Accessories > Sports Water Bottles    Image: Sports & Outdoor > Sports & Outdoor Recreation Accessories > Sports Water Bottles    When multiple sellers sell the same product through a single detail page, we combine and present the best product data to ensure customers get the best experience.      Cancel Save and finish                                                                                                    | Step 5. Varitions,非必填,产品有变体就填 (稍后演<br>Variation, optional, enter if the product hl                                                                | (示)<br>nas variatior |
| Vital Info Variations • Offer Compliance Images Description Keywords More Details   Jasting Language • English  More attributes • More attributes • Sports & Outdoor Recreation Accessories > Sports Water Bottles • When multiple sellers sell the same product through a single detail page, we combine and present the best product data to ensure customers get • hoose Variation type: • Style Name • Design • Color • Size • Material Type • Item Display Weight • Package Quantity Cancel Save and finish                                                                                                    |                                                                                                    |                      |
| Listing Language     English More attributes   Sports & Outdoors > Sports & Outdoor Recreation Accessories > Sports Water Bottles Image: The best experience.   Image: Design Color   Style Name Design   Color Size   Material Type Item Display Weight   Package Quantity     Cancel   Save and finish                                                                                                    | Vital Info <b>Variations 🕕</b> Offer Compliance Images Description Keywords More Detail                                                           | S                    |
| Sports & Outdoors > Sports & Outdoor Recreation Accessories > Sports Water Bottles      When multiple sellers sell the same product through a single detail page, we combine and present the best product data to ensure customers get the best experience.    Choose Variation type:    Style Name    Design    Color  Size Material Type  Item Display Weight  Package Quantity    Cancel Save and finish                                                                                                    | sting Language 🕐 English 🗸                                                                                                    | More attributes 🔘    |
| When multiple sellers sell the same product through a single detail page, we combine and present the best product data to ensure customers get the best experience.   Choose Variation type:   Style Name   Design   Color   Size   Material Type   Item Display Weight   Package Quantity     Cancel   Save and finish                                                                                                    | ports & Outdoors > Sports & Outdoor Recreation Accessories > Sports Water Bottles                                                                 |                      |
| Choose Variation type:   Style Name Design Color Size Material Type Item Display Weight Package Quantity     Cancel Save and finish                                                                                                    | When multiple sellers sell the same product through a single detail page, we combine and present the best product data to er the best experience. | nsure customers get  |
| Style Name Design Color Size Material Type Item Display Weight Package Quantity Cancel Save and finish                                                                                                    | loose Variation type:                                                                                                    |                      |
| Cancel Save and finish                                                                                                    | Style Name 🔄 Design 📄 Color 🔄 Size 📄 Material Type 📄 Item Display Weight 📄 Package Quantity                                                       |                      |
| Cancel Save and finish                                                                                                    |                                                                                                    |                      |
|                                                                                                    | Cancel                                                                                                    | Save and finish      |

# Listing 上传步骤 - 6 Listing process - 6

|                                                                                                    | Step 6. SKU, Price, Co       | ondition                                                                                    |
|----------------------------------------------------------------------------------------------------|------------------------------|---------------------------------------------------------------------------------------------|
| Vital Info Variations Offer Compliance Images Description Keywords More Details                                               |                              |                                                                                             |
| Listing Language 🕐 English 🗸                                                                                                  | More attributes              |                                                                                             |
| Sports & Outdoors > Sports & Outdoor Recreation Accessories > Sports Water Bottles                                            | Max Order Quantit            | <u>у @</u> 5                                                                                |
| You have the option to save as inactive now and add its offer back in later.     Let me skip the offer data and add it later. |                              |                                                                                             |
| Seller SKU ⑦ ABC-123                                                                                                    | Handling Tim                 | e ② 5                                                                                       |
| Once submitted, this field cannot be changed                                                                                  | Offering Can Be Gift Message |                                                                                             |
| A_GEN_NOTAX                                                                                                    |                              |                                                                                             |
| Shipping-Template ⑦ Migrated Template                                                                                         | ∨ Is Gift Wrap Availabl      | e 🕐                                                                                         |
| * Standard Price ⑦ USD\$ 19.99                                                                                                |                              |                                                                                             |
| Sale Price ⑦         USD\$         Ex: 50.00                                                                                  | Offer Start Dat              |                                                                                             |
| Sale Start Date ⑦                                                                                                    |                              |                                                                                             |
| Sale End Date ⑦ 💼 MM/DD/YYYY                                                                                                  | Restock Dat                  |                                                                                             |
| List Price ⑦ USD\$ <i>Ex: 50.00</i>                                                                                           | Fulfillment Channe           | el l                                                                                        |
| * Quantity 100                                                                                                    |                              | <ul> <li>I will ship this item myself<br/>(Merchant Fulfilled)</li> </ul>                   |
| * Condition New Once submitted, this field cannot be changed                                                                  | ~                            | <ul> <li>Amazon will ship and provide customer service<br/>(Fulfilled by Amazon)</li> </ul> |
| Condition Note ⑦ Dust cover missing. Some scratches on the front.                                                             |                              |                                                                                             |
|                                                                                                    | ,                            |                                                                                             |

# ▶Listing 上传步骤 - 7 Listing process - 7

| Uital Info Variations                                                               | Offer <b>Compliance</b> Images Description Keywords More Details                                     |      |
|-------------------------------------------------------------------------------------|----------------------------------------------------------------------------------------------------|------|
| Listing Language 🕥 English 🗸                                                        |                                                                                                    |      |
| Sports & Outdoors > Sports & Outdoor Recreation Acce                                | Optional, enter if it suits your proc                                                                | duct |
| When multiple sellers sell the same product the best experience.                    | t through a single detail page, we combine and present the best product data to ensure customers get |      |
|                                                                                     |                                                                                                    |      |
| Please provide the Executive ⑦<br>Number (EO) required for sale<br>into California. | D-646-1                                                                                              |      |
| legal_compliance_certification_date_of_issue                                        |                                                                                                    |      |
| Please provide the expiration (2)                                                   |                                                                                                    |      |
| date of the EO Number.                                                              | 17-Mar-15                                                                                            |      |
| Regulatory Organization Name 곗                                                      | California Environmental Protection Agency - Air Resources Board                                     |      |
| legal_compliance_certification_status                                               | -Select-                                                                                             |      |
| Legal Compliance Certification ⑦                                                    | 820101002                                                                                            |      |
| land compliance contification recorrection inviction                                |                                                                                                    |      |
| regal_compliance_certification_geographic_Urisdiction                               |                                                                                                    |      |

## Listing 上传步骤 - 8 Listing process - 8

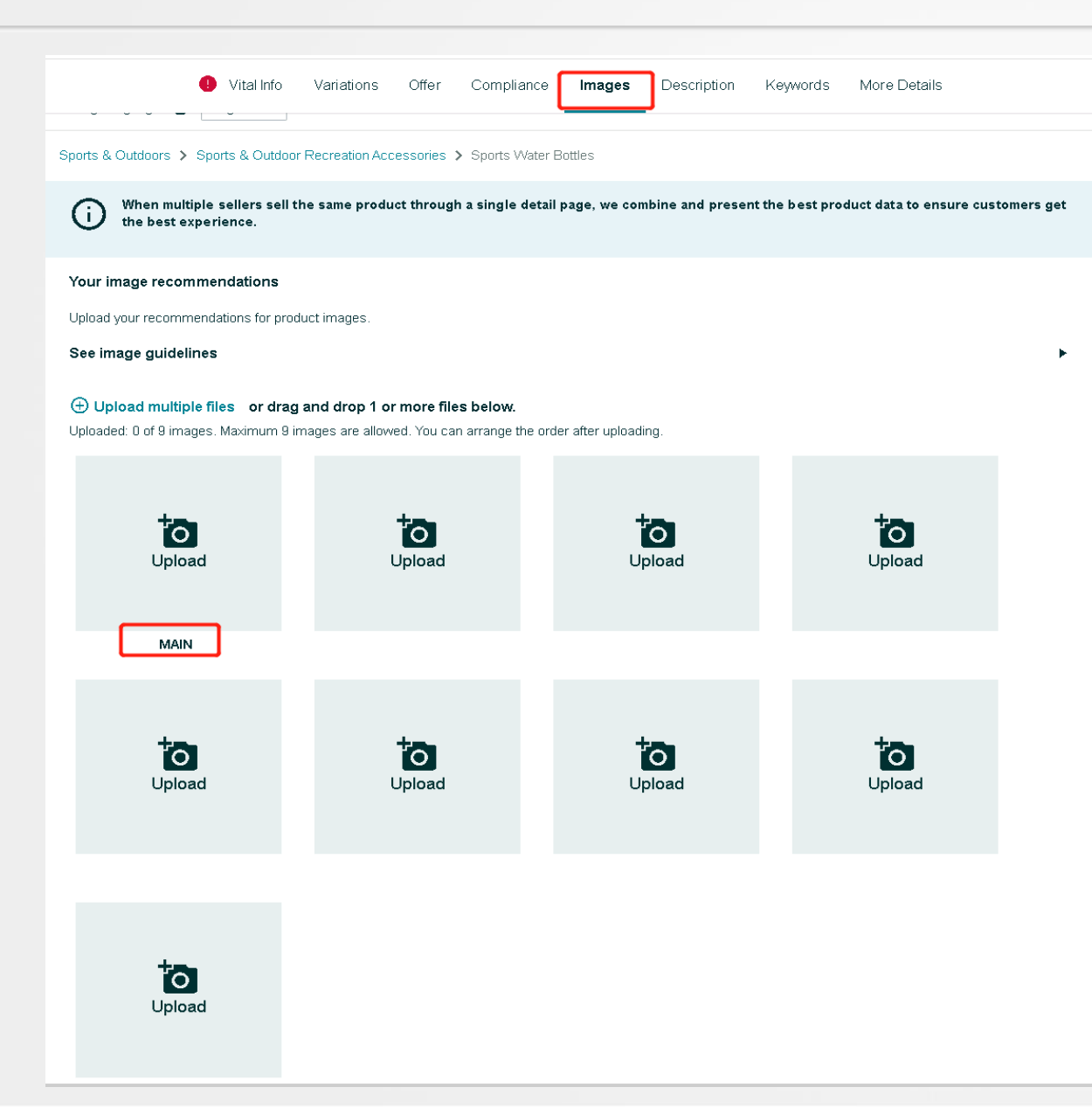

#### Step 8. 上传图片 Upload images

# Listing 上传步骤 - 9 Listing process - 9

| Vital Info Variations Offer Compliance Images Description                                                                                                    | Keywords More Details                                |
|----------------------------------------------------------------------------------------------------|------------------------------------------------------|
| Listing Language 🕐 English 🗸                                                                                                    | More attributes                                      |
| Sports & Outdoors > Sports & Outdoor Recreation Accessories > Sports Water Bottles                                                                                                    | Step 9. 建议填上详细描述和五点描述                                |
| When multiple sellers sell the same product through a single detail page, we combine and prese<br>the best experience.                                                                                                    | nt the best produced and bullet points are recommend |
| Product Description ⑦                                                                                                    |                                                      |
| Key Product Features ⑦         Delicious honey-apricot glaze         Delicious honey-apricot glaze         Delicious honey-apricot glaze         Delicious honey-apricot glaze         Delicious honey-apricot glaze         Add More   Remove Last |                                                      |
| Cpsia Warning ⑦ -Select-                                                                                                    | Cancel Save and finish                               |

# Listing 上传步骤 - 10 Listing process - 10

|                                                |                           |                             |                        | Step 1             | 0. 建议填             | 上搜索关键           | 词           |        |
|------------------------------------------------|---------------------------|-----------------------------|------------------------|--------------------|--------------------|-----------------|-------------|--------|
|                                                |                           |                             |                        |                    | Key wo             | ords for se     | arching are | e reco |
| 🕛 Vital Ir                                     | fo Variations Of          | fer Compliance Ir           | nages Description      | Keywords           | More Details       |                 |             |        |
| Listing Language 🕥 English                     | ~                         |                             |                        |                    | Мо                 | re attributes 💿 |             |        |
| Sports & Outdoors 💙 Sports & O                 | Itdoor Recreation Accesso | ories 👂 Sports Water Bottle | es                     |                    |                    |                 |             |        |
| (i) When multiple sellers the best experience. | sell the same product th  | rough a single detail pag   | e, we combine and pres | ent the best produ | uct data to ensure | customers get   |             |        |
|                                                | Search Terms 🧿 👔          | Electric                    |                        |                    |                    |                 |             |        |
|                                                |                           |                             |                        |                    |                    |                 |             |        |
|                                                |                           |                             |                        |                    | Cancel             | Save and finish |             |        |

ded

# Listing 上传步骤 - 11 Listing process - 11

| <mark>Ste</mark>                                                 | p 11. 非必填                 | , 与产品相关就                  | 尤填                           |                            |
|------------------------------------------------------------------|---------------------------|---------------------------|------------------------------|----------------------------|
|                                                                  | Optio                     | nal, enter if it          | is related with              | <mark>ı your produc</mark> |
| 🕛 Vital Info Variations                                          | Offer Compliance          | Images Description        | Keywords More Deta           | ails                       |
| isting Language 🗿 English 🗸                                      |                           |                           |                              | More attributes 💽          |
| >ports & Outdoors > Sports & Outdoor Recreation Acce             | ssories 🗲 Sports Water B  | ottles                    |                              |                            |
| When multiple sellers sell the same product the best experience. | t through a single detail | page, we combine and pres | ent the best product data to | ensure customers get       |
| GTIN Exemption Reason 곗                                          | -Select-                  |                           |                              | ~                          |
| controller_type                                                  |                           |                           |                              |                            |
| Manufacturer Part Number の                                       |                           |                           |                              |                            |
| Ŭ                                                                | LE                        |                           |                              |                            |
| Model Number 곗                                                   | AK3-AT1-GL-M-X, MC7       | '00LL/A                   |                              |                            |
|                                                                  |                           |                           |                              |                            |
| Style Name 🕐                                                     | Mission; Art Deco; Jack   | Purcell                   |                              |                            |

## Listing 上传步骤 - 单变体 Listing process - single variation

| amazon seller central            | Vital Info <b>() Variations</b> Offer Compliance Images Description Keywords More Details                                                                                                    |                                                |
|----------------------------------|----------------------------------------------------------------------------------------------------|------------------------------------------------|
|                                  | Listing Language ⊘ English 🗸                                                                                                    | More attributes 🔍                              |
|                                  | Sports & Outdoors > Sports & Outdoor Recreation Accessories > Sports Water Bottles                                                                                                    |                                                |
|                                  | When multiple sellers sell the same product through a single detail page, we combine and present the best product data to ensure the best experience.                                                                                                    | re customers get                               |
|                                  | Choose Variation type:          Style Name       Design       Image: Color       Size       Material Type       Item Display Weight       Package Quantity         A required value is missing for the specified variation theme.                                  |                                                |
| 选好变体类型,按照提示填入信息                  |                                                                                                    |                                                |
| Select the type of variation, en | er information with reminders<br>and Black, list all those terms. This is necessary even if you don't carry every combination, or are temporarily out of stock on some. You can delete any in<br>Manage Your Inventory (MYI) page. See an example, and Learn more. | n the colors White<br>rvalid variations on the |
|                                  | Color ⑦ Add<br>Example: Red, Navy Blue, Pink, Green                                                                                                    |                                                |
|                                  |                                                                                                    |                                                |

Your variation child ASINs have been created. To complete your listings, find the variation child listings in your inventory and select 'Edit' to add an image for each variation child. Please note that each variation child listing requires an image to be active on the Amazon website.

| Apply Changes | Delete selected | Undelete selected | 3 variations |   |                 |       |             |   |               |     |            |           | Condition Note |
|---------------|-----------------|-------------------|--------------|---|-----------------|-------|-------------|---|---------------|-----|------------|-----------|----------------|
| * Color       | Seller SKU      |                   | Product ID   |   | Product ID Type |       | * Condition |   | * Standard Pr | ice | * Quantity | Color Maj | p              |
|               |                 |                   |              | L |                 | · · · | -Select-    | ~ | USD\$         |     |            |           |                |
| Red           |                 |                   |              |   | -Select-        | ~     | -Select-    | ~ | USD\$         |     |            |           |                |
| VVhite        |                 |                   |              |   | -Select-        | ~     | -Select-    | ~ | USD\$         |     |            |           |                |
| Blue          |                 |                   |              |   | -Select-        | ~     | -Select-    | ~ | USD\$         |     |            |           |                |

## Listing 上传步骤 - 双变体 Listing process - double variations

|                                                  | Vital Info 😃 Variations Offer Compliance Images Description Keywords More Details                                                                                                    |
|--------------------------------------------------|----------------------------------------------------------------------------------------------------|
|                                                  | the best experience.                                                                                                    |
|                                                  | Choose Variation type:<br>Style Name Design Color Size Material Type Item Display Weight Package Quantity<br>A required value is missing for the specified variation theme.                                                                                                    |
|                                                  | List all your variants for the variation types below.<br>For the fields below, list the variations that exist for your products. For example, if you're selling Pirate Shirts in the sizes Small, Medium, and Large, and in the colors White<br>and Black, list all those terms. This is necessary even if you don't carry every combination, or are temporarily out of stock on some. You can delete any invalid variations on the<br>Manage Your Inventory (MYI) page. See an example, and Learn more. |
| 选好变体类型,按照提示填入信息<br>Select the type of variation, | Size ⑦ Add Small X Medium X<br>Example: 2T, 6X, 12, Small, X-Large, 18 months, 14<br>Tall, 28WXx32L                                                                                                    |
| enter information with reminde                   | Color O Add Red X White X<br>Example: Red, Navy Blue, Pink, Green                                                                                                    |
|                                                  |                                                                                                    |

Your variation child ASINs have been created. To complete your listings, find the variation child listings in your inventory and select 'Edit' to add an image for each variation child. Please note that each variation child listing requires an image to be active on the Amazon website.

| Apply Changes | Delet   | te selected | Undelete selected | 4 variations |            |                 |             |           | Size Map     | Condition Note |
|---------------|---------|-------------|-------------------|--------------|------------|-----------------|-------------|-----------|--------------|----------------|
| * Size        | * Color | Color Map   |                   | Seller SKU   | Product ID | Product ID Type | * Condition | * Standar | rd Price * C | uantity        |
|               |         |             |                   |              |            |                 | -Select-    | V USD\$   |              |                |
| Small         | Red     |             |                   |              |            | -Select-        | -Select-    | VSD\$     |              |                |
| Small         | White   |             |                   |              |            | -Select-        | -Select-    | VUSD\$    |              |                |
| Medium        | Red     |             |                   |              |            | -Select-        | -Select-    | VSD\$     |              |                |
| Medium        | White   |             |                   |              |            | -Select-        | -Select-    | VSD\$     |              |                |

#### Listing 上传步骤 - 表格上传 2. Listing process - upload the form 2.

| Inventory  | Pricing                          | Orders  |  |  |  |  |  |  |  |  |
|------------|----------------------------------|---------|--|--|--|--|--|--|--|--|
| Manage I   |                                  |         |  |  |  |  |  |  |  |  |
| Manage F   | Manage FBA Inventory             |         |  |  |  |  |  |  |  |  |
| Improve L  | Improve Listing Quality          |         |  |  |  |  |  |  |  |  |
| Manage S   | Manage Seller Fulfilled Products |         |  |  |  |  |  |  |  |  |
| Inventory  | Inventory Planning               |         |  |  |  |  |  |  |  |  |
| Remote F   | ulfillment wi                    | ith FBA |  |  |  |  |  |  |  |  |
| Add a Pro  | oduct                            | _       |  |  |  |  |  |  |  |  |
| Add Prod   | ucts via Upl                     | oad     |  |  |  |  |  |  |  |  |
| Inventory  | Reports                          |         |  |  |  |  |  |  |  |  |
| Sell Globa | ally                             |         |  |  |  |  |  |  |  |  |
| Manage F   | Manage FBA Shipments             |         |  |  |  |  |  |  |  |  |
| Upload Im  |                                  |         |  |  |  |  |  |  |  |  |
| Upload ar  |                                  |         |  |  |  |  |  |  |  |  |
| Manage F   | Manage Product Documents         |         |  |  |  |  |  |  |  |  |

#### Step2.1 查找类目

Search in the inventory

#### Listing 上传步骤 - 表格上传 2.2 Listing process - upload the form 2.2

#### Step2. 2 选中类目 Select the product type

#### Step 1: Select the types of products you want to sell

| Search tool:<br>Q bottle |                                                                                                    | What is a Product Type? Variation Wiz                                                                                       | ard |  |  |  |  |  |  |
|--------------------------|----------------------------------------------------------------------------------------------------|----------------------------------------------------------------------------------------------------|-----|--|--|--|--|--|--|
|                          | Add all                                                                                                    | 43 results found for bottle                                                                                                 |     |  |  |  |  |  |  |
|                          | Select                                                                                                    | Product Type : BOTTLE<br>Home & Kitchen > Kitchen & Dining > Travel & To-Go Drinkware > Water Bottles                       |     |  |  |  |  |  |  |
|                          | Select                                                                                                    | Product Type : BOTTLE<br>Sports & Outdoors > Outdoor Recreation > Accessories > Sports Water Bottles                        |     |  |  |  |  |  |  |
|                          | Select                                                                                                    | Product Type : BOTTLE<br>Sports & Outdoors > Outdoor Recreation > Camping & Hiking > Hydration & Filtration > Water Bottles |     |  |  |  |  |  |  |
|                          | Select                                                                                                    | Product Type : BOTTLE<br>Sports & Outdoors > Sports & Outdoor Recreation Accessories > Sports Water Bottles                 |     |  |  |  |  |  |  |
|                          | Select       Product Type : THERMOS         Home & Kitchen > Kitchen & Dining > Storage & Organization > Thermoses > Insulated Beverage Containers > Thermoses |                                                                                                    |     |  |  |  |  |  |  |
|                          |                                                                                                    | Product Type : THERMOS                                                                                                    | •   |  |  |  |  |  |  |

# Listing 上传步骤 - 表格上传 2.3 Listing process - upload the form 2.3

Product Type

BOTTLE

Remove All

х

Selected classifications

Sports Water Bottles

| Step 1: Select the types of products you want to sell |                                                                                                    |  |  |  |  |  |  |  |  |  |
|-------------------------------------------------------|----------------------------------------------------------------------------------------------------|--|--|--|--|--|--|--|--|--|
| Search tool:<br>Q bottle                              | Search Clear Search Clear Search Clear Search                                                                                                |  |  |  |  |  |  |  |  |  |
| Add all                                               | 43 results found for bottle                                                                                                    |  |  |  |  |  |  |  |  |  |
| Select                                                | Product Type : BOTTLE<br>Home & Kitchen > Kitchen & Dining > Travel & To-Go Drinkware > Water Bottles                                        |  |  |  |  |  |  |  |  |  |
| Select                                                | Product Type : BOTTLE<br>Sports & Outdoors > Outdoor Recreation > Accessories > Sports Water Bottles                                         |  |  |  |  |  |  |  |  |  |
| Select                                                | <b>Product Type : BOTTLE</b><br>Sports & Outdoors > Outdoor Recreation > Camping & Hiking > Hydration & Filtration > Water Bottles           |  |  |  |  |  |  |  |  |  |
| Select                                                | Product Type : BOTTLE<br>Sports & Outdoors > Sports & Outdoor Recreation Accessories > Sports Water Bottles                                  |  |  |  |  |  |  |  |  |  |
| Select                                                | Product Type : THERMOS<br>Home & Kitchen > Kitchen & Dining > Storage & Organization > Thermoses > Insulated Beverage Containers > Thermoses |  |  |  |  |  |  |  |  |  |
|                                                       | Product Type : THERMOS                                                                                                    |  |  |  |  |  |  |  |  |  |
| Summary of your sel                                   | ected products                                                                                                    |  |  |  |  |  |  |  |  |  |

Field Name

item\_type\_keyword

Valid Values

sports-water-bottles

#### Listing 上传步骤 - 表格上传 2.4 Listing process - upload the form 2.4

🗌 Japan

Amazon.co.jp

#### Step2. 4 选站点 Select marketplaces

#### Step 2: Select marketplaces

Select from your available marketplaces below. Selecting additional marketplaces will add offer data columns such as price for each. Product data you provide will apply to the listing in the marketplace in which you submit your template. If a detail page for your listing does not yet exist in the other marketplaces, Amazon will attempt to translate and create it automatically, which can take up to 48 hours. If you use Build International Listings, please review your connection settings as they may overwrite selections made in individual file uploads.

| 🗆 Americ | cas       |
|----------|-----------|
| 🖉 Ama    | zon.com   |
| 🗌 Ama    | zon.ca    |
| 🗌 Ama    | zon.com.t |
| 🗆 Ama    | zon.com.r |

#### 🔔 Global Selling Tool Overlap

One or more marketplaces are target marketplaces of active Build International Listings connections, if offers are submitted against these marketplaces using a global template they will be excluded from BIL: Amazon.com.br, Amazon.com.mx

## Listing 上传步骤 - 表格上传 2.5 Listing process - upload the form 2.5

#### Step 3: Select the type of template

#### Template Language

English instructions and I will enter English product information  $\,\, imes\,$ 

#### Please select a mode.

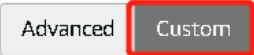

Step2. 5 下载模板 Download the template

The Custom option allows you to choose attribute groups associated with the above selected products that you can add to your template. This option includes the "Required" attribute fields. .

**Available Attribute Groups** 

| - |
|---|

| Add >     |
|-----------|
| < Remove  |
| Add All > |

| Selected Attribute Groups |   |
|---------------------------|---|
| Images                    | • |
| Variation                 |   |
| Basic                     |   |
| Discovery                 |   |
| Product Enrichment        |   |
| Dimensions                |   |
| Compliance                |   |
| FBA                       |   |
| Offer                     |   |
| B2B                       | - |
|                           |   |

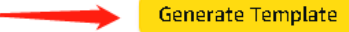

SportsWaterBo….xlsm 🔨

#### Listing 上传步骤 - 表格上传 2.6.1 Listing process - upload the form 2.6.1

## Step2. 6.1 填写表格 Fill in the form

| TemplateType Version=20: TemplateSigr settings=at: Use ENGLISH to fill this template. The top 3 rows are for Amazon.com use only. Do not modify or delete the top 3 rows. |            |            |             |                  |                  |              |             |            |            |                 |                |          |                |
|----------------------------------------------------------------------------------------------------|------------|------------|-------------|------------------|------------------|--------------|-------------|------------|------------|-----------------|----------------|----------|----------------|
| Product Type                                                                                                    | Seller SKU | Brand Name | Product ID  | Product ID Type  | Product Name     | Manufacturer | Item Type I | Keyword    | Unit Count | Unit Count Type | Standard Price | Quantity | Main Image URL |
| feed_product_                                                                                                    | item_sku   | brand_name | external_pr | external_product | item_name        | manufacturer | item_type   |            | unit_count | unit_count_type | standard_price | quantity | main_image_url |
| bottle                                                                                                    | SKU1       | ABCD       | 123456789   | UPC              | , 34oz Nonslip ( | ABCD         | sports-wate | er-bottles | 1.00       | Count           | 19.99          |          |                |
| bottle                                                                                                    | SKU2       | ABCD       | 12300789    | UPC              | , 34oz Nonslip ( | ABCD         | sports-wate | er-bottles | 1.00       | Count           | 19.99          |          |                |
| bottle                                                                                                    | SKU3       | ABCD       | 123456700   | UPC              | , 34oz Nonslip ( | ABCD         | sports-wate | er-bottles | 1.00       | Count           | 19.99          |          |                |

#### Listing 上传步骤 - 表格上传 2.6.2 Listing process - upload the form 2.6.2

| Basic         | Discovery                |                          |                     |            |              |        |           |         |       |               |               |
|---------------|--------------------------|--------------------------|---------------------|------------|--------------|--------|-----------|---------|-------|---------------|---------------|
| Update Delete | Product Exemption Reason | Manufacturer Part Number | Product Description | Model Name | Model Number | Color  | Color Map | Design  | Size  | Material Type | Search Terms  |
| update_delete | gtin_exemption_reason    | part_number              | product_description | model_name | model        | color_ | color_map | pattern | size_ | material_type | generic_keywo |
| Update        |                          | SKU1                     | ABCD Sports Water   |            |              | Red    | Red       |         |       | ABS           | Sports bottle |
| Update        |                          | SKU2                     |                     |            |              | White  | White     |         |       | ABS           | Sports bottle |
| Update        |                          | SKU3                     |                     |            |              | Blue   | Blue      |         |       | ABS           | Sports bottle |

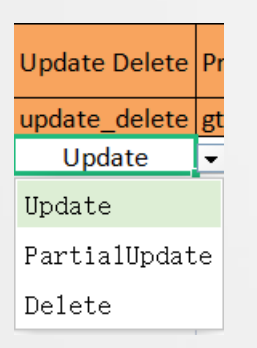

Step2. 6.2 填写表格 Fill in the form

## Listing 上传步骤 - 表格上传 2.6.3 Listing process - upload the form 2.6.3

| Key Product Features                                                                                                    | Key Product Features | Key Product Features | Key Product Features | Key Product Features |  |  |  |  |  |  |
|----------------------------------------------------------------------------------------------------|----------------------|----------------------|----------------------|----------------------|--|--|--|--|--|--|
| bullet_point1                                                                                                    | bullet_point2        | bullet_point3        | bullet_point4        | bullet_point5        |  |  |  |  |  |  |
| at on your hands will caat on your hands will caat on your hands will caat on your hands will caat on your hands will ca |                      |                      |                      |                      |  |  |  |  |  |  |
| a detachable transparent silicone bottle sleeve, has superb anti-slip effect ,don't worry if sweat on your hands will ca |                      |                      |                      |                      |  |  |  |  |  |  |
| a detachable transparent silicone bottle sleeve, has superb anti-slip effect, don't worry if sweat on your hands will ca |                      |                      |                      |                      |  |  |  |  |  |  |

# Step2. 6.3 填写表格 Fill in the form

| Fulfillment    |                                |               |                               |                |                                |                |                                |                       |  |  |  |
|----------------|--------------------------------|---------------|-------------------------------|----------------|--------------------------------|----------------|--------------------------------|-----------------------|--|--|--|
| Package Height | Package Height Unit Of Measure | Package Width | Package Width Unit Of Measure | Package Length | Package Length Unit Of Measure | Package Weight | Package Weight Unit Of Measure | Fulfillment Center ID |  |  |  |
| package_height | package_height_unit_of_measure | package_width | package_width_unit_of_measure | package_length | package_length_unit_of_measure | package_weight | package_weight_unit_of_measure | fulfillment_center_id |  |  |  |
| 1.00           | IN                             | 2.00          | IN                            | 3.00           | IN                             | 1.00           | LB                             | AMAZON_NA             |  |  |  |
| 1.00           | IN                             | 2.00          | IN                            | 3.00           | IN                             | 1.00           | LB                             | AMAZON_NA             |  |  |  |
| 1.00           | IN                             | 2.00          | IN                            | 3.00           | IN                             | 1.00           | LB                             | AMAZON_NA             |  |  |  |

| Is this product a battery or does it utilize batteries? | Applicable Dangerous Goods Regulations | Max Order Quantity | List Price | Minimum Advertised Price | Item Condition | Offer Condition Note | Currency |
|---------------------------------------------------------|----------------------------------------|--------------------|------------|--------------------------|----------------|----------------------|----------|
| batteries_required                                      | supplier_declared_dg_hz_regulation1    | max_order_quantity | list_price | map_price                | condition_type | condition_note       | currency |
| No                                                      | Not Applicable                         | 5                  |            |                          | New            |                      | USD      |
| No                                                      | Not Applicable                         | 5                  |            |                          | New            |                      | USD      |
| No                                                      | Not Applicable                         | 5                  |            |                          | New            |                      | USD      |

#### Listing 上传步骤 - 表格上传 - 变体 Listing process - upload the form - variation

## 填写变体信息(有变体才需要填)

#### Enter the variation information (enter if it is related)

| Variation  |            |                 |                   |               |                           |                             |
|------------|------------|-----------------|-------------------|---------------|---------------------------|-----------------------------|
| Parentage  | Parent SKU | Variation Theme | Relationship Type | Package Level | Package Contains Quantity | Package Contains Identifier |
| parent_chi | parent_sku | variation_theme | relationship_type | package_level | package_contains_quantity | package_contains_identifier |
| Parent     |            | Colour          | Variation         |               |                           |                             |
| Child      | SKU-ALL    | Colour          | Variation         |               |                           |                             |
| Child      | SKU-ALL    | Colour          | Variation         |               |                           |                             |

#### Listing 上传步骤 - 表格上传 - 3 Listing process - upload the form -3

| Add Products via Upload Learn more Seller University Selling app<br>Download an Inventory File Upload your Inventory File Monitor Upload Status Uploa | ad Documents for Products                |
|----------------------------------------------------------------------------------------------------|------------------------------------------|
| Upload file                                                                                                    |                                          |
|                                                                                                    |                                          |
| Drag and drop file or<br>Browse files<br>Accepted file formats Excel, TSV                                                                             | <mark>Step3. 上传表格 Upload the file</mark> |
| <b>Email alert</b><br>Send an email alert when the upload is complete.<br>Upload file                                                                 |                                          |

#### Listing 上传步骤 - 表格上传 - 4 Listing process - upload the form - 4

## Step4. 等待上传成功 Wait for the successful uploading

| Add Products via Upload Learn more Seller University Selling application status                                                                              |  |
|----------------------------------------------------------------------------------------------------|--|
| Download an Inventory File Upload your Inventory File Monitor Upload Status                                                                                  |  |
|                                                                                                    |  |
| i View the status of your last 11 inventory file uploads. If your processing report shows errors, modify your inventory file and upload it again. Learn more |  |
|                                                                                                    |  |

| Date/Time of Upload  | Filename | Batch ID | Upload Status                                              | Actions                          |
|----------------------|----------|----------|------------------------------------------------------------|----------------------------------|
| April 1, 202: AM PDT | xlsm     | 18       | Upload Status Done<br>Total Number of Records Submitted: 5 | Download your Processing Report. |

#### 分类审核 - 需要批准的分类和商品 Categorized approval - categories and products that require approval

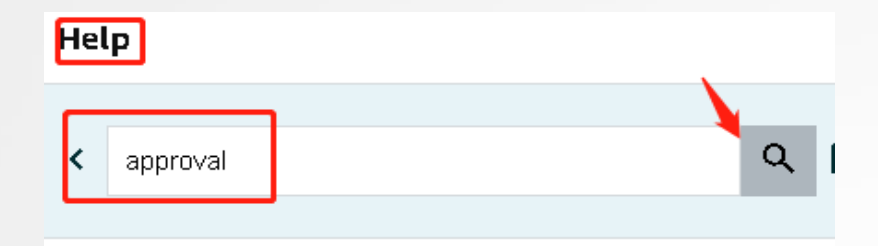

# Categories and products that require approval

- Postage stamps
- Collectible Coins
- Entertainment Collectibles
- Fine Art
- Holiday Selling Requirements in Toys & Games
- Jewelry
- Join Amazon Subscription Boxes
- Made in Italy
- Music & DVD
- Services
- Sports Collectibles
- Streaming Media Players
- Video, DVD, & Blu-ray
- Watches
- Sony PlayStation Requirements in Video Games

#### 路径 Pathway

#### 需要批准的分类和商品

- 邮票
- 硬币收藏品
- 娱乐收藏品
- 艺术品
- "玩具和游戏"假日销售要求
- 珠宝首饰
- 加入亚马逊订阅箱
- Made in Italy
- 音乐和 DVD
- 服务
- 体育收藏品
- 流媒体播放器
- 视频、DVD 和蓝光光盘
- 视频游戏中关于 Sony PlayStation 的要求

# ▶ 分类审核 - 步骤 1 Categorized approval - step 1

## Step1 找到需要的做审核的类目 Find the category that requests aproval

| Product Category     | Submit Application |  |  |
|----------------------|--------------------|--|--|
| Jewelry              | Request Approval   |  |  |
| Music                | Request Approval   |  |  |
| Video, DVD & Blu-ray | Request Approval   |  |  |
| Watches              | Request Approval   |  |  |

#### Selling application for Category

You are requesting approval to sell in the Watches category.

#### Submit documents

At least 1 purchase invoice for products from a manufacturer or distributor

#### Document must meet the following requirements:

- Dated on or after Oct 3, 2021 (within 180 days)
- □ Includes your name and address, matching the information in your selling account
- Include the name and address of the manufacturer or distributor
- □ Show the combined purchase of at least 10 units
- Omit pricing information (optional)
- □ Please note that we may verify your submitted documentation by contacting product vendors you identify in your application.

| Drop files here                                                |
|----------------------------------------------------------------|
| or                                                             |
| Select files                                                   |
| File types: pdf, docx, png, gif, jpg. Maximum file size: 10 MB |

#### Step2.1 上传所需文件

#### Submit required documents

## ▶ 分类审核 - 步骤 2.2 Categorized approval - step 2.2

#### Provide contact information

Email addresses Best email to contact you for questions

Use commas to separate addresses

Optional Phone Best number to call you for questions

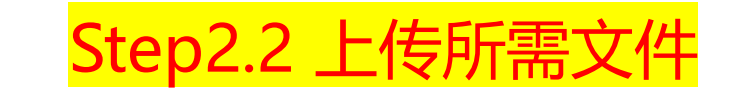

# Submit required documents

#### Review and agree to the selling conditions

I agree that the products I sell in this category are:

- My products have UPCs or are registered in the Amazon Brand Registry Program.
- All products I intend to sell are NEW.
- All products I intend to sell are authentic. Counterfeit, replica, or knock-off products are prohibited on Amazon.

By clicking on Agree and Submit, I agree to the selling conditions.

Save draft Agree

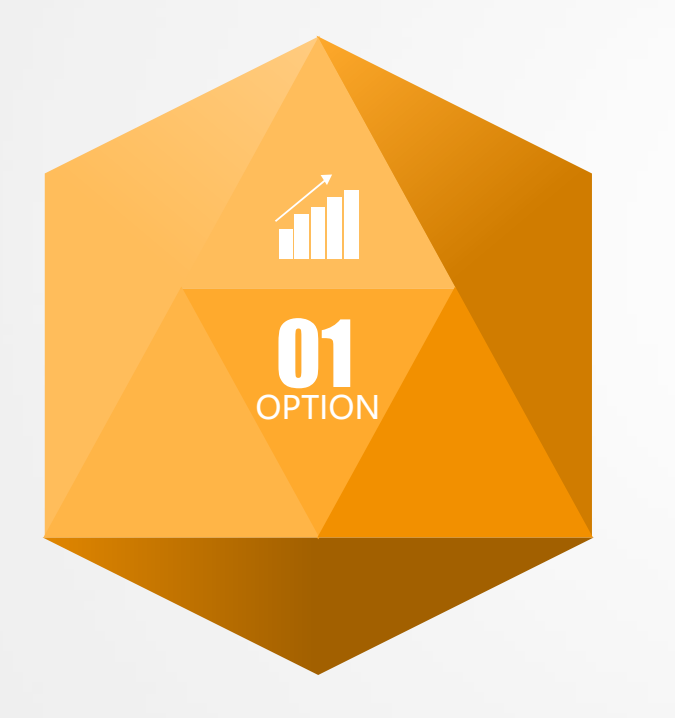

# —, Listing

- 1. 常见编码 Common codings
- 2. Listing八大要素 Eight elemets of listing
- 3. Listing上传的步骤 Steps of listing
- 4. 分类审核 Categorized approval

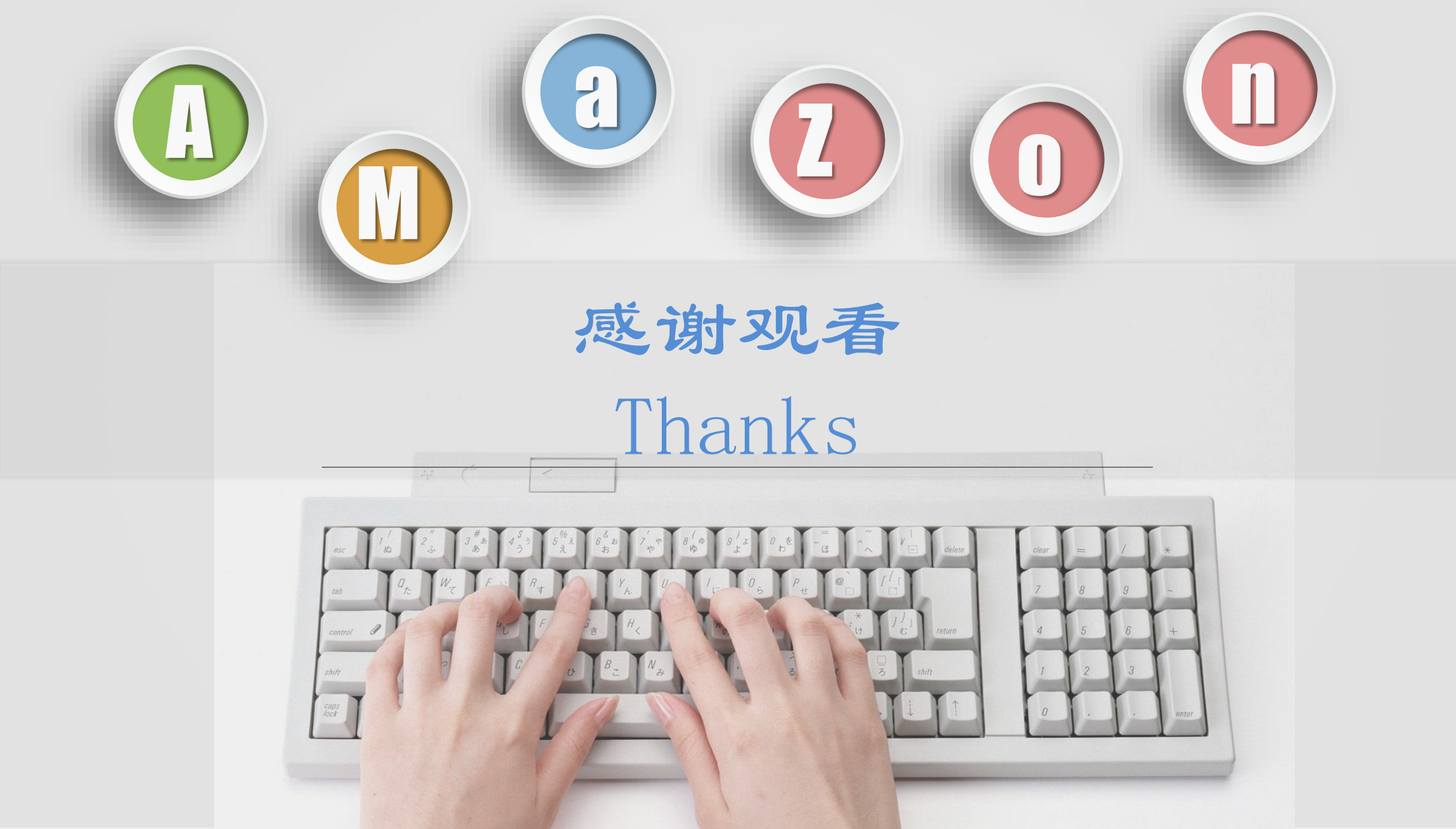